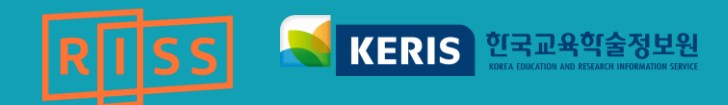

### RISS가 궁금하세요?

# RISS는 이렇게 쓰는 것이다!

2019. 12

# 목차

RISS

KERIS 한국교육학술정보원 KERA EDUCTION AND RESEARCH INFORMATION SERVICE

| 01        | <b>RISS</b>         |
|-----------|---------------------|
| <b>02</b> | RISS 간략검색 / 상세검색10  |
| 03        | 검색결과 보기             |
| <b>04</b> | 자료유형 / 해외 DB32      |
| <b>05</b> | 문헌복사대출 / FRIC58     |
| <b>Ø6</b> | Analytics / SAM74   |
| 07        | <b>RISS Plus103</b> |

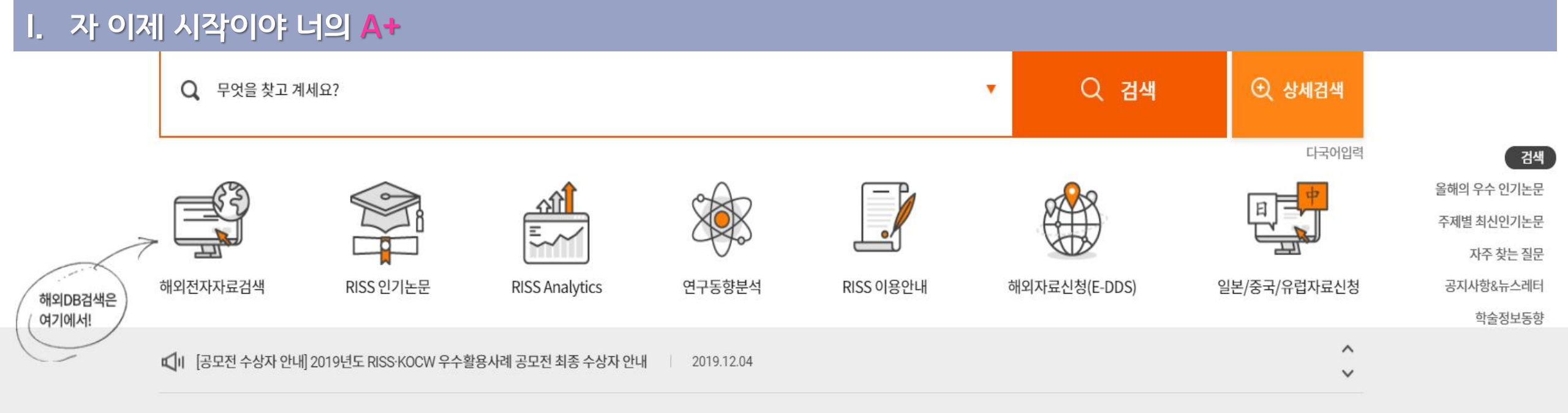

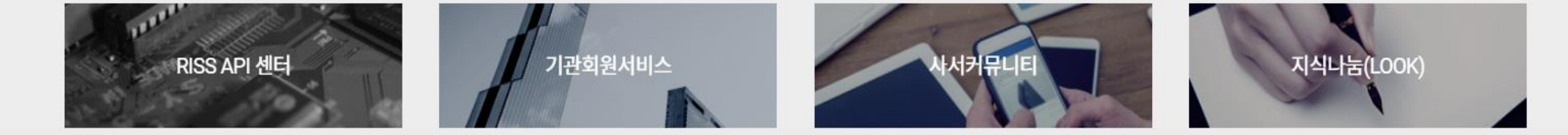

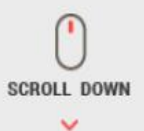

Start RISS

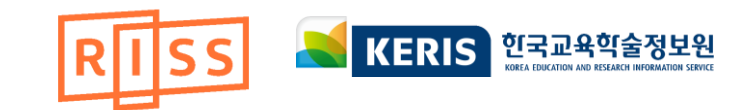

# **RISS** (Research Information Sharing Service)

- 교육부 출연기관인 한국교육학술정보원(KERIS)에서 연구활동의 효율성을
   증진시키고 고등교육의 경쟁력을 향상하고자 1998년 개통
- 전국 4년제 대학이 100% 참여하는 학술정보 공동활용체제를 기반으로
   대학이 생산 · 보유 · 구독하는 모든 학술 자원을 공동으로 이용할 수 있도록
   개방된 대국민 서비스

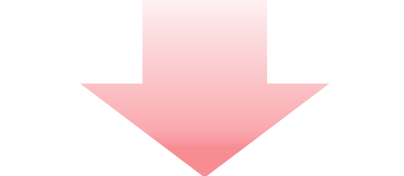

다양한 유형의 자료 검색 및

우리 대학에 없는 자료 이용 가능

(원문, 자료 대출 및 문헌 복사 이용)

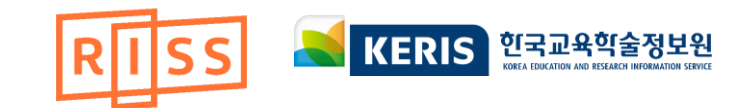

# **RISS** (Research Information Sharing Service)

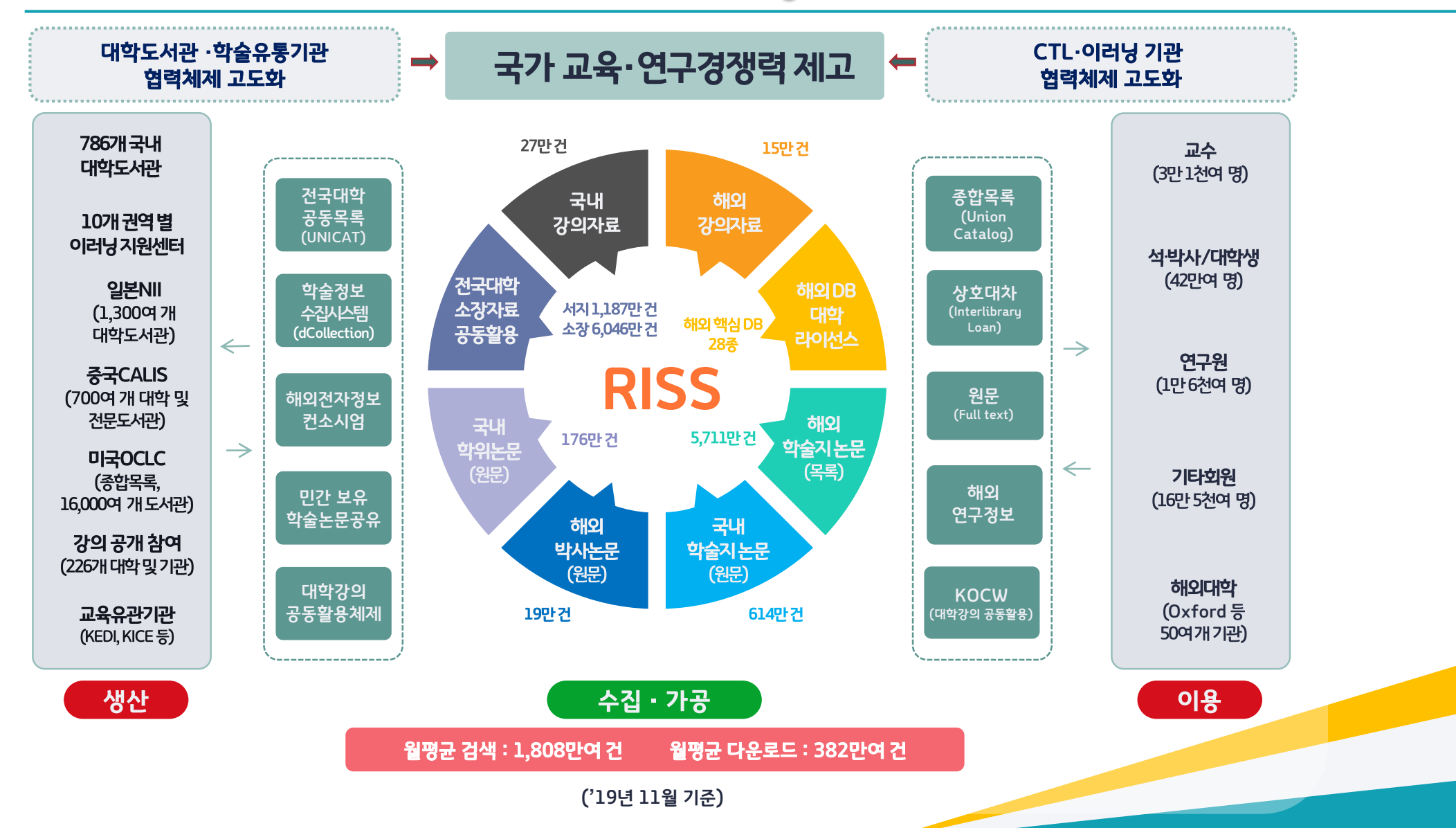

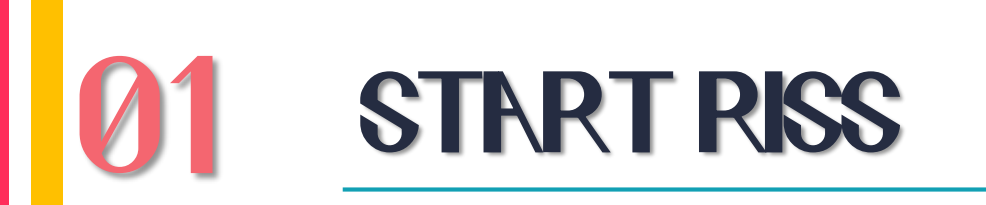

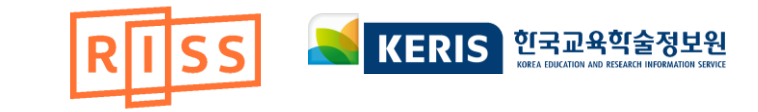

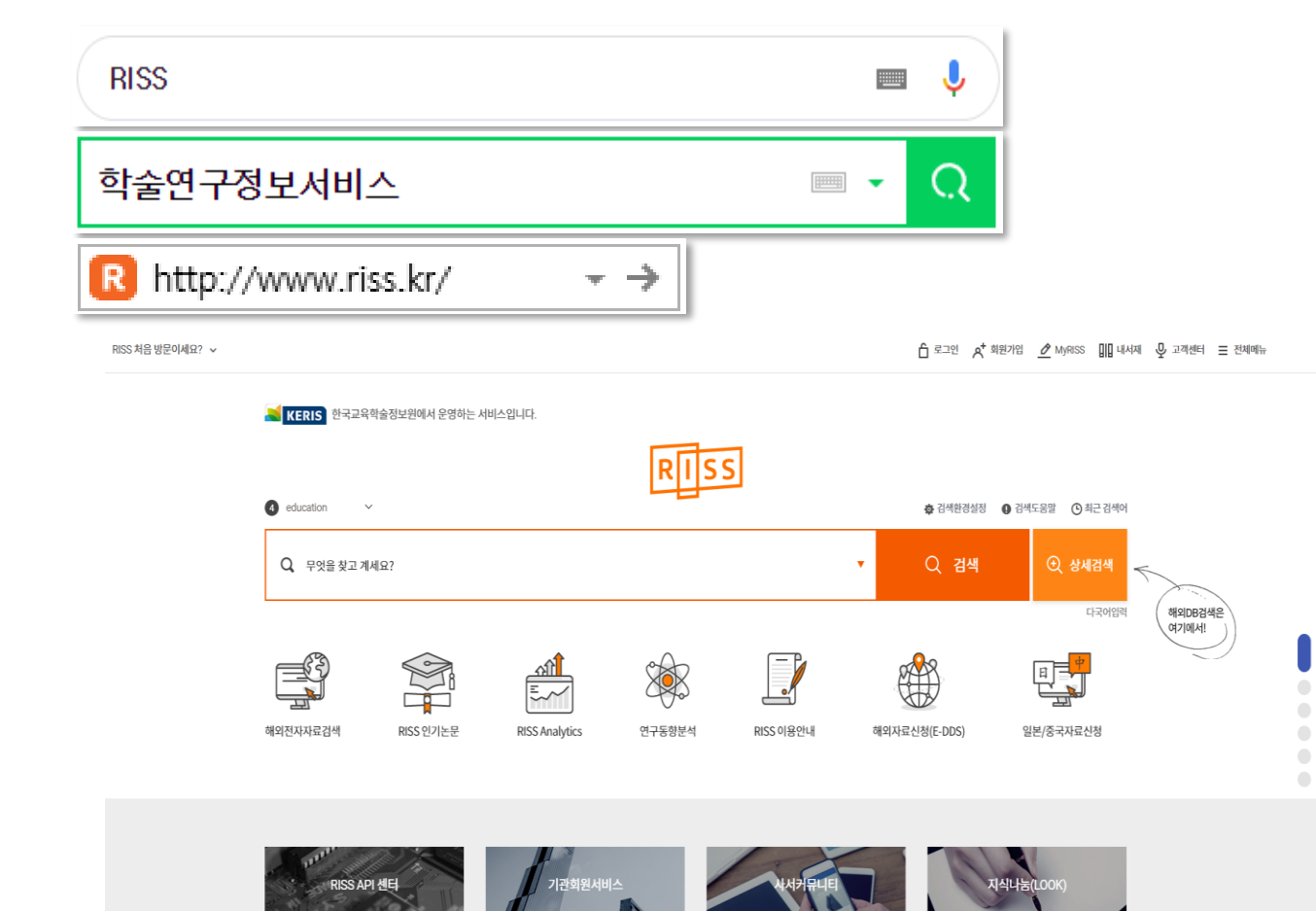

# 포털 사이트에서

### 주소장에 <u>www.riss.kr</u> 입력!

로그인 없이도 이용 가능한 RISS☺

# RISS or 학술연구정보세비스 검색!

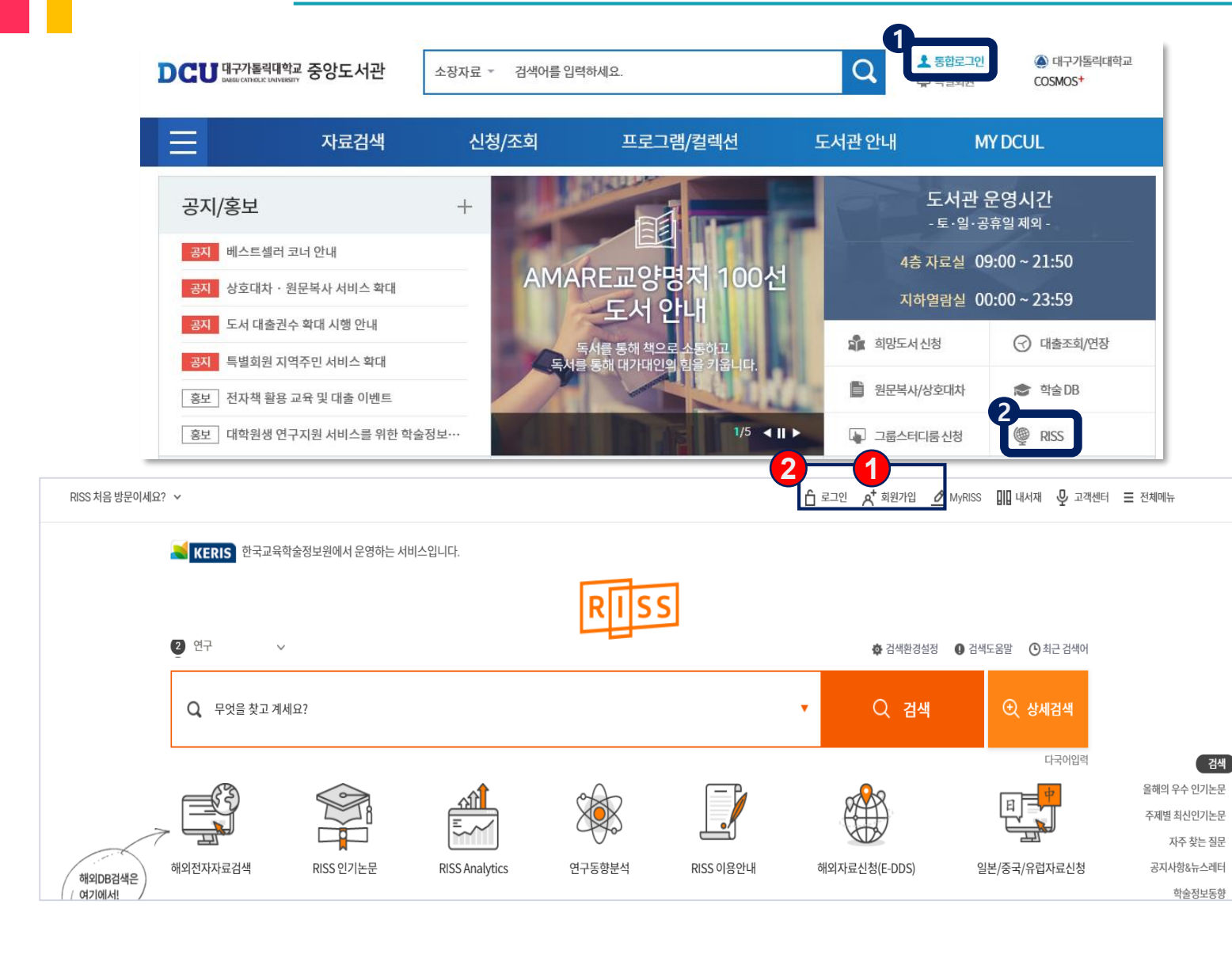

# www.riss.kr 로 접속하여 <<sup>★</sup> 회원가입(소속기관 이용자) 후 自 로그인 하기!

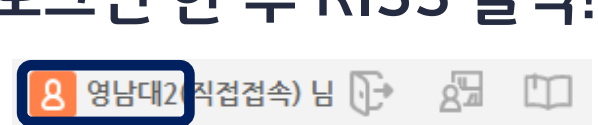

## 학교 도서관 홈페이지에서 로그인 한 후 RISS 클릭!

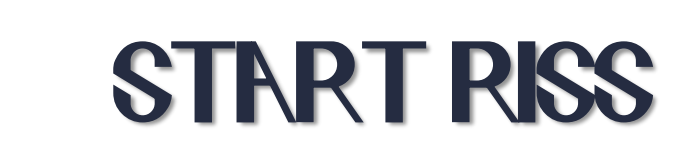

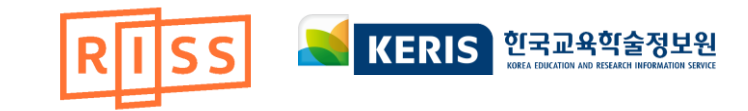

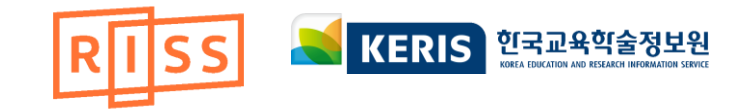

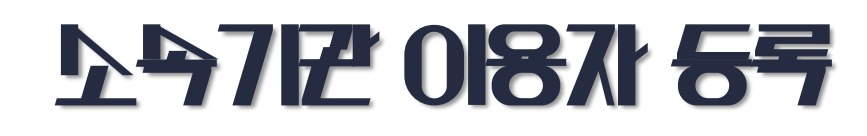

| 일반항목      | ✔ 선택 항목은 다른 사람에 보여집니다.                                                                                                    |
|-----------|----------------------------------------------------------------------------------------------------|
| 아이디 *     |                                                                                                    |
| 비밀번호 🔹    |                                                                                                    |
| 비밀번호 확인 🔹 |                                                                                                    |
| 보안등급 *    | 1.비밀번호는 숫자, 영문 대/소문자, 특수문자 중 3가지를 조합하여 9자리 이상 30자리 이하로 사용해야 합니다.<br>※특수문자 에시 :~, !, @, #, \$, %, ^, *, _, +, ?<br>※비밀번호 에시 : 8649#riss (숫자 + 특수문자 + 소문자), 3122#RISS (숫자 + 특수문자 + 대문자)<br>2.연속된 번호나 반복된 숫자, 문자는 이용할 수 없습니다.<br>※잘못된 비밀번호 에시 : 12345678, aaaabbb<br>3.아이디와 같은 비밀번호나 주민등록번호, 생일, 학번, 전화번호 등 개인정보와 관련되어 다른 사람이 쉽게 알아낼 수 있<br>는 비밀번호는 유출 위험이 높아 사용하지 않는것이 좋습니다. |
| 이름 *      | 김현정                                                                                                    |
| 이름변경      | <b>이메일 인증</b><br>※ 이름을 변경할 경우 원문복사/대출서비스 이용에 영향이 있으므로, 소속기관의 담당자에게 이름 변경에 대해 알려주시기<br>바랍니다.                                                                                                    |
| 생년월일 *    | 년     07     월     29     일                                                                                                    |
| 신분 *      | □ 박사과정 ▼                                                                                                    |
| 이메일 *     | 선택하세요<br>교수 직접입력 ▼                                                                                                    |
| 일반전화      | 박사과정<br>□ ◀사과정 ▼                                                                                                    |
|           |                                                                                                    |

## MY RISS > 내 정보수정에서 신분을 선택해주세요.

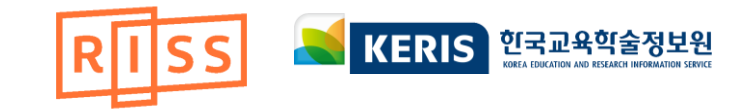

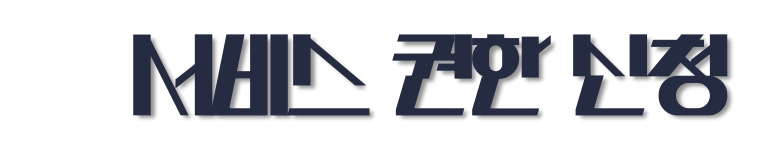

자료신청 / 기관회원서비스 권한설정 (문헌복사·대출, 해외전자정보, 학술정보통계시스템)

#### 문헌복사 및 대출서비스를 이용하시기 위해서는 [자료신청 / 기관회원서비스 권한설정] 정보를 꼭 입력하세요.

※ "기관회원서비스" 권한설정은 상호대차(WILL), 학술정보통계시스템(Rinfo) 등 KERIS에서 제공하는 기관회원서비스 담당자 등록을 위해 활용됩니다. (추후 각 업무용 시스템에서 관리자의 별도 승인 필요)

| 서비스 이용 구분 *   | ⊙ 소속기관이용자 ○ 일반이용자 ○ 문헌/대출서비스 이용안함                                     |
|---------------|-----------------------------------------------------------------------|
| 문헌복사/대출권한상태 * | 가등록                                                                   |
| 소속기관 *        | 한국교육학술정보원 <b>찾아보기</b>                                                 |
| 소속도서관 *       | 한국교육학술정보원 정책지원정보서… ▼                                                  |
| 학과/부서명 *      |                                                                       |
| 학번/직원번호 *     |                                                                       |
| 휴대전화 *        | 010       ▼       -         (문의 답변이나, 논문구매, 자료신청 시 휴대전화로 현황을 알려드립니다.) |
| 주소 *          | 우편번호                                                                  |

MY RISS > 내 정보 수정 > 서비스 이용구분 > 소속기관 & 소속도서관 등 소속 이용자 정보를 등록해주세요.

소속기관 이용자의 경우 소속 도세관의 승인을 받은 후 이용이 가능합니다!

# 2. 기본검색 / 상세검색

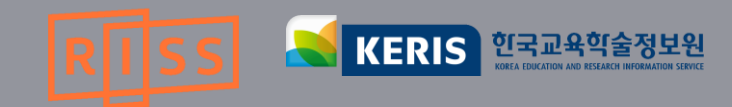

- ③ 최근검색어 최근 이용한 검색어를 확인 할 수 있습니다
- ① 검색환경설정 원하는 검색결과를 보여 드립니다.

보다 상세한 검색 방법을 알려줍니다.

### 포털 사이트와 같이 찾고 싶은 자료의 서명, 저자, 발행처 등의 키워드를 나열하듯이 입력하여 폭넓은 검색 결과를 얻을 수 있습니다.

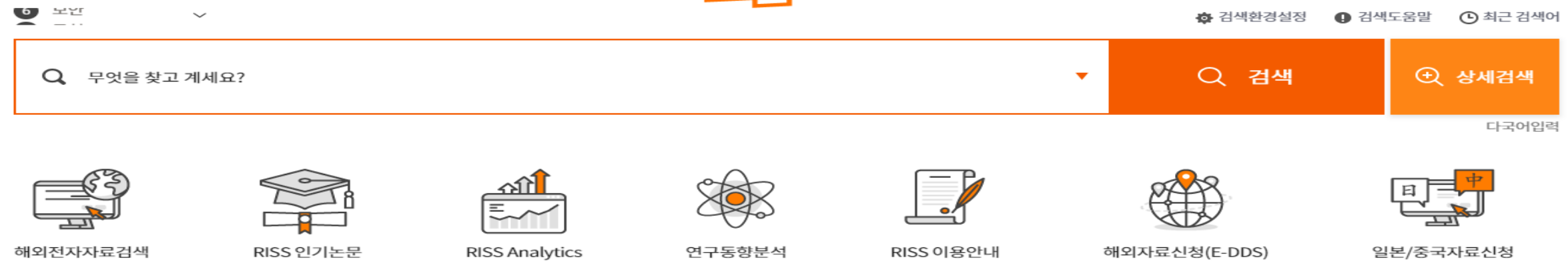

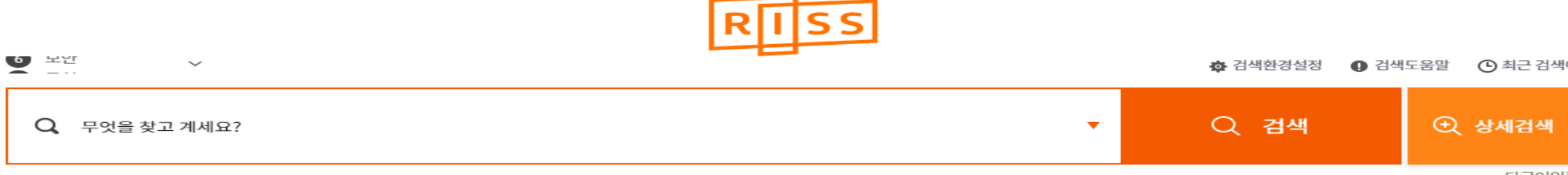

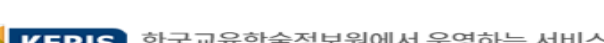

② 검색도음말

🔀 KERIS 한국교육학술정보원에서 운영하는 서비스입니다.

712244

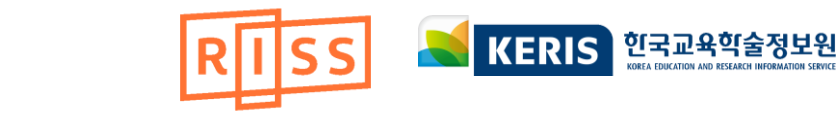

- 4. 검색 버튼을 누릅니다.
- 3. 학위논문, 국내학술논문, 해외학술논문, 학술지…등 자료 유형 항목을 선택합니다.
- 2. 선택한 검색항목에 적절한 검색어를 입력합니다.

하나의 검색 방법을 선택합니다.

1. RISS 보유자료 / 해외전자자료 / RISS 보유자료+해외전자자료 중

| 1 |          |        |                        |                   |             |      |
|---|----------|--------|------------------------|-------------------|-------------|------|
|   | RISS 보유  | 유자료    | 해외전자자료                 | RISS 보유자료+해외전자자회  | £           |      |
| 2 |          |        |                        |                   |             |      |
|   | 논문명      | $\sim$ |                        |                   | 4           | ND 🔻 |
|   | 저자       | ~      |                        |                   | L L         |      |
|   | 주제어      | ~      |                        |                   | 2           | 투가 + |
| 3 | ● 학위논문 ○ | 국내학술논  | 문 🔵 해외학술논문 🔾           | ) 학술지 🔵 단행본 🔵 공개강 | 의 🔵 연구보고서 등 | 5    |
|   | 학위수여연도   |        | ~                      |                   |             |      |
|   | 학위유형     | 전체     | 국내박사                   | 국내석사 해외박사         |             |      |
|   |          |        | <mark>4</mark><br>Q 검색 | C 초기화             |             |      |

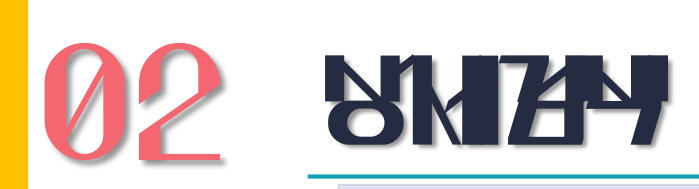

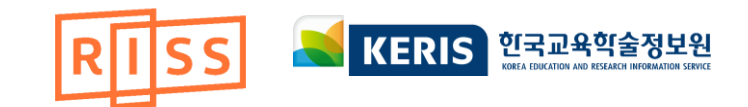

- 학위 수여연도와 학위유형을 선택하여 검색 할 수 있습니다
- 지도교수/전체 등에 입력한 검색어를 포함하는 자료를 검색합니다. - 검색조건이 많을 경우 추가를 선택하여 검색 결과를 줄일 수 있습니다
- 학위논문 : 논문명/저자/주제어/초록/목차/수여대학/학과정보/
- 키워드검색 : 유형별 검색조건 선택

|      |   |   | RISS 보 | <u>-</u> 유자료 | 해외전자자료       | RISS 보유자료+해외전자자   | 료         |       |     |
|------|---|---|--------|--------------|--------------|-------------------|-----------|-------|-----|
| 논문명  |   |   |        |              |              |                   |           |       |     |
| 저자   | Ń |   | 논문명    | ~            |              |                   |           |       | AND |
| 주제어  |   |   | 저자     | ~            |              |                   |           | AND 👻 | OR  |
| 초록   |   |   | 주제어    | ~            |              |                   |           | 추가 +  |     |
| 목차   |   |   | • 학위논문 | ) 국내학술논      | 문 🔵 해외학술논문 📿 | ) 학술지 🔵 단행본 🔵 공개깅 | 1의 🔿 연구보고 | 서등    | NOT |
| 수여대학 |   | 1 | 학위수여연도 |              | ~            |                   |           |       |     |
| 학과정보 |   | 1 | 학위유형   | 전체           | 국내박사         | 국내석사 이화외박사        |           | 검색조건  | 추가  |
| 지도교수 |   |   |        |              |              |                   |           |       |     |
| 전체   |   |   |        |              | Q 검색         | C 초기화             |           |       |     |
|      |   |   |        |              |              | <u>ि क्रोब</u>    |           |       |     |

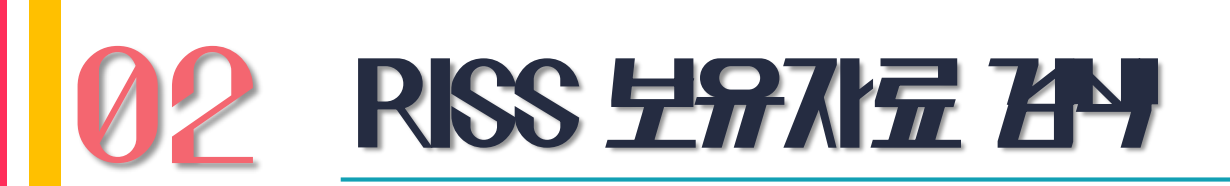

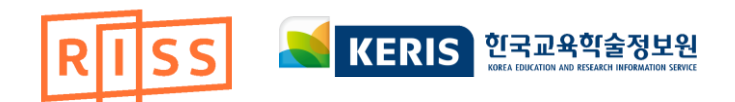

- 통합검색 가능한 DB
- ABC순과 분야별 순으로 DB 정렬
- RISS에서 수접된 해외 DB 전체 및 개별 DB 선택

| RISS                                                                                                    | 보유자료 해외전자자료 RISS 보유자료+해외                                                                                                    | 전자자료                                                                                                    |                     |
|----------------------------------------------------------------------------------------------------|----------------------------------------------------------------------------------------------------|----------------------------------------------------------------------------------------------------|---------------------|
|                                                                                                    |                                                                                                    |                                                                                                    |                     |
|                                                                                                    | 5 ¥                                                                                                    | AND                                                                                                    |                     |
| 저자                                                                                                    | ~                                                                                                    | AND -                                                                                                    |                     |
| 주제이                                                                                                    | + <b>∽</b>                                                                                                    | 추가 +                                                                                                    |                     |
|                                                                                                    | Q 검색 C 초기화                                                                                                    |                                                                                                    |                     |
|                                                                                                    |                                                                                                    |                                                                                                    |                     |
| <b>'검색 DB</b> 통합검색 DB를 선택하시면 원하는 DB만 검                                                                                                    | 색하실 수 있습니다.                                                                                                    | ● ABC含                                                                                                    | 눈 ● 분야별             |
| ·검색 DB 통합검색 DB를 선택하시면 원하는 DB만 검<br>⊷C                                                                                                    | 색하실 수 있습니다.<br><b>D~L</b>                                                                                                    | ● ABC∂<br>M~W                                                                                                    | 2 ● 분야별             |
| ·검색 DB 통합검색 DB를 선택하시면 원하는 DB만 검<br>~~C<br>ACM Digital Library (컴퓨터 공학) <sup>[</sup> ☞                                                                                                    | 색하실 수 있습니다.<br><b>D~L</b><br>□ DDOD (해외박사학위논문 원문) <b>□</b>                                                                                                    | ● ABC순<br>M~W<br>□ MLA (어문학) 대                                                                                                    | È ● 분야별             |
| ·검색 DB 통합검색 DB를 선택하시면 원하는 DB만 검<br>~~C<br>ACM Digital Library (컴퓨터 공학) C<br>그 arXiv (수학/물리학/전산학) C                                                                                                    | 색하실 수 있습니다.<br><b>D~L</b><br>□ DDOD (해외박사학위논문 원문)<br>□ De Gruyter(전분야) 1<br>□<br>□<br>□<br>□<br>□<br>□<br>□<br>□<br>□<br>□                                                                                                    | ● ABC술<br>M~W<br>MLA (어문학)                                                                                                    |                     |
| 검색 DB 통합검색 DB를 선택하시면 원하는 DB만 검<br>A~C<br>ACM Digital Library (컴퓨터 공학)<br>arXiv (수학/물리학/전산학)<br>ASC (전분야)                                                                                                    | 색하실 수 있습니다.<br>D~L<br>DDOD (해외박사학위논문 원문)<br>De Gruyter(전분야)<br>DOAJ (전분야)<br>C                                                                                                    | ● ABC술<br>M~W<br>MLA (어문학)                                                                                                    | ▶ ● 분야별<br>DB 정렬 변경 |
| 감색 DB 통합검색 DB를 선택하시면 원하는 DB만 검<br>A~C<br>ACM Digital Library (컴퓨터 공학)<br>arXiv (수학/물리학/전산학)<br>ASC (전분야)<br>AVON (전분야 동영상)                                                                                                    | 색하실 수 있습니다.<br>D~L<br>DDOD (해외박사학위논문 원문)<br>De Gruyter(전분야)<br>DOAJ (전분야)<br>EBSCO eBook (전분야 전자책)<br>C                                                                                                    | ● ABC술<br>M~W<br>MLA (어문학)                                                                                                    | È ● 분야별<br>DB 정렬 변경 |
| 감색 DB 통합검색 DB를 선택하시면 원하는 DB만 검<br>A~C<br>ACM Digital Library (컴퓨터 공학)<br>arXiv (수학/물리학/전산학)<br>ASC (전분야)<br>AVON (전분야 동영상)<br>BSC (경영/경제)<br>C                                                                                                    | 색하실 수 있습니다.<br>D~L<br>DDOD (해외박사학위논문 원문)<br>De Gruyter(전분야)<br>DOAJ (전분야)<br>EBSCO eBook (전분야 전자책)<br>EBSCO UPC (전분야 전자책)<br>C                                                                                                    | ● ABC술<br>M~W<br>MLA (어문학)                                                                                                    | ▶ ● 분야별<br>DB 정렬 변경 |
| 경색 DB 통합검색 DB를 선택하시면 원하는 DB만 검<br>A~C<br>ACM Digital Library (컴퓨터 공학) C<br>arXiv (수학/물리학/전산학) C<br>ASC (전분야) C<br>AVON (전분야 동영상) C<br>BSC (경영/경제) C<br>CINAHL with FullText (간호학) C                                                                                                    | 색하실 수 있습니다.<br>D~L DDOD (해외박사학위논문 원문) 다<br>De Gruyter(전분야) 집 다<br>DOAJ (전분야) 다<br>EBSCO eBook (전분야 전자책) 다<br>EBSCO UPC (전분야 전자책) 다<br>Education Source (교육학) 다                                                                             | ● ABC술<br>M~W<br>MLA (어문학)                                                                                                    | ▶ ● 분야별<br>DB 정렬 변경 |
| 함검색 DB 통합검색 DB를 선택하시면 원하는 DB만 검<br>A~C<br>ACM Digital Library (컴퓨터 공학) [2]<br>arXiv (수학/물리학/전산학) [2]<br>ASC (전분야) [2]<br>AVON (전분야 동영상) [2]<br>BSC (경영/경제) [2]<br>CINAHL with FullText (간호학) [2]<br>CINAHL with FullText (간호학) [2]                                                                                                    | 색하실 수 있습니다.<br>D~L  DDOD (해외박사학위논문 원문) 다<br>De Gruyter(전분야) 집 다<br>DOAJ (전분야) 다<br>EBSCO eBook (전분야 전자책) 다<br>EBSCO UPC (전분야 전자책) 다<br>Education Source (교육학) 다<br>EEECT (엔지니어링/컴퓨팅/기술) 다                                                  | ● ABC술<br>M~W<br>MLA (어문학) [1]<br>Music and Dance(예술/체육) [2] [2]<br>OAlster (전분야) [2]<br>OUP(전분야) [2] [2]<br>PAO (문학/철학/종교/사학) [2]<br>Persée (인문학) [2]<br>PML (의학) [2]                                                                   | ▶ ● 분야별<br>DB 정렬 변경 |
| 함검색 DB 통합검색 DB를 선택하시면 원하는 DB만 검<br>A~C<br>ACM Digital Library (컴퓨터 공학) [2]<br>arXiv (수학/물리학/전산학) [2]<br>ASC (전분야) [2]<br>AVON (전분야 동영상) [2]<br>BSC (경영/경제) [2]<br>CINAHL with FullText (간호학) [2]<br>CINAHL with FullText (간호학) [2]                                                                                                    | 색하실 수 있습니다.  D~L  DDOD (해외박사학위논문 원문) 다  DoAJ (전분야) 다  EBSCO eBook (전분야 전자책) 다  EBSCO UPC (전분야 전자책) 다  Education Source (교육학) 다  ECECT (엔지니어링/컴퓨팅/기술) 다  Emerald (회계금융/교육/보건) 다                                                             | ● ABC순<br>M~W<br>MLA (어문학) [1]<br>Music and Dance(예술/체육) [2] [2]<br>OAlster (전분야) [2]<br>OUP(전분야) [2] [2]<br>PAO (문학/철학/종교/사학) [2]<br>Persée (인문학) [2]<br>PML (의학) [2]<br>ProQuest Central (전분야) [2]                                     | ▶ ● 분야별<br>DB 정렬 변경 |
| 참검색 DB 통합검색 DB를 선택하시면 원하는 DB만 검<br>A~C<br>ACM Digital Library (컴퓨터 공학) [<br>arXiv (수학/물리학/전산학) [<br>ASC (전분야) [<br>AVON (전분야 동영상) [<br>BSC (경영/경제) [<br>CINAHL with FullText (간호학) [<br>CINAHL with FullText (간호학) [<br>CINAHL with FullText (<br>CINAHL with FullText ( | 색하실 수 있습니다.<br>D~L DDOD (해외박사학위논문 원문) 다<br>De Gruyter(전분야) 집 다<br>DOAJ (전분야) 다<br>EBSCO eBook (전분야 전자책) 다<br>EBSCO UPC (전분야 전자책) 다<br>Education Source (교육학) 다<br>EECT (엔지니어링/컴퓨팅/기술) 다<br>Emerald (회계금융/교육/보건) 다<br>GVRL (전분야 참고문헌 전자책) 다 | ● ABC술<br>M~W<br>MLA (어문학) [1]<br>Music and Dance(예술/체육) [2] [2]<br>OAlster (전분야) [2]<br>OUP(전분야) [2] [2]<br>PAO (문학/철학/종교/사학) [2]<br>Persée (인문학) [2]<br>PML (의학) [2]<br>ProQuest Central (전분야) [2]<br>SocINDEX with FullText (사회학) [2] | ▶ ● 분야별<br>DB 정렬 변경 |

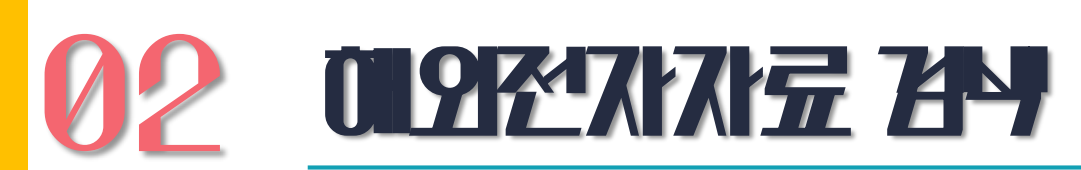

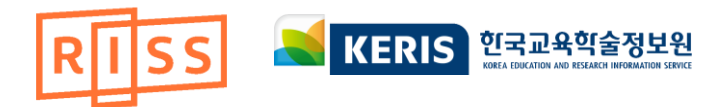

## - 해외전자자료 이용방법 안내

- 해외전자자료 중 통합검색 되지 않아 개별 DB로 검색

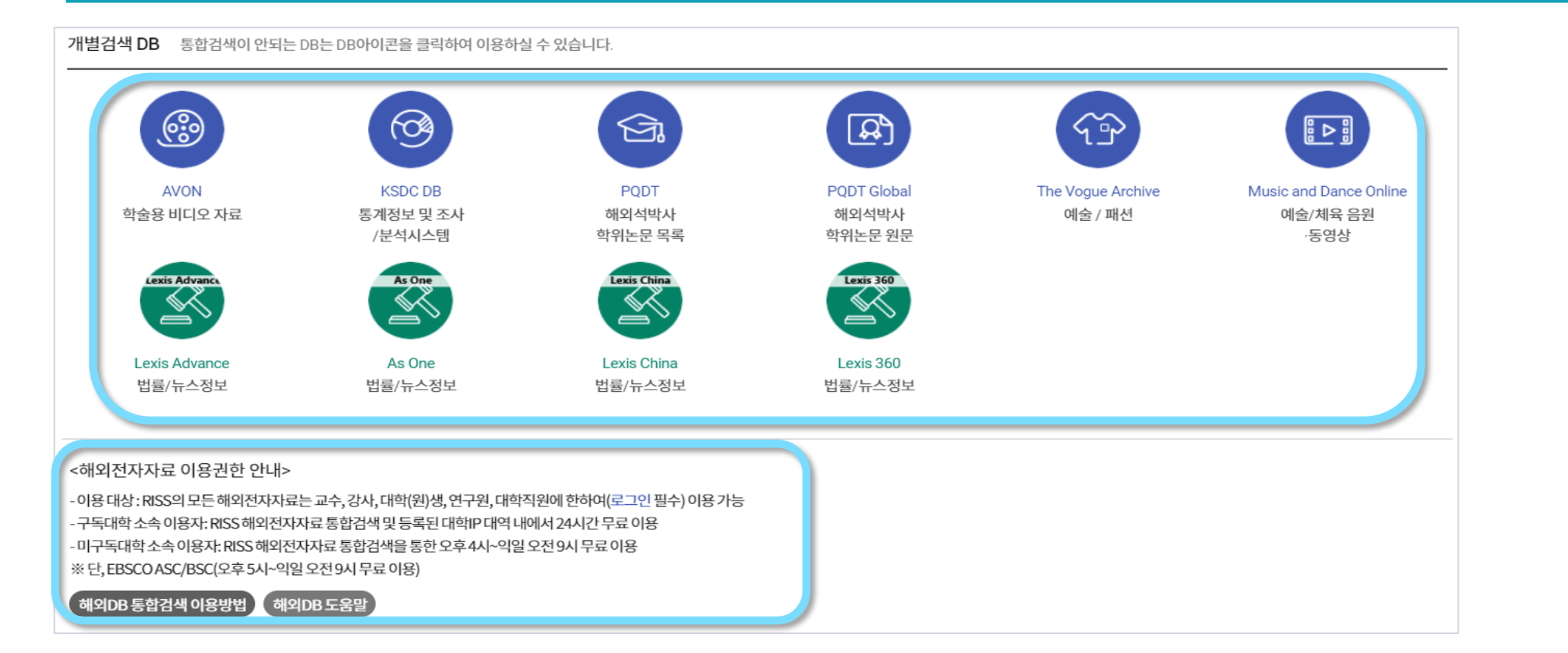

01927775274

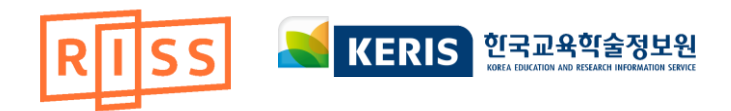

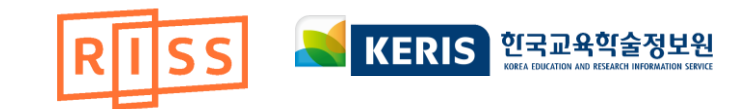

# **02** RISS **生**将7指示-019程7指示 24

| RISS 보유자 | 자료 | 해외전자자료 | RISS 보유자료+d | 해외전자자료 |       |  |
|----------|----|--------|-------------|--------|-------|--|
|          |    |        |             |        |       |  |
| 제목       | ~  |        |             |        | AND 🔫 |  |
| 저자       | ~  |        |             |        | AND - |  |
| 발행기관     | ~  |        |             |        | 추가 +  |  |
|          |    |        |             |        |       |  |
|          |    | Q 검4   | 색 C 초기화     |        |       |  |

### - RISS 보유자료와 해외견자료 모두 검색가능

# 3. 검.색.결.과.

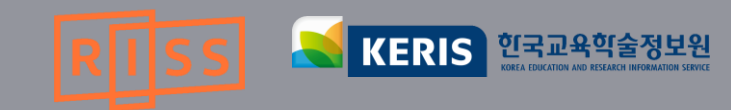

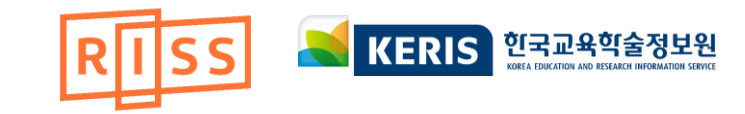

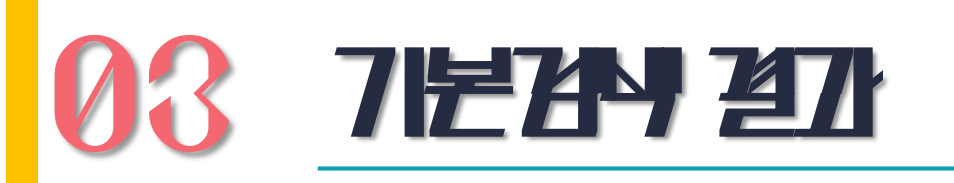

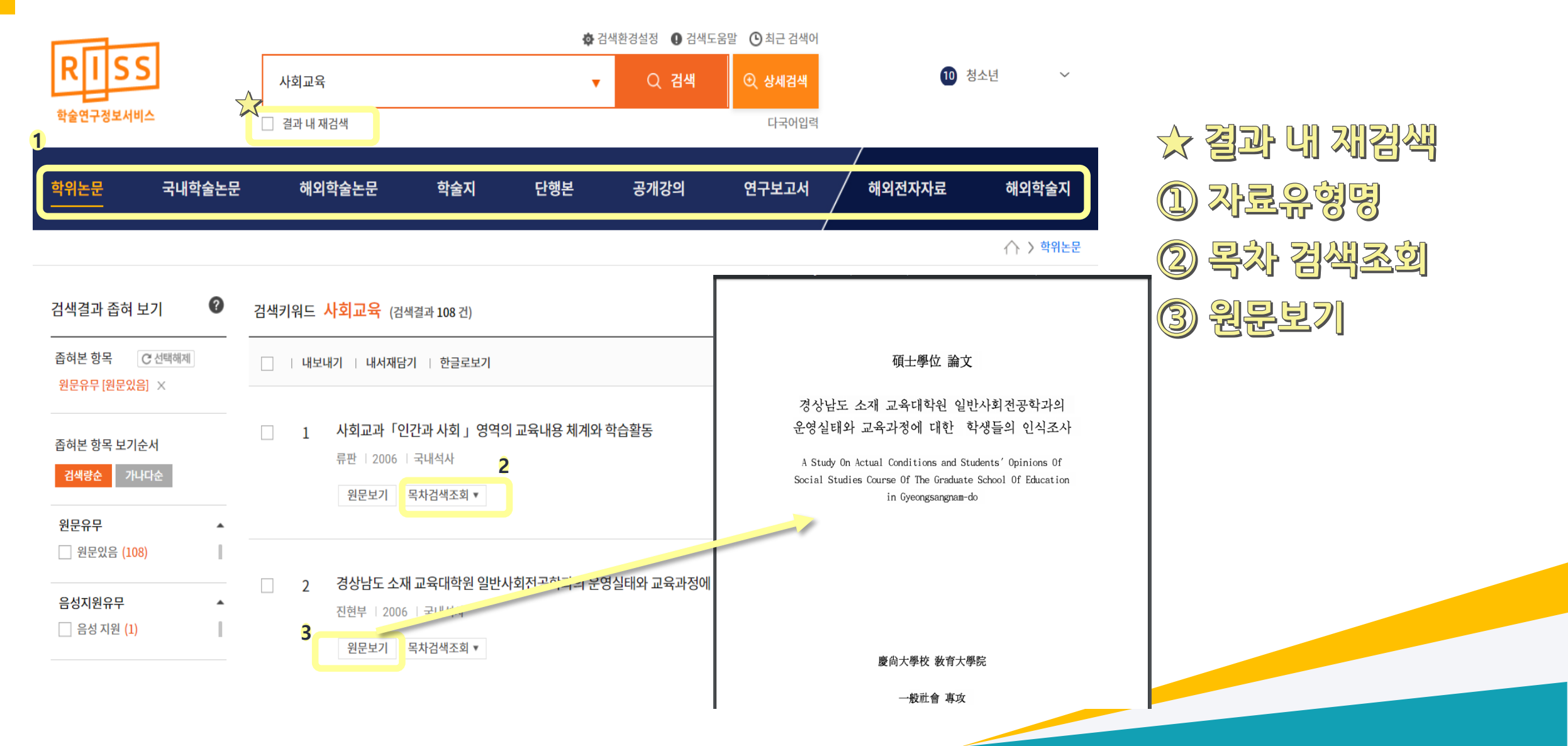

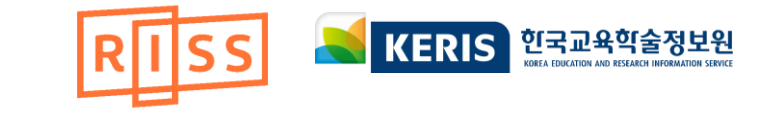

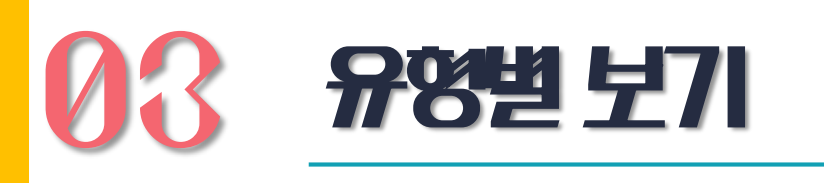

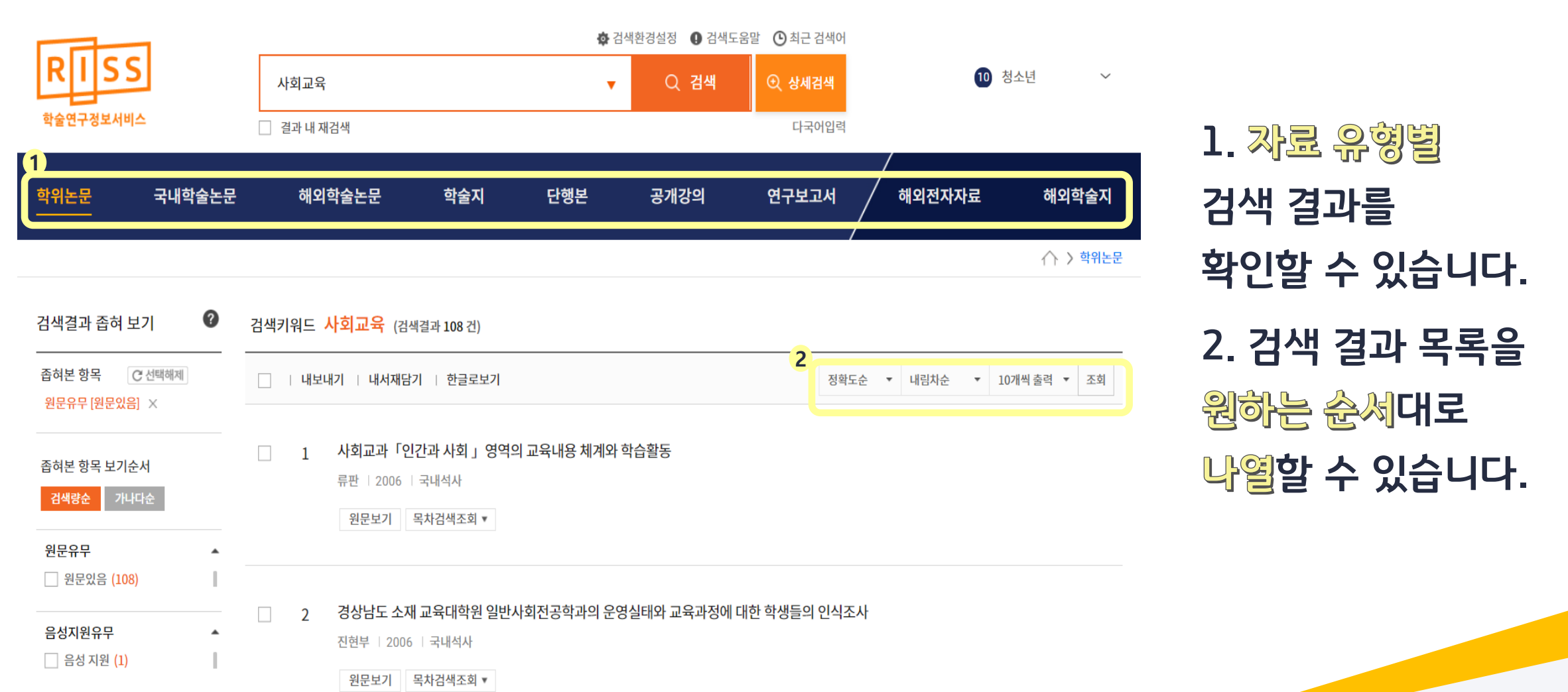

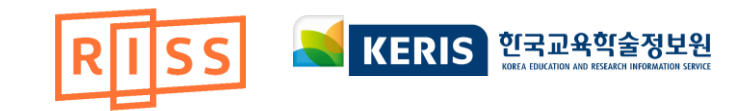

# 03 2427 좁혀 보71

| 학위논문                  | 국내학술논                               | 문 해외학술논문                                             | 학술지                                      | 단행본                                 | 공개강의        | 연구보고서          | /<br>해외전자자료 | 해외학술지        |                               |
|-----------------------|-------------------------------------|------------------------------------------------------|------------------------------------------|-------------------------------------|-------------|----------------|-------------|--------------|-------------------------------|
| 1                     |                                     |                                                      |                                          |                                     |             |                |             | ⚠️ > 학위논문    | 1. 검색 결과를                     |
| 검색결과                  | 좁혀 보기 🛛 🕜                           | 검색키워드 교육학 (검색                                        | 결과 158 건)                                |                                     |             |                |             |              | 으형벽로 구분하여                     |
| 좁혀본 항목                | <b>은</b> 선택해제                       | -   내보내기   내서재                                       | 담기   한글로보기                               |                                     |             | 정확도순           | ▼ 내림차순 ▼ :  | 10개씩 출력 🔻 조회 | 위하는 유형만 성택 후                  |
| 좁혀본 항목<br>검색량순        | 목 보기순서<br>가나다순                      | □ 1 아리스토텔<br>박성훈   한국                                | <b>네스의 필리아(philia)</b><br>국교원대학교 대학원   2 | 9 <b>의 교육학적 해석</b><br>2016   국내석사   | :「니코마코스 윤리학 | 학」과 「정치학」을 중심! | 2로          |              | 재검색할 수 있습니다.                  |
| 원문유무<br>원문없 원문없       | 옥음 (151)<br>임음 (7)                  | 복사/대출신                                               | !청                                       |                                     | 2           |                |             |              |                               |
| 음성지원위                 | 유무 🔺                                | 2         비트겐슈타암           강은주   한국           복사/대출신 | 인 후기 철학의 교육혁<br>급교원대학교 대학원   2<br>1청     | <b>학적 함의 :삶의 형</b> .<br>2017   국내석사 | 식을 중심으로     |                |             |              | 2. 자료명을 클릭하면<br>선택한 자료의 상세정보를 |
| 학위유형<br>그국내석 고내박      | 사 (133)<br>사 (25)                   | ☐ 3 老莊思想의<br>장명   전북대                                | 一元論的 世界觀의                                | │現代敎育學的3<br>17   국내박사               | 含意          |                |             |              | 확인할 수 있습니다.                   |
| 수여기관<br>전남대  한양대  부산대 | ▲<br> 학교 (51)<br> 학교 (7)<br> 학교 (7) | 복사/대출신                                               | 성                                        |                                     |             |                |             |              |                               |

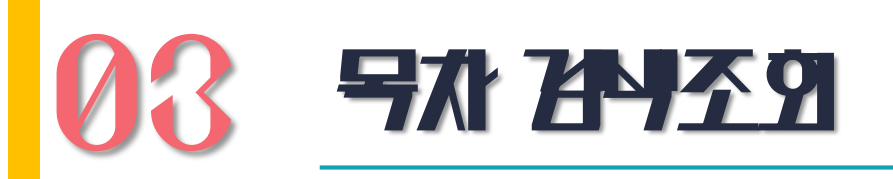

사교육비 절감을 위한 효율적 수학교육 방법 연구

목차검색조회 🔺

제1절 사교육비의 개념 및 분류 = 3

제3절 인터넷을 활용한 수학교육 = 8

제4절 EBS 수능강의를 활용한 수학교육 = 12

제5절 사이버가정학습을 활용한 수학교육 = 24

제5절 사교육비 절감을 위한 효과적인 수학교육 방법 고찰 = 39

2

< 1 →

이희원 | 2005 | 국내석사

원문보기

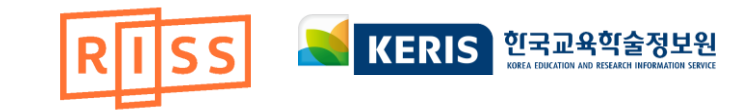

(학위 논문) 1. 해당 자료의 목차를 검색 할 수 있습니다.

### 2. 검색결과를 확인하고, 원 하는 <mark>목차별 원문 폐이지</mark>를 바로 볼 수 있습니다.

#### 제5절 사이버가정학습을 활용한 수학교육

사이버가정학습 체제는 교육인적자원부에서 발표한 "2004.2.17 사교육비 경감 대책"의 첫 번째 파제인 e-learning 체제 구축의 한 분야이다. 사이버가정학습이란 학습자 스스로 학교수업을 보충할 수 있도록 지원하는 인 터넷 기반의 학습서버로서 학생 중심, 가정연계 중심, 온라인 중심, 학교교육과정 중심이라는 특징을 가지고 있다. 학생은 사이버가정학습 서비스를 통해 수준별 자율학습과 교과상담, 학력진단 및 진학·진로상담을 서비스 받을 수 있다. 커뮤 니티 등을 통해 사이버선생님이나 학부모들과의 연계도 이루어질 수 있다. 이는 유료 인터넷 사이트가 급속도로 팽창하고 있고 교육적이기보다는 상술만을 노리 러 한다면 또 다른 신종 교육의 문제거리가 될 소지가 있다는 측면에서도 사이 버가정학습 체제는 매우 필요하다 하겠다.

특히 수학교육에 있어서 기존 인터넷 수학 사이트 활용 시 수학교육의 여러 가지 한계점을 잘 보안하고 LMS(Learning Management System)의 효율적 운 영과 사이버 상담교사의 체계적인 관리가 잘 이루어진다면 사교육비 결감은 물 론 수학교과에도 많은 효과가 있으리라 생각된다.

#### 1. 비전 및 목적

1) 비전

·제7차 교육과정의 단계형 수준별 교육과정에서 최저학력미달 학생들에게 제 공하는 학교단위 특별보충과정 서비스를 사이버상으로 제공함으로서 학생의 # + -

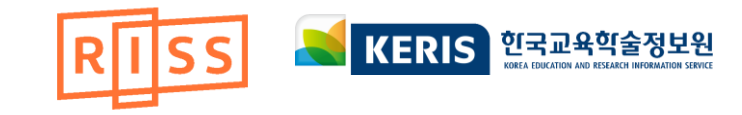

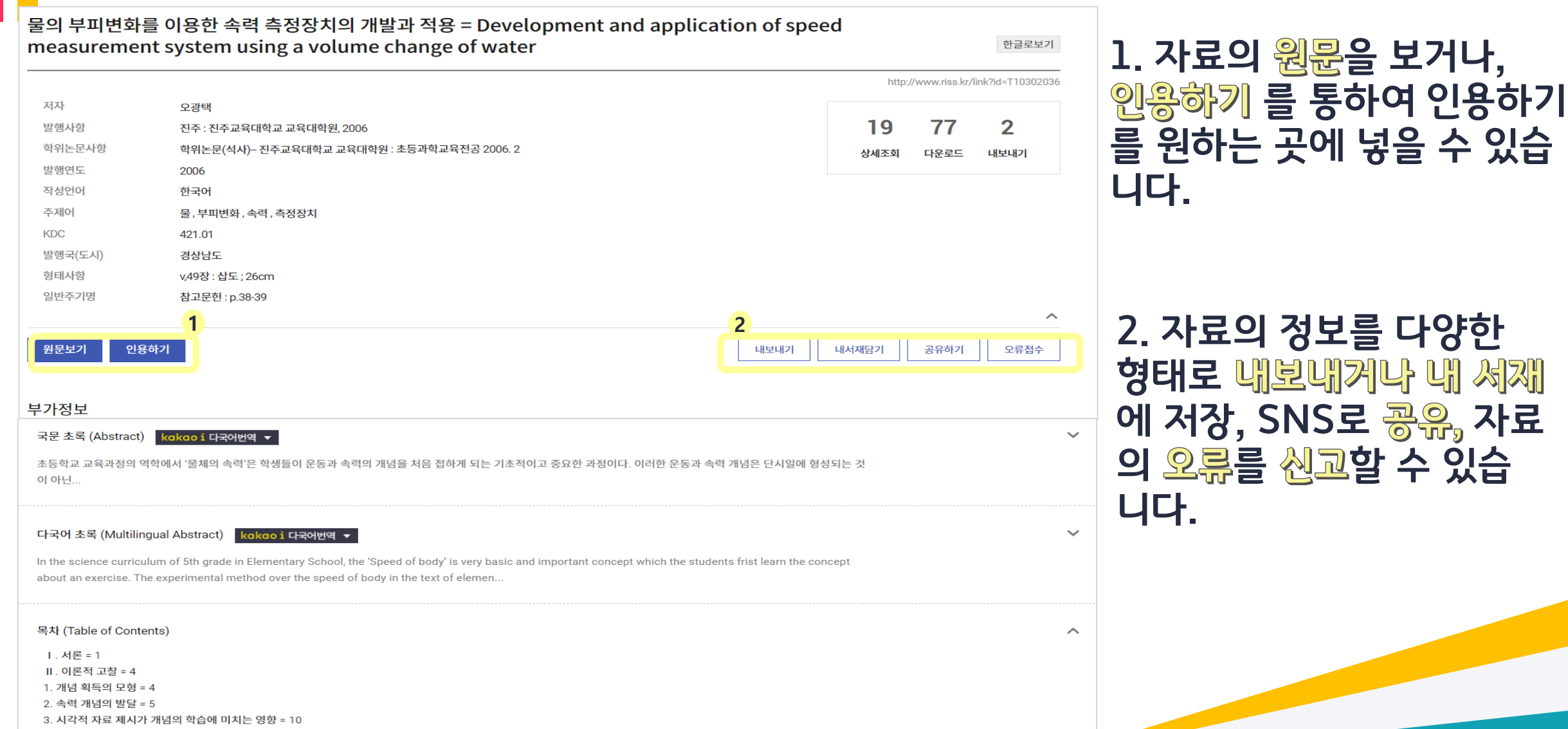

4. 속력 개념에 관한 고찰 = 11

**8세보711** 

|   | 2                                                                                                    |                                                                     | 정확도순 ▼ 내림차순 ▼ 20                                                  | 0개씩 출력 ▼ 조회   |                                                |
|---|----------------------------------------------------------------------------------------------------|---------------------------------------------------------------------|-------------------------------------------------------------------|---------------|------------------------------------------------|
| 1 | <ol> <li>중등학교 환경과 새 교육과정 토론회 : 발제 : 새 교육과<br/>최석진,강창동,김헌수,윤석희,이동엽,이두곤,정미숙,황은실,토론;</li> <li>▶ 원문보기</li> <li>● 구독기관에 따라 유료논문이 존재할 수 있습니다.</li> </ol> | <b>내서재담기</b><br>* 표가 있는 항목은 반드시 기재해 주셔야<br>동일자료를 같은 책장에 담을 경우 담은 시경 | 합니다.<br>됌만 최신으로 수정됩니다.                                            |               | 바로 보고 싶은 자료는<br>내 서재에 담아보세요.<br>해당 자료들은        |
| V | 2       초등 교과서의 환경교육적 내용 분석 및 초등 환경교육         심정은,이두곤   한국환경교육학회   2009   한국환경교육학         ▶ 원문보기         ● 구독기관에 따라 유료논문이 존재할 수 있습니다.              | 책장선택 *     기본책장       선택한 자료     중등학교 환경<br>초등 교과서의                 | ▼ 새책장 만들어 자료담기<br>과 새 교육과정 토론회<br>환경교육적 내용 분석 및 초등 환경교육 체계화를 위한 학 | t교 교육과정 개발 방안 | 이후 별도의 검색 없이<br>RISS > 내 서재에서<br>바로 확인할 수 있습니다 |
|   |                                                                                                    |                                                                     | 내서재에 담기 취소                                                        |               | 김현정님 로그아웃 🔗 MyRISS 🔟 내서재 🛡 고객센터                |

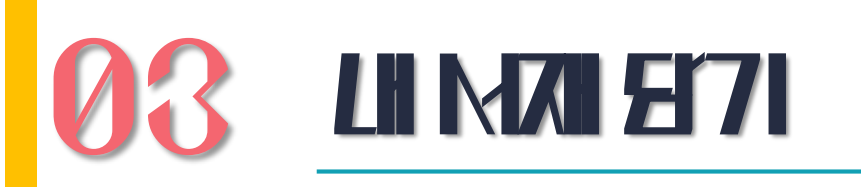

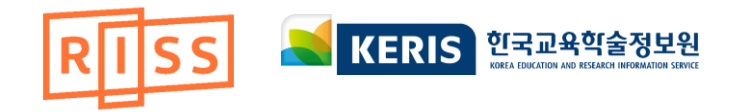

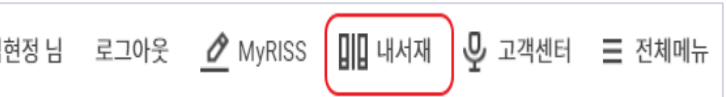

◎ 원문보기

3

9 구독기관에 따라 유료논문이 존재할 수 있습니다.

'지속가능발전을 고려한 환경교육'의 관점에서 본 환경

박혜영,김희경,이유리,최승연 | 한국환경교육학회 | 2009 | 한국환경교육학회 학술대회 자료집 | Vol.- No.1

## 

| 내 책장 자료목록 |         |         |                                                      |     |             |                                            |                  |    |  |
|-----------|---------|---------|------------------------------------------------------|-----|-------------|--------------------------------------------|------------------|----|--|
| 기본칙       | 백장 비공개  |         |                                                      |     |             |                                            | 자료-              | 추가 |  |
| 선택자료      | 교육_학위·* | 으로 이동   | 내보내기 삭제 한자변환                                         | 자료유 | 형 🔻         | 오름차순 🔻                                     | 페이지당 20개씩 출력 🔻   | 조회 |  |
|           | 번호      | 자료유형    | 제목                                                   |     | 저           | 자/발행기관                                     | 보기               |    |  |
|           | 1       | 국내학술지논문 | 천안 환경교육센터 친환경설계                                      |     | 차수철/<br>학술[ | /(한국환경교육학:<br>대회 자료집, Vol<br>No.1, [2006]) | 회 메모하기<br>▲원문보기  |    |  |
|           | 2       | 국내학술지논문 | '지속가능발전을 고려한 환경교육'의 관점에서 된<br>교육정책 분석                | 본환경 | 박혜영/<br>학술[ | /(한국환경교육학:<br>대회 자료집, Vol<br>Vo.1, [2009]) | 회 메모하기<br>M 원문보기 |    |  |
|           | 3       | 국내학술지논문 | 초등 교과서의 환경교육적 내용 분석 및 초등 환경<br>체계화를 위한 학교 교육과정 개발 방안 | 경교육 | 심정은/<br>학술[ | /(한국환경교육학:<br>대회 자료집, Vol<br>Vo.1, [2009]) | 회 메모하기<br>M 원문보기 |    |  |
|           | 4       | 국내학술지논문 | 중등학교 환경과 새 교육과정 토론회                                  |     | 최석진/<br>학술[ | /(한국환경교육학<br>대회 자료집, Vol<br>No.1, [2006])  | 회 메모하기<br>▲원문보기  |    |  |

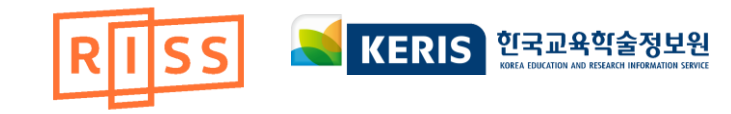

-내서재에 담은 자료를

-해당 자료들은 생성된 다른

책장으로 옮길 수도 있습니

- 담아둔 자료에 대한 메모

가 가능하며 원문보기도 가

확인 할 수 있습니다.

다.

능합니다.

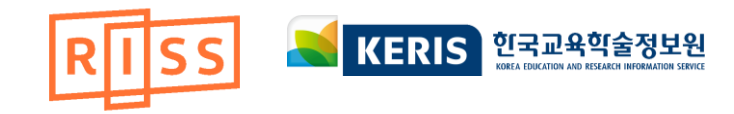

# 

#### 서지정보 내보내기(Export)

#### 내보내기 형태를 선택하세요

○ 메일전송 ○ 인쇄 ○ Excel저장 ○ Text저장 ● EndNote / Mendeley ○ RefWorks

#### 서지정보의 형식을 선택하세요

✓ 제목 ✓ 저자 ✓ 학술지명 ✓ 권호 ✓ 발행기관 ✓ 자료유형 ✓ 수록면
 ✓ 발행연도 ✓ 발행지 ✓ 키워드 ✓ ISSN/ISBN ✓ 초록 ✓ 목차

EndNote 및 Mendeley 소개

#### - EndNote

EndNote는 온라인 bibliographic 데이터베이스를 검색하여 문헌 목록을 작성하는 프로그램으로서 저장 RIS 형태의 파일을 EndNote에서 반입하실 수 있습니다. 이 프로그램은 소속기관 및 개인적으로 가입하 분들에 한하여 이용할 수 있습니다.

#### - Mendeley

Mendeley는 논문을 관리하고 공유하는 프로그램으로서 저장된 text 및 RIS 형태의 파일을 Mendeley에 반입하실 수 있습니다. 이 프로그램은 소속기관 및 개인적으로 가입하신 분들에 한하여 이용할 수 있습니 다.

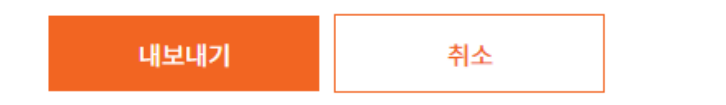

## 서지정보 내보내기(Export) 내보내기 형태를 선택하세요 ○ 메일전송 ○ 인쇄 ⓒ Excel저장 ○ Text저장 ○ EndNote / Mendeley ○ RefWorks 서지정보의 형식을 선택하세요 ○ 간략정보 (제목,저자,연도) ○ 상세정보 (제목,저자,학술지명,권호,발행기관,자료유형,수록면,언어,년도,KDC,소장기관,초록) 참고문헌양식 참고문헌양식안내 ● MLA ○ APA ○ Chicago 내보내기 취소 쉽고 빠른 참고문헌 작성을 원한다면? 자료의 정보를 메일, Excel, EndNote, RefWorks 등 다양한 형태와 형식으로 내보낼 수 있습니다.

|              |                                            |          | http:// | /www.riss.kr/li | ink?id=A75102755 |
|--------------|--------------------------------------------|----------|---------|-----------------|------------------|
| 저자           | 최석진, 강창동, 김헌수, 윤석희, 이동엽, 이두곤, 정미숙, 황은실 토론자 |          |         |                 |                  |
| 발행기관         | 한국환경교육학회                                   |          | 10      | 23              | 2                |
| 학술지명         | 한국환경교육학회 학술대회 자료집                          |          | 상세조회    | 다운로드            | 내보내기             |
| 권호사항         | Vol No.1 [2006]                            |          |         |                 |                  |
| 발행연도         | 2006                                       |          |         |                 |                  |
| 작성언어         | Korean                                     |          |         |                 |                  |
| 주제어          |                                            |          |         |                 |                  |
| KDC          | 370.000                                    |          |         |                 |                  |
| 자료형태         | 학술저널                                       |          |         |                 |                  |
| 수록면          | 272-276(5쪽)                                |          |         |                 |                  |
| 제공처          | M DBpia                                    |          |         |                 |                  |
|              |                                            |          |         |                 | ^                |
| ▲ 원문보기       | 인용하기                                       | 내보내기 내셔져 | 때담기     | 공유하기            | 오류접수             |
| 구독기관에 따라 유료논 | :문이 존재할 수 있습니다.                            |          |         | 🗭 카카오톡          |                  |
|              |                                            |          |         | f 페이스북          |                  |
| 4.14710.0    |                                            |          |         | ✓ 트위터           |                  |

중등학교 환경과 새 교육과정 토론회 : 발제 : 새 교육과정의 중 · 고등학교 '환경' 교육과정 시안 개발 연구

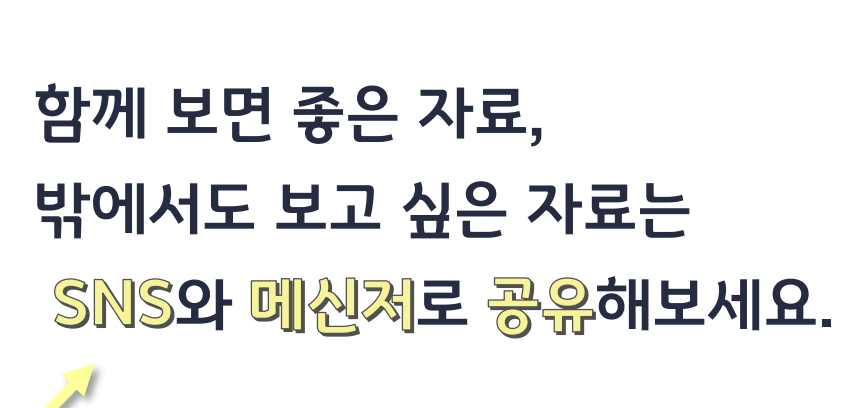

한글로보기

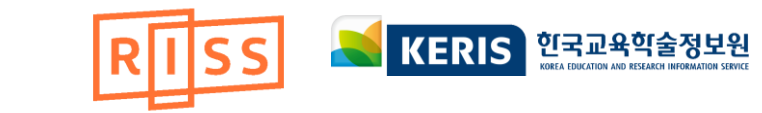

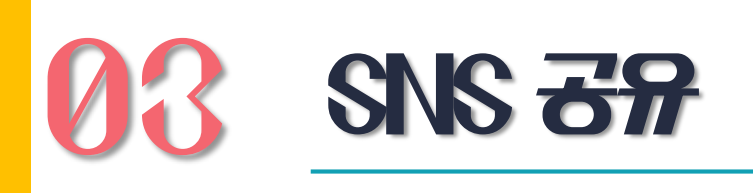

**03 285 2**∀

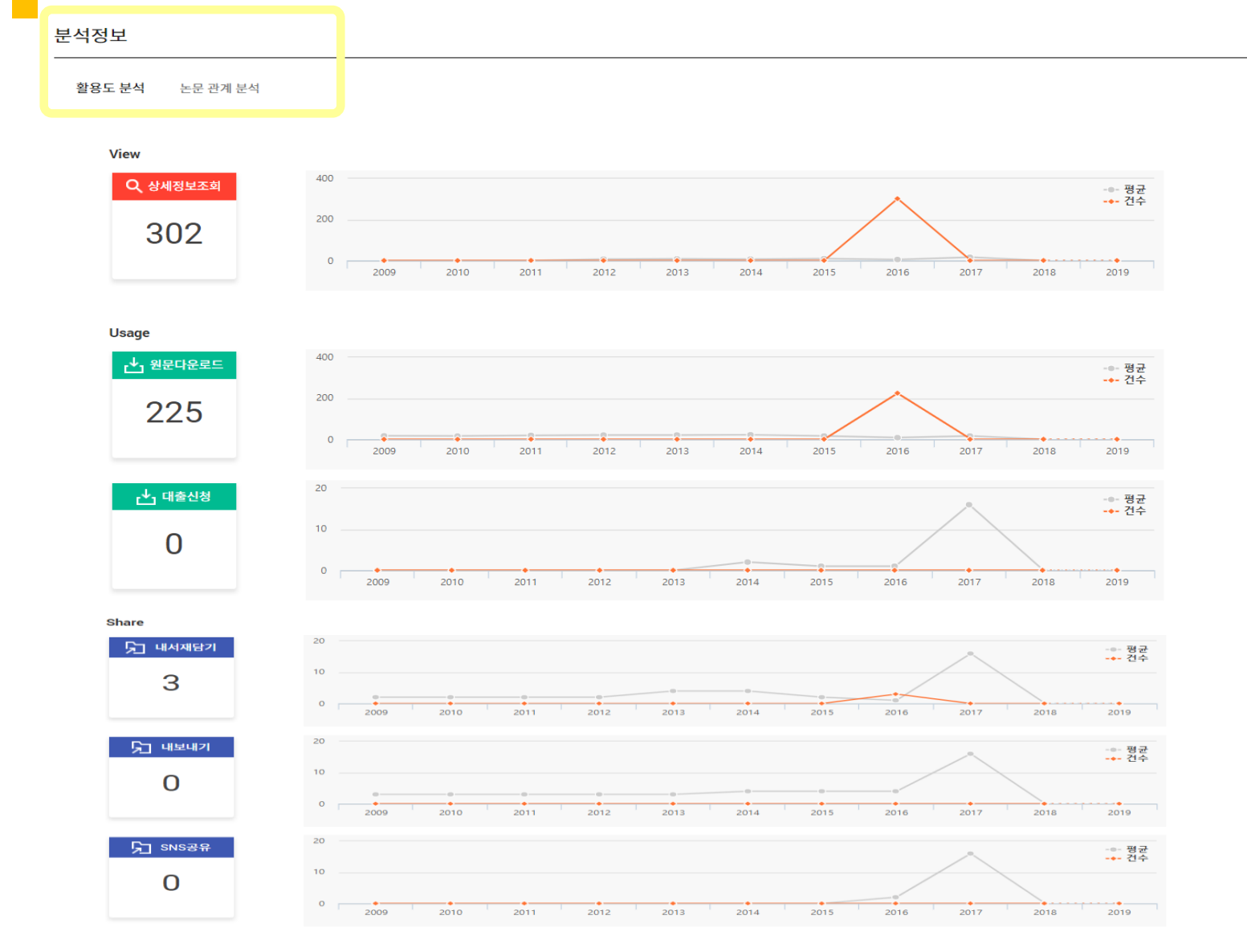

내가 본 자료의 활용도를 자세히 알고 싶다면? 활용도 구성 항목별 실제 건수를 확인해보세요.

View : 상세서지 조회 건수 Usage : 원문다운로드, 복사신청, 대출신청, EDDS신청 건수

Share: 내서재담기, 내보내기,

SNS공유 건수

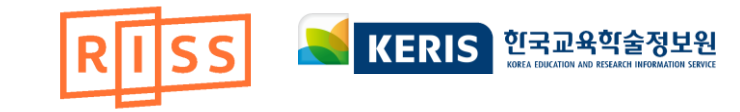

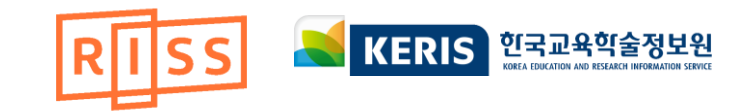

# **63 770 24**

#### 국어과 교육과정에 따른 담화교육의 변화양상 연구 : 고등학교 『문법』 교과를 중심으로

| 저자      | 이현지                                                                                                    |                                                                                                    |            |
|---------|----------------------------------------------------------------------------------------------------|----------------------------------------------------------------------------------------------------|------------|
| 발행사항    | 서울 : 연세대학교 교육대학원, 2016                                                                                               | 검색키워드 <mark>주제어 : 문법 교육</mark> (검색결과 83 건)                                                              |            |
| 학위논문사항  | 학위논문(석사)- 연세대학교 교육대학원 : 국어교육전공 2016.2                                                                                |                                                                                                    | 자료 상세 보기에서 |
| 발행연도    | 2016                                                                                                    | □   내보내기   내서재담기   한글로보기 정확도순 ▼   내린치순 ▼ 20개색 출력 ▼ 조회                                                   | •          |
| 작성언어    | 한국어                                                                                                    | □ 1 하고 <mark>문번</mark> 고운이 저체서과 고유 바햐 여구 ·2015개저 교유과저은 주시O 근                                            | 관심 있는 조제이룩 |
| 주제어     | 국어 교육 , 담화 교육 , 문법 교육 , 담화 교육의 변화 , 담화 , Korean lar<br>grammar education , change of discourse education , discourse | 1 - 가포 근 법 포 거 이 이에 당시 포 거 이 8 근 다 2010개 8 포 거 적 8 을 8 급 - 포<br>박진현   연세대학교 교육대학원   2016   국내석사         |            |
| 발행국(도시) | 서울                                                                                                    | 복사/대출신청                                                                                                 | 클릭해보세요.    |
| 기타서명    | A study on changing trend of the discourse education by curriculu high school 『grammar』 textbooks                    |                                                                                                    |            |
| 형태사항    | vii, 173 p. : 삽화(일부천연색) ; 26 cm                                                                                      | 2 넥스트 중점 문법교육의 데도 교육 영전 : 관장 정문 내용의 교세 구정을 중점으도<br>김은지   동국대학교   2016   국내석사                            |            |
| 일반주기명   | 지도교수: 유현경                                                                                                    | 복사/대출신청                                                                                                 |            |
|         |                                                                                                    |                                                                                                    | 해당 주제이로    |
|         |                                                                                                    | 3     문법 영역 교육과정의 교과서 실행에 관한 연구 :고등학교 국어Ⅰ, Ⅱ 를 중심으로       김여은 □ 고려대학교 교육대학원 □ 2016 □ 국내석사       복사/때출신청 | 재 검색됩니다.   |

| 형태사항                                                                                                    | P184; 26 cm                                                            |      |      |      |       |      |
|----------------------------------------------------------------------------------------------------|------------------------------------------------------------------------|------|------|------|-------|------|
| 일반주기명                                                                                                    | 지도교수: 김규수                                                              |      |      |      |       |      |
| 소장기관                                                                                                    | 원광대학교 중앙도서관 💼                                                          |      |      |      |       |      |
|                                                                                                    |                                                                        |      |      |      |       |      |
| 복사/대출신청 인                                                                                                    | <u>-</u> 용하기                                                           |      |      | 내보내기 | 내서재담기 | 공유하기 |
|                                                                                                    |                                                                        |      |      |      |       |      |
|                                                                                                    |                                                                        |      |      |      |       |      |
| 가저너                                                                                                    |                                                                        |      |      |      |       |      |
| ·가정보                                                                                                    |                                                                        |      |      |      |       |      |
| <mark>! 가정보</mark><br>참고문헌 (Reference) [                                                                                                    | 🕻 논문관계도                                                                | <br> |      |      |       |      |
| ·가정보<br>참고문헌 (Reference)                                                                                                    | < 논문관계도                                                                |      |      |      |       |      |
| <b>가정보</b><br>참고문헌 (Reference)<br>1 안재신, "개정", 2004<br>2 유터희 "옥아고유로" 1                                                                               | <ul> <li>&lt; 논문관계도</li> <li>083</li> </ul>                            |      |      |      |       |      |
| <b>참고문현 (Reference)</b><br>1 안재신, "개정", 2004<br>2 유덕희, "음악교육론", 1<br>3 이석원, "음악심리학", 1                                                               | <mark>≼ 논문관</mark> 계도<br>983<br>994                                    |      |      |      |       |      |
| <b>참고문헌 (Reference)</b><br>1 안재신, "개정", 2004<br>2 유덕희, "음악교육론", 1<br>3 이석원, "음악신리학", 1<br>4 성경희, "음악과 교육", 1                                         | <mark>≼ 논문관계도</mark><br>983<br>994<br>988                              |      | <br> |      |       |      |
| 참고문현 (Reference)<br>1 안재신, "개정", 2004<br>2 유덕희, "음악교육론", 1<br>3 이석원, "음악신리학", 1<br>4 성경희, "음악과 교육", 1<br>5 Manins, "Start music                      | <mark>≪ 논문관계도</mark><br>983<br>994<br>1988<br>young", 1990             |      |      |      |       |      |
| 참고문현 (Reference)<br>1 안재신, "개정", 2004<br>2 유덕희, "음악교육론", 1<br>3 이석원, "음악신리학", 1<br>4 성경희, "음악과 교육", 1<br>5 Manins, "Start music<br>6 박명숙, "음악아, 놀자", | <mark>≪ 논문관계도</mark><br>983<br>994<br>988<br>young", 1990<br>한울림, 2004 |      |      |      |       |      |

내가 본 자료의 참고문헌이 궁금하다면 ? 상세보기에서 참고문헌을 바로 확인해보세요. (국내박사, 국내학술지논문)

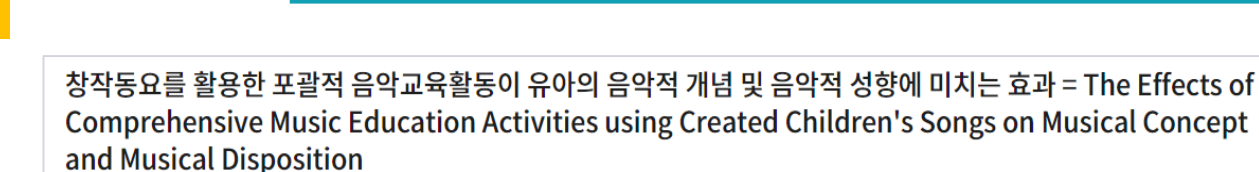

A779

학위논문(박사)-- 원광대학교 일반대학원 : 유아교육학과 2014.2

이정민 👗 연구자관계분석

2014

한국어

저라부도

익산:원광대학교 일반대학원, 2014

124

저자

발행사항

발행연도

작성언어

주제어

발행국(도시)

학위논문사항

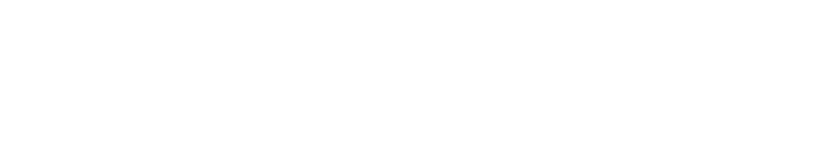

233

상세조회

한글로보기

162

내보내기

http://www.riss.kr/link?id=T13418427

0

다운로드

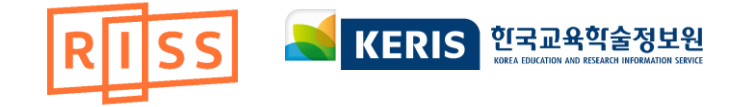

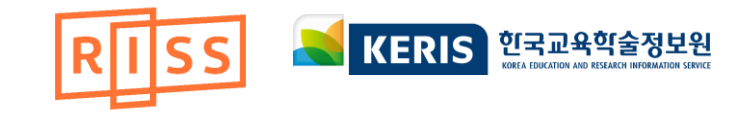

# 연관 논문 추천

활용도 분석 논문 관계 분석

사회과 교육과정 선택중심 교육과정 교과 분화 교육과정의 정치학 7차 사회과 교육과정 2007 개정 사회과 교육과정 2009 개정 사회과 교육과정 교과 분화의 기준 교과 분화의 문제점 social studies curriculum elective curriculum curriculum differentiation politics of education curriculum 7th education curriculum of social studies 2007 revised social studies curriculum 2009 revised social studies curriculum criteria of curriculum differentiation drawback of curriculum differentiation

연도별 연구동향

주제

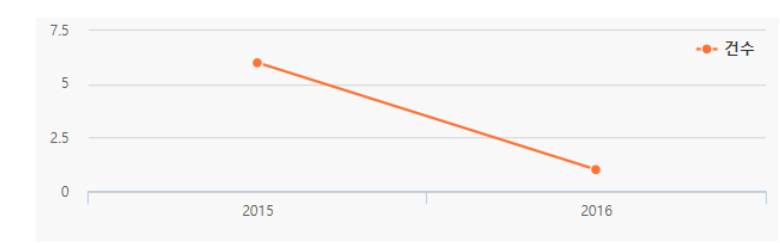

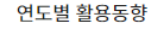

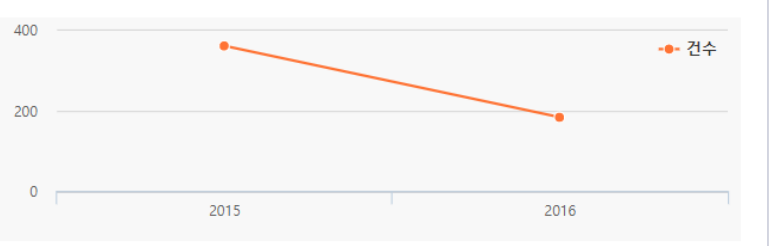

### 내가 본 자료와

보세요.

# 연관된 자료들을 확인해

연관논문

#### 2009 개정 교육과정 초등 사회과(역사 영역) 교과서 분석 : 5학년 2학기 및 6학년 1학기 사회과를 중심으로

이상길 | 전주교육대학교 교육대학원 | 2017

#### 몽골 중등 사회과 교육과정 분석 : 일반 사회 영역을 중심으로

Suren, Otgonbayar | 서울대학교 대학원 | 2015

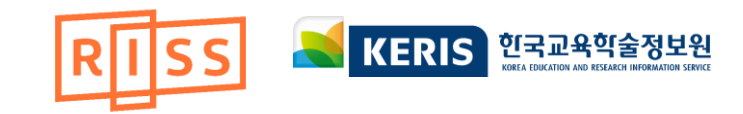

# **103** Text To Speech

Studies on Sequencing and Characterization of Arsenic Salts Resistance Operon from Klebsiella oxytoca D12 Plasmid pMH12 and Expression of Its Genes in Escherichia coli.

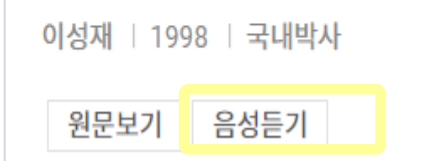

Studies on Sequencing and Characterization of Arsenic S oxytoca D12 Plasmid pMH12 and Expression of Its Genes

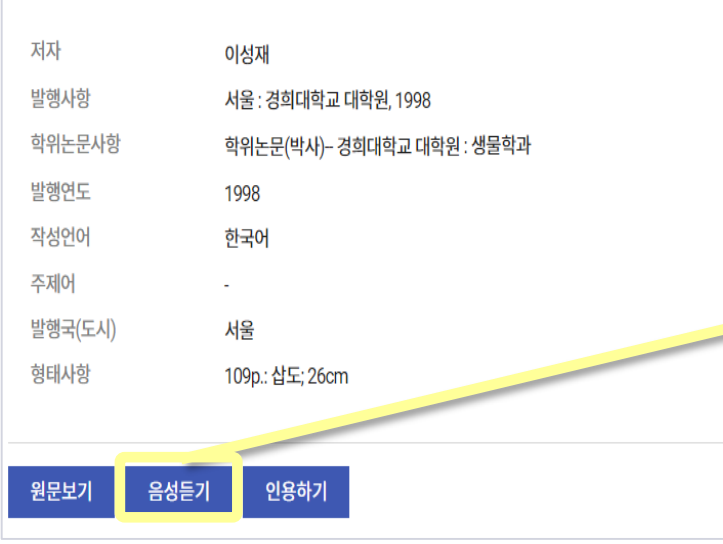

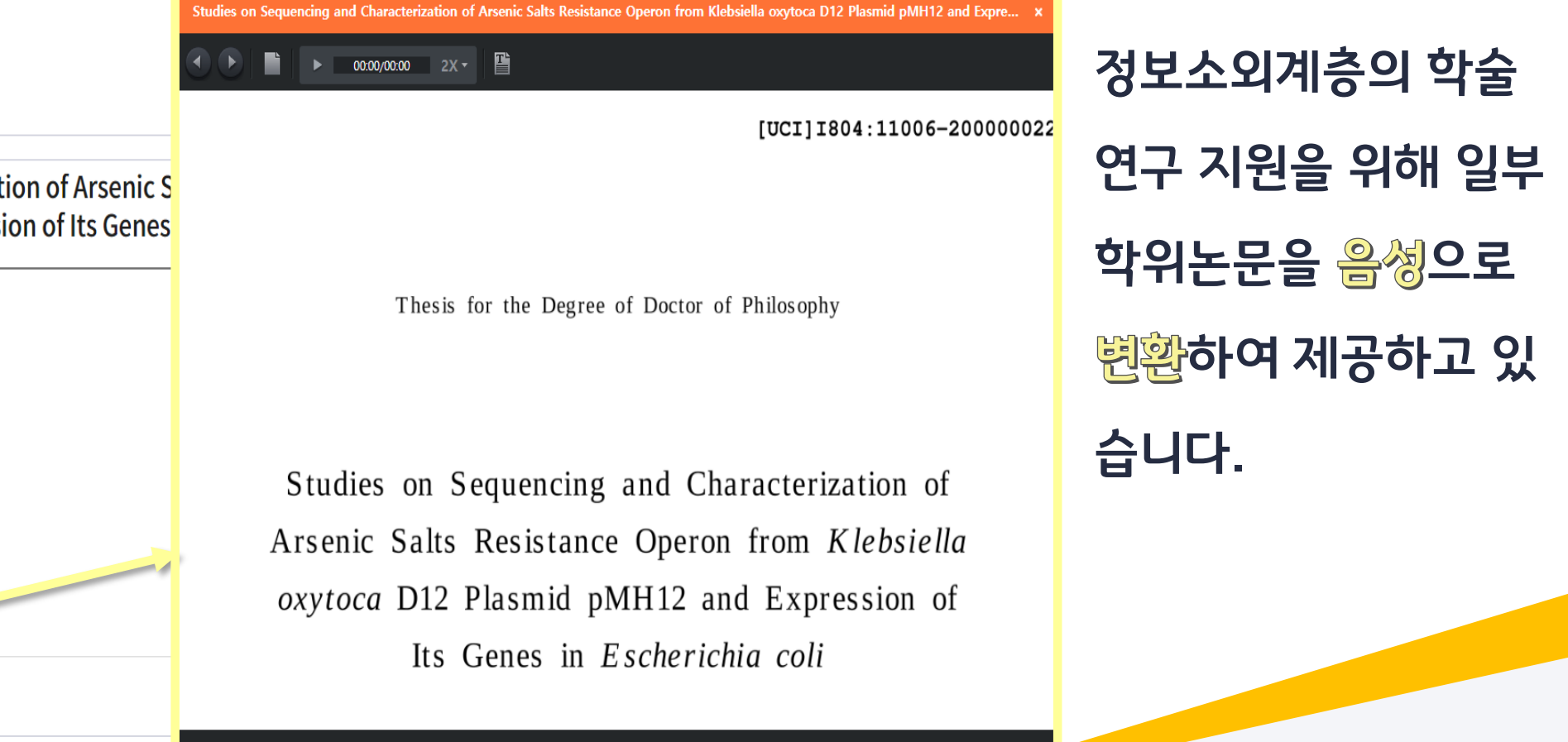

★ D.

# 4. 不是。守。

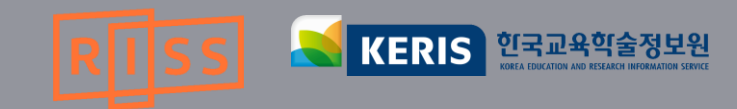

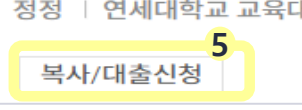

정정 | 연세대학교 교육대학원 | 2016 | 국내석사

#### 교육과정의 정치학이 사회과 선택 중심의 교육과정 분화에 미치는 영향

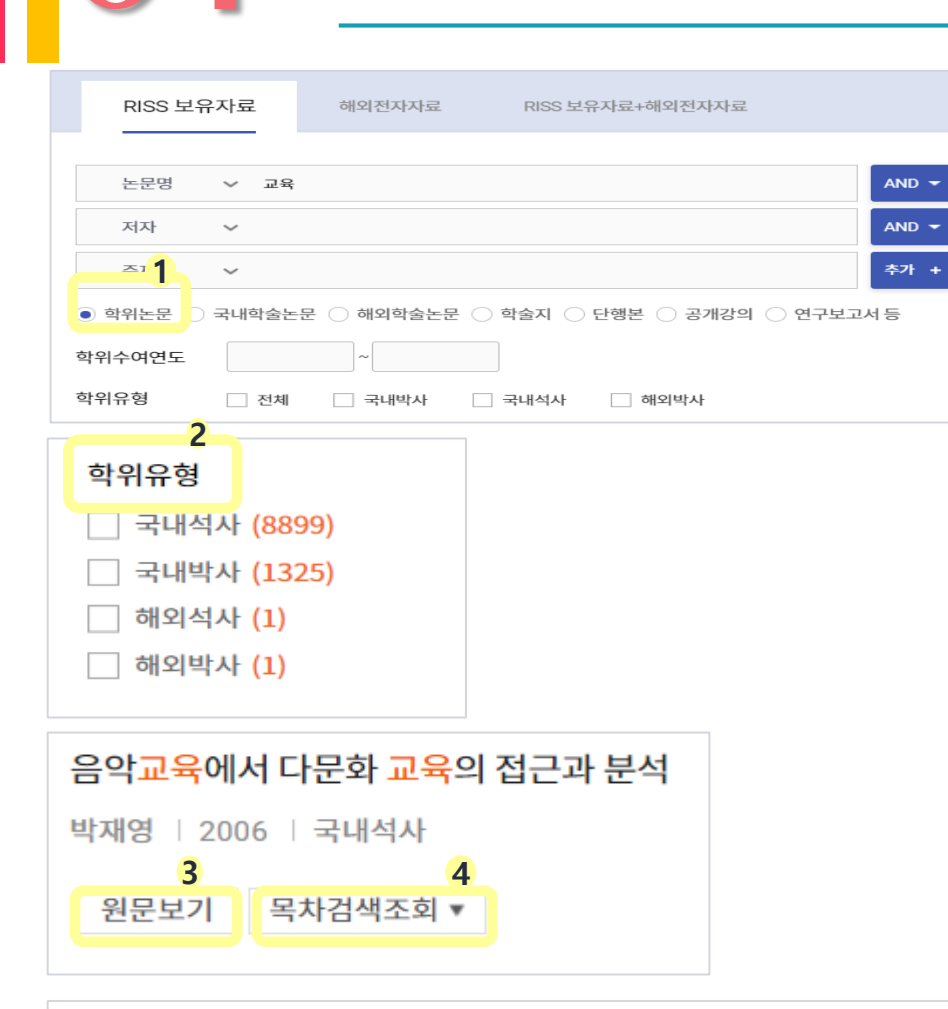

학위누구

- 5. 원문보기가 되지 않는 자료는 복사 신청 가능
- 4. 목차 검색 조회로 목차 검색 가능
- 3. 원문 무료 이용 가능
- 2. 학위유형에서 국내박사, 국내석사, 해외박사 선택
- 1. '학위논문' 체크 후 검색어 입력

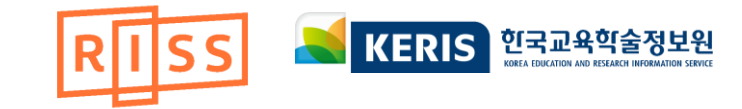

#### ₩ 원문보기

박숙자 | 국제한국언어문화학회 | 2004 | 한국언어문화학 | Vol.1 No.2

#### 한국어와 한국문화 교육

KCI 등재

| 18106-7      |                                                                              |
|--------------|------------------------------------------------------------------------------|
| 이명숙 ( Myoung | Sook Lee ), 원상봉 ( Sang Bong Won )   한국직업교육학회   2013   職業 敎育 研究   Vol.32 No.2 |
| 원문보기 2 🔺     |                                                                              |
| F KCI        |                                                                              |
| M KISS       |                                                                              |

기억가정시교은 프로그램개발을 위하 교유요구도 부성 차억자 예비차언자 비차언자를 주신으로

KCI 등재

| RISS 보 | 유자료    | 해외전자자료       | RISS 보유자료+해외전자자료    |             |
|--------|--------|--------------|---------------------|-------------|
|        |        |              |                     |             |
| 논문명    | ~      |              |                     | AND -       |
| 저자     | ~      |              |                     | AND 👻       |
| 주제어    | 1 ~    |              |                     | 추가 +        |
| ○ 학위논문 | • 국내학을 | 술논문 🔵 해외학술논문 | 문 🔵 학술지 🔵 단행본 🔵 공개강 | 의 🔵 연구보고서 등 |

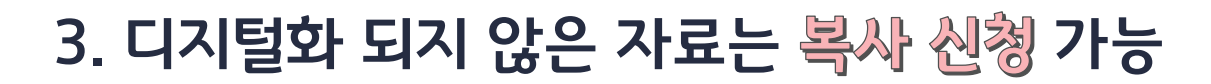

| F | : 원문 무료 이용               |
|---|--------------------------|
| м | : 원문 제공업체로 이동하여 원문 무료 이용 |
| w | : 원문 제공업체로 이동하여 원문 구매    |

F 무료 기관 내 무료 👿 유료 🔢 기관별 국내학술DB 구독현황

2. 자료 이용 구분 확인

1. '국내학술지논문' 체크 후 검색어 입력

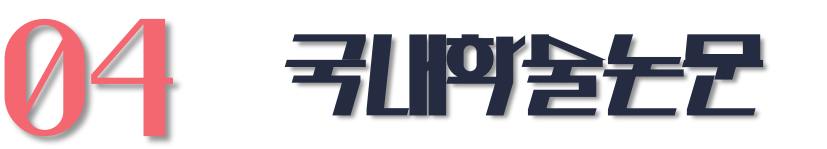

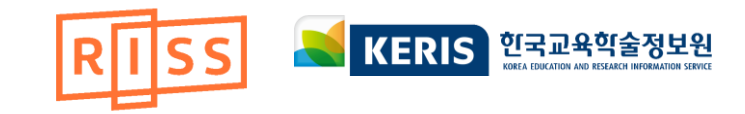

#### 복사/대출신청

김은정 | 한국가정과교육학회 | 2010 | 한국가정과교육학회지 | Vol.22 No.2

#### 20 가정과교육에서의 개정 교육과정의 과제와 방향 -2007년 개정 교육과정에 따른 7학년 교과서 분석 결과를 기초로-

KCI 등재

복사/대출신청

이용숙 | 한국교육학회 | 2001 | 教育學研究 | Vol.39 No.2

#### 19 수준별 교육과정에 적합한 교과서 내용구성

KCI 우수등재

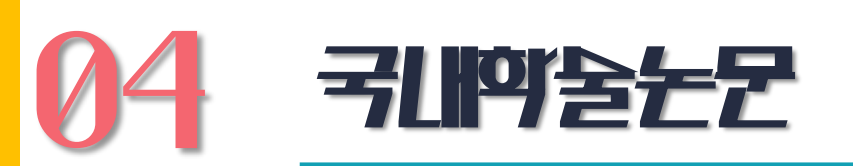

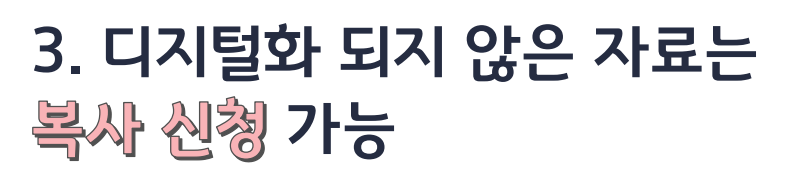

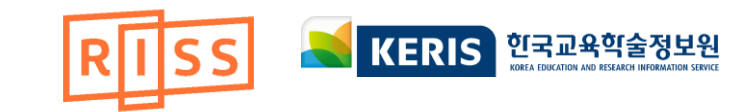

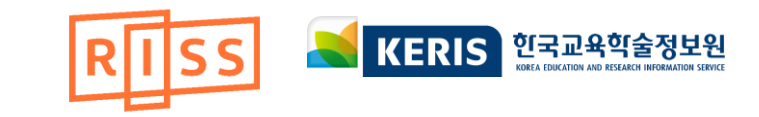

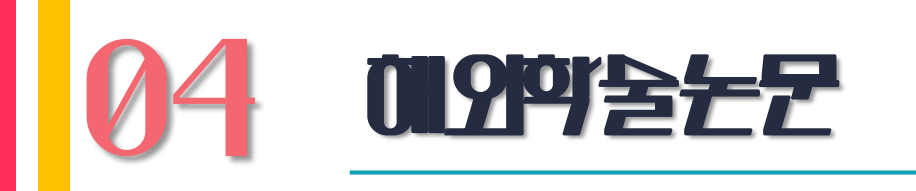

**@PAO** JAVA-JAVA. By Byron Steel (Book Review)

3

F 원문보기

UNKNOWN | The Spectator (1828) Ltd. | 1928 | ASTR | Vol.92 No.4

| 학위논문 국내학술논등                           | 1<br>해외학술논문                                                       | 학술지 단행본                                                         | 공개강의                                           | 연구보고서               | 해외전자자료             | 해외학         | 술지             |
|---------------------------------------|-------------------------------------------------------------------|-----------------------------------------------------------------|------------------------------------------------|---------------------|--------------------|-------------|----------------|
|                                       |                                                                   |                                                                 |                                                |                     |                    | ⚠ > 해외혁     | <b>ද</b> ੇ 술논문 |
| 검색결과 좁혀 보기 🛛 🕜                        | 검색키워드 education (검색                                               | · 결과 5 건)                                                       | 자료제목 앞에 ((PAO) 아이                              | 기콘이 붙어 있는 자료에 한하여 원 | 년문보기 (무료) <b>F</b> | 제공   이용방법 ( | 상세보기           |
| 좁혀본 항목 C 선택해제<br>원문복사여부 [무료(FRIC)] ×  | □   내보내기   내서재담기                                                  | 한글로보기                                                           |                                                | 정확도순 ▼              | 내림차순 🔻             | 100개씩 출력 ▼  | 조회             |
| 좁혀본 항목 보기순서<br><mark>검색량순</mark> 가니다순 | 1     Cold-Fusion Browner       Raymond, Chris       2       대출신청 | uhaha Signals Shifts in the N<br>Chronicle of higher education, | Way Science Proceeds.<br>etc   1989   Vol. No. |                     |                    |             |                |
| CC15 54                               | CODUC                                                             |                                                                 |                                                |                     |                    |             |                |

### 1. 검색어 입력 후 '해외학술논문' 선택

## 2. 원하는 자료 선택 후 복사/대출 신청 (FRIC 자료는 무료 복사 가능!)

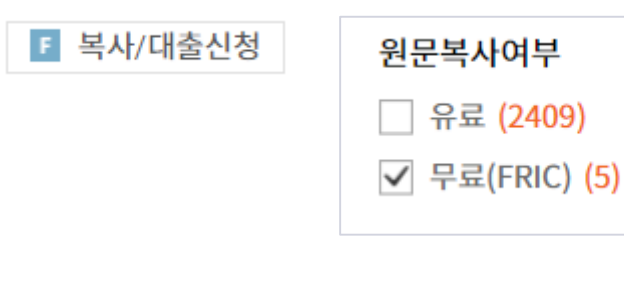

### 3. @PAO 가 있는 자료는 원문보기 무료

F 원문보기
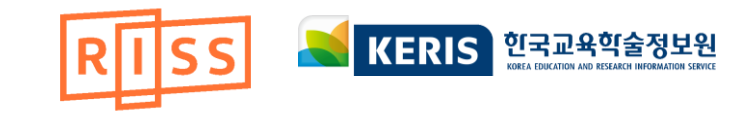

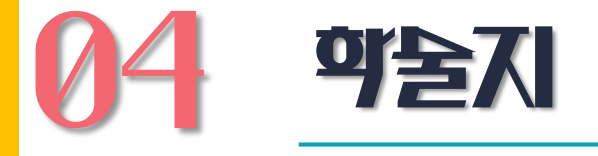

| 학위논문 국내학술                                                                                                    | 논문 해외학술                                                        | 논문 학술지                                                                                      | 단행본 공개경                           | 양의 연구보고서 | / 해외전자자료              | 해외학술지                                              |
|----------------------------------------------------------------------------------------------------|----------------------------------------------------------------|---------------------------------------------------------------------------------------------|-----------------------------------|----------|-----------------------|----------------------------------------------------|
|                                                                                                    |                                                                |                                                                                             |                                   |          |                       | 介 🖒 학술지                                            |
| 검색결과 좁혀 보기 🛛 🤇                                                                                                    | ▲ 검색키워드 (전차<br>▲ ▲ ▲ ▲ ▲ ▲ ▲ ▲ ▲ ▲ ▲ ▲ ▲ ▲ ▲ ▲ ▲ ▲ ▲           | ᅨ : 사회과학연구 ) ( 전체 :                                                                         | <mark>경상대학교)</mark> (검색결과6        | 건)       |                       |                                                    |
| 좁혀본 항목 C 선택해제                                                                                                    | 내보내기                                                           | 내서재담기   한글로보기                                                                               |                                   | 정확도순     | ▼ 내림차순 ▼              | 100개씩 출력 🔻 조회                                      |
| 좀혀본 항목 보기순서<br>김색광순 가나다순<br>원문복사여부                                                                                                   | ☐ 1 사호<br>경상                                                   | <mark>리과학연구</mark><br>대학교 사회과학연구원(사회과학연구<br>사/대출신청                                          | <sup>1</sup> )   ISSN : 1229-8549 |          |                       |                                                    |
| 학술지의 논문 검색<br><mark>Q</mark>                                                                                                    | <sup>관심학술지</sup> ♡<br>사회과학연구                                   |                                                                                             |                                   |          |                       | 한글로보기                                              |
| 2017 (1)<br>2016 (1)<br>2006 (4)<br>-Vol.24 No.2<br>-Vol.24 No.2<br>-Vol.24 No.1<br>-Vol.24 No.1<br>2005 (2)<br>2004 (2)<br>2002 (1) | 저자<br>발행기관<br>발행연도<br>작성인어<br>주제어<br>ISSN<br>자료형태<br>발행국<br>간기 | 경상대학교 사회과학연구<br>경상대학교 사회과학연구<br>uuuu<br>Korean<br>-<br>1229-8549<br>학술저널<br>대한민국<br>간행빈도 불명 | 원(사회과학연구)<br>원(사회과학연구)            |          | http://d<br>O<br>상세조회 | www.riss.kr/link?id=\$50004237<br>0 0<br>다운로드 내보내기 |
| 2001 (4)<br>2000 (5)<br>1999 (4)                                                                                                    | 복사/대출신청                                                        | 인용하기                                                                                        |                                   | 내보내기     | 내서재담기                 | 공유하기         오류접수                                  |

## 1. 검색어 입력 후 '확술지' 선택

- 2. 원하는 확술지 선택
- 3. 권·호 정보 확인
- 4. 자료 이용 구분 확인
- 5. 디지털화 되지 않은 자료는 복사 신청 가능

| 좁혀본 항목 보기순서<br>검색량순 기나다순           | 1     (가장 쉬운 Glory 교육학) 교육평가       기역과 + 2011       복사/대출신청                                                         | 2. 원하는 <b>자료</b> 선택              |
|------------------------------------|----------------------------------------------------------------------------------------------------|----------------------------------|
| (가장 쉬운 G                           | lory 교육학) 교육평가                                                                                                    |                                  |
| 저자<br>발행사항<br>하위노무사항               | 김영광<br>[서울] : 교육대학원 : 영광교육선교센터 김영광교육학, 2011<br>-                                                                    | 3. 상세보기에서 소장기관 확인                |
| 발행연도<br>작성언어<br>주제어<br>DDC<br>ISBN | -<br>2011<br>한국어<br>-<br>370 22<br>9788991906396 : \15,000                                                          | 4. 대출 / <del>복사(</del> 부분) 신청 가능 |
| 자료형태<br>발행국(도시)<br>서명/저자사항<br>기타서명 | 9788991906235(전25권)<br>단행본(다권본)<br>서울<br>(가장 쉬운 Glory 교육학) 교육평가 / 김영광 [저].<br>최소의 노력으로 최대의 효과를 보는 효율적인 교육학을 추구하는 강의 |                                  |
| 판사항<br>형태사항<br>글민구기당               | (Glory 교육학) 교육평가<br>13판<br>248 p. : 삽도, 도표 ; 26 cm<br>권림에 참고준인 구족.                                                  |                                  |
| 소장기관<br>복사/대출신청                    | 성균관대학교 삼성학술정보관 🕋 🏕 성균관대학교 중양학술정보관 🌧 · 홍익대학교 중앙도서관 🌧<br>인용하기                                                         |                                  |

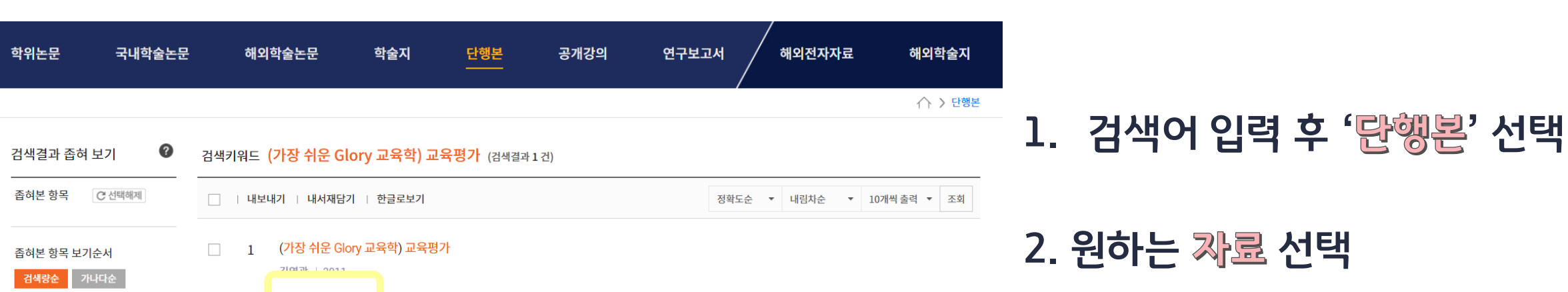

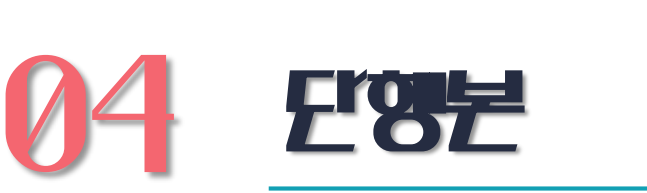

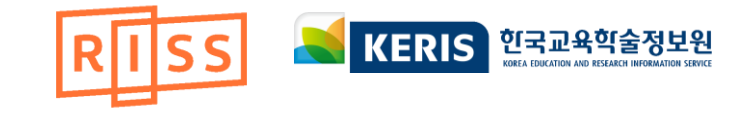

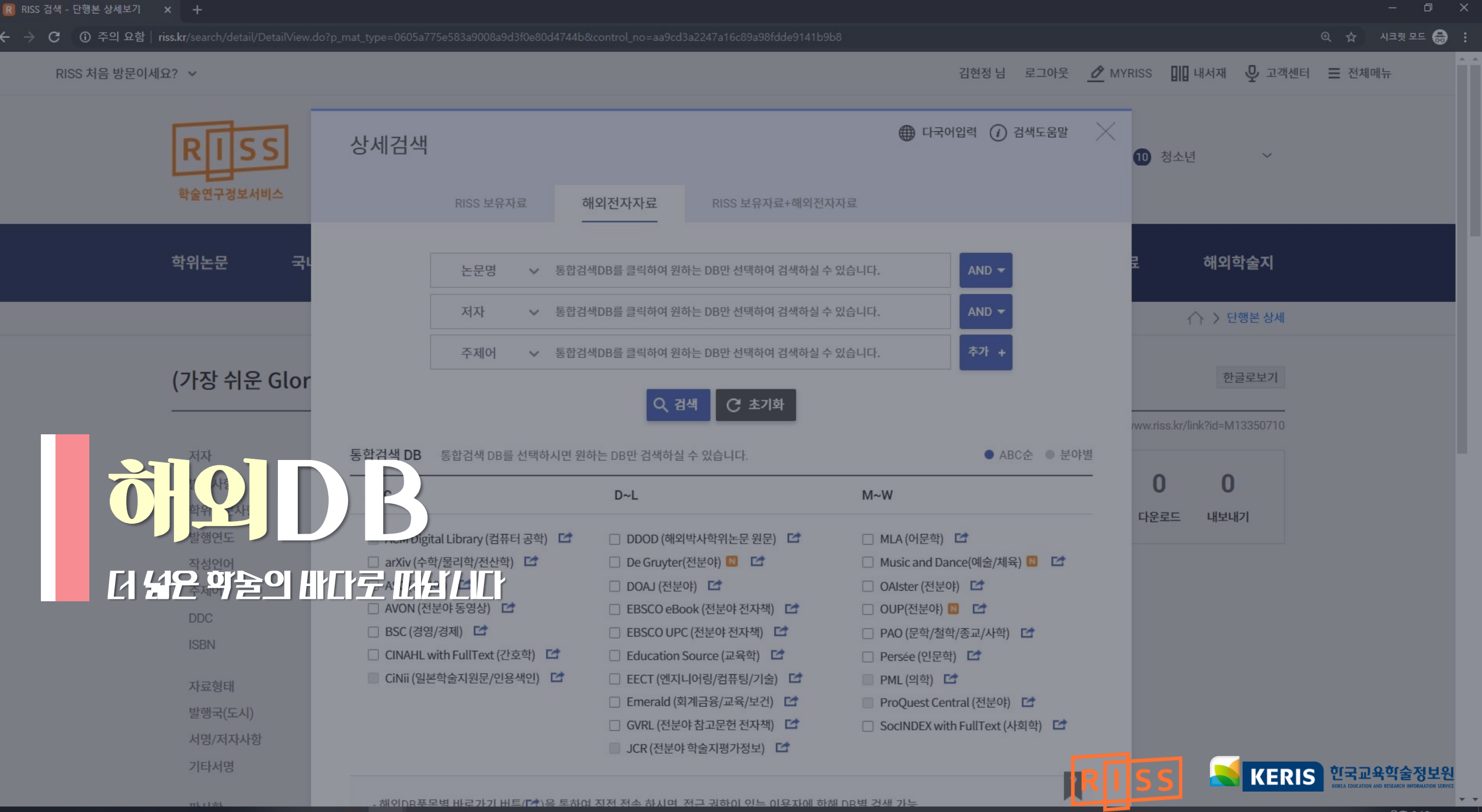

I P 🛱 💁 🥭 🔚 🖼 🥰 🚾 🛃 🧿 🦚 🥼

## 소속기관의 구독·미구독 여부와 상관없이 RISS 회원이면서 신분이 「교수,강사,대학원생,대학생,연구원,대학직원」일 때 해외DB 이용 가능

![](_page_39_Picture_1.jpeg)

내-외부 자료에 대한 통합서비스 환경 제공

- 해외 DB를 포괄하여 검색할 수 있도록 한 서비스 • 기관에서 구독중인 해외자원 뿐만 아니라 기관 소장 데이터 업로드를 통한
- RISS를 통해 구독 중인 해외 DB와 KERIS에서 영구 구매하여 서비스 중인

![](_page_39_Picture_5.jpeg)

![](_page_39_Picture_6.jpeg)

![](_page_40_Picture_0.jpeg)

![](_page_40_Picture_1.jpeg)

![](_page_40_Figure_2.jpeg)

### ② 검색도움말 검색하는 방법을 알려 드립니다.

## ① 다국어 입력 키보드에서 입력하기 어려운 문자를 검색어로 입력하고 싶을 때 사용할 수 있습니다.

| 전체 | DB를 | 대상으로 | 검색합니다. |
|----|-----|------|--------|
|----|-----|------|--------|

|                                                                                                    |                                                                                                    |                                                                                                    |                                                                                                    |                                                                                                    | ⊕ 다국어입력 | <ul> <li>(i) 검색!</li> </ul> |
|----------------------------------------------------------------------------------------------------|----------------------------------------------------------------------------------------------------|----------------------------------------------------------------------------------------------------|----------------------------------------------------------------------------------------------------|----------------------------------------------------------------------------------------------------|---------|-----------------------------|
|                                                                                                    |                                                                                                    |                                                                                                    |                                                                                                    |                                                                                                    |         |                             |
|                                                                                                    | RISS 보유자료                                                                                                    | 해외전자자료                                                                                                    | RISS 보유자료+해외전자자료                                                                                              |                                                                                                    |         |                             |
|                                                                                                    |                                                                                                    |                                                                                                    |                                                                                                    |                                                                                                    |         |                             |
|                                                                                                    |                                                                                                    |                                                                                                    |                                                                                                    |                                                                                                    |         |                             |
|                                                                                                    | 논문명 🗸                                                                                                    |                                                                                                    |                                                                                                    | AND -                                                                                                    |         |                             |
|                                                                                                    | 저자 🗸                                                                                                    |                                                                                                    |                                                                                                    |                                                                                                    |         |                             |
|                                                                                                    | 주제어 🗸                                                                                                    |                                                                                                    |                                                                                                    | 추가 +                                                                                                    |         |                             |
|                                                                                                    |                                                                                                    |                                                                                                    |                                                                                                    |                                                                                                    |         |                             |
|                                                                                                    |                                                                                                    | 으 검색                                                                                                    | C 초기화                                                                                                    |                                                                                                    |         |                             |
| <b>합검색 DB</b> 통합검색 DB를 선택하시면 원하                                                                                                    | 는 DB만 검색하실 수 있습!                                                                                               | Q 검색                                                                                                    | C 초기화                                                                                                    |                                                                                                    | ● ABC순  | ● 분야별                       |
| 합검색 DB 통합검색 DB를 선택하시면 원하<br>A~C                                                                                                    | 는 DB만 검색하실 수 있습                                                                                                | <b>Q 검색</b><br>니다.<br><b>D~L</b>                                                                                                    | C 초기화                                                                                                    | M~W                                                                                                    | ● ABC순  | ● 분야별                       |
| 합검색 DB 통합검색 DB를 선택하시면 원하<br>A~C<br>■ ACM Digital Library (컴퓨터 공학) 대                                                                                                    | 는 DB만 검색하실 수 있습                                                                                                | <mark>오 검색</mark><br>니다.<br><b>D~L</b><br>□ DDOD (해외박사학위논문 -                                                                                                    | C 초기화<br>원문) <b>더</b>                                                                                         | M~₩<br>□ MLA (어문학) 대                                                                                                    | ● ABC순  | ● 분야별                       |
| 함검색 DB 통합검색 DB를 선택하시면 원하<br>A~C<br>ACM Digital Library (컴퓨터 공학) <sup>[</sup><br>□ arXiv (수학/물리학/전산학) <sup>[</sup>                                                                                                    | 는 DB만 검색하실 수 있습                                                                                                | <ul> <li>Q 검색     </li> <li>□ Dr-L     </li> <li>□ DDOD (해외박사학위논문     </li> <li>□ De Gruyter(전분야) [1]     </li> </ul>                                                                                                    | C 초기화<br>원문) C<br>2                                                                                           | M~W<br>□ MLA (어문학) ট<br>□ Music and Dance(예술/체육) ▌                                                                                                    | ● ABC순  | ● 분야별                       |
| 함검색 DB 통합검색 DB를 선택하시면 원하<br>A~C<br>ACM Digital Library (컴퓨터 공학)<br>arXiv (수학/물리학/전산학)<br>ASC (전분야)<br>▲SC (전분야)                                                                                                    | 는 DB만 검색하실 수 있습<br>[<br>[                                                                                      | <ul> <li>Q 검색     </li> <li>D~L     </li> <li>DDOD (해외박사학위논문     </li> <li>De Gruyter(전분야) [1]     </li> <li>DOAJ (전분야) [2]     </li> </ul>                                                                                           | C 초기화<br>원문) C<br>건                                                                                           | M~W<br>MLA (어문학) 대<br>Music and Dance(예술/체육) 집<br>OAlster (전분야) 대                                                                                                    | ● ABC순  | ● 분야별                       |
| 함검색 DB 통합검색 DB를 선택하시면 원하<br>A~C<br>ACM Digital Library (컴퓨터 공학) C<br>arXiv (수학/물리학/전산학) C<br>ASC (전분야) C<br>AVON (전분야 동영상) C                                                                                                    | 는 DB만 검색하실 수 있습<br>[<br>[<br>[                                                                                 | <ul> <li>Q 검색     </li> <li>D~L     </li> <li>DDOD (해외박사학위논문 =     </li> <li>De Gruyter(전분야) 집 집     </li> <li>DOAJ (전분야) 집     </li> <li>EBSCO eBook (전분야 전기     </li> </ul>                                                         | C 초기화<br>원문) C<br>각<br>자책) C                                                                                  | M~W<br>MLA (어문학) 대<br>Music and Dance(예술/체육) 1<br>OAlster (전분야) 대<br>OUP(전분야) 1 대                                                                                                    | ● ABC순  | ● 분야별                       |
| 함검색 DB 통합검색 DB를 선택하시면 원하<br>A~C<br>ACM Digital Library (컴퓨터 공학) C<br>arXiv (수학/물리학/전산학) C<br>ASC (전분야) C<br>AVON (전분야 동영상) C<br>BSC (경영/경제) C                                                                                                    | 는 DB만 검색하실 수 있습<br>[<br>[<br>[<br>[<br>[                                                                       | Q 검색<br>니다.<br>D~L<br>DDOD (해외박사학위논문<br>De Gruyter(전분야) [] []<br>DOAJ (전분야) []<br>EBSCO eBook (전분야 전가<br>EBSCO UPC (전분야 전자                                                                                                    | C 초기화<br>원문) C<br>각책) C<br>책                                                                                  | M~W<br>MLA (어문학) C<br>Music and Dance(예술/체육)<br>OAlster (전분야) C<br>OUP(전분야)<br>PAO (문학/철학/종교/사학) C                                                                                                    | ● ABC순  | ● 분야별                       |
| 함검색 DB 통합검색 DB를 선택하시면 원하<br>A~C<br>ACM Digital Library (컴퓨터 공학) C<br>arXiv (수학/물리학/전산학) C<br>ASC (전분야) C<br>ASC (전분야) C<br>BSC (경영/경제) C<br>CINAHL with FullText (간호학) C                                                                                                    | 는 DB만 검색하실 수 있습<br>[<br>[<br>[<br>[<br>[<br>[<br>[<br>[<br>[<br>[<br>[<br>[<br>[<br>[<br>[<br>[<br>[<br>[<br>[ | Q 검색<br>니다.<br>D~L<br>DDOD (해외박사학위논문<br>De Gruyter(전분야) []<br>DOAJ (전분야) []<br>EBSCO eBook (전분야 전기<br>EBSCO UPC (전분야 전자<br>EBSCO UPC (전분야 전자<br>Education Source (교육학                                                                 | 전 초기화<br>원문) [급<br>· · 책) [급<br>· · · · · · · · · · · · · · · · · · ·                                         | M~W  MLA (어문학) C Music and Dance(예술/체육)  OAlster (전분야) C OUP(전분야) C PAO (문학/철학/종교/사학) C Persée (인문학) C                                                                                                    | ● ABC순  | ● 분야별                       |
| 함검색 DB 통합검색 DB를 선택하시면 원하<br>A~C<br>ACD Digital Library (컴퓨터 공학) [<br>arXiv (수학/물리학/전산학) [<br>ASC (전분야) [<br>AVON (전분야 동영상) [<br>BSC (경영/경제) [<br>CINAHL with FullText (간호학) [<br>CINAHL with FullText (간호학) [<br>CINAHL with FullText (<br>CINAHL with FullText (<br>CINAHL | 는 DB만 검색하실 수 있습<br>[<br>[<br>[<br>[<br>[<br>[<br>[<br>[<br>[<br>[<br>[<br>[<br>[<br>[<br>[<br>[<br>[<br>[<br>[ | Q 검색<br>니다.<br>D~L<br>DDOD (해외박사학위논문<br>De Gruyter(전분야) []<br>DOAJ (전분야) []<br>EBSCO eBook (전분야 전7<br>EBSCO UPC (전분야 전7<br>EBSCO UPC (전분야 전7<br>Education Source (교육학<br>EECT (엔지니어링/컴퓨팅/                                             | C 초기화<br>원문) C<br>·<br>·<br>·<br>·<br>·<br>·<br>·<br>·<br>·<br>·<br>·<br>·<br>·<br>·<br>·<br>·<br>·<br>·<br>· | M~W  MLA (어문학) C Music and Dance(예술/체육)  OAlster (전분야) C OUP(전분야) C PAO (문학/철학/종교/사학) C Persée (인문학) C PML (의학) C                                                                                                    | ● ABC순  | ● 분야별                       |
| 함검색 DB 통합검색 DB를 선택하시면 원하<br>A~C<br>ACM Digital Library (컴퓨터 공학) 다<br>arXiv (수학/물리학/전산학) 다<br>ASC (전분야) 다<br>ASC (전분야) 다<br>BSC (경영/경제) 다<br>CINAHL with FullText (간호학) 다<br>CiNii (일본학술지원문/인용색인) 다                                                                                                    | 는 DB만 검색하실 수 있습<br>[<br>[<br>[<br>[<br>[<br>[<br>[<br>[<br>[<br>[<br>[<br>[<br>[<br>[<br>[<br>[<br>[<br>[<br>[ | Q 검색<br>니다.<br>D~L<br>DDOD (해외박사학위논문<br>De Gruyter(전분야) [1]<br>DOAJ (전분야) [2]<br>EBSCO eBook (전분야 전기<br>EBSCO UPC (전분야 전자<br>EBSCO UPC (전분야 전자<br>Education Source (교육학<br>EECT (엔지니어링/컴퓨팅/<br>Emerald (회계금융/교육/5                     | 초기화<br>원문) 다<br>각책) 다<br>행) 다<br>가책) 다<br>기술) 다<br>고건) 다                                                      | M~W          MLA (어문학)       조         Music and Dance(예술/체육)       조         OAlster (전분야)       조         OUP(전분야)       조         PAO (문학/철학/종교/사학)       조         Persée (인문학)       조         PML (의학)       조         ProQuest Central (전분야)       조 | ● ABC순  | <ul> <li>● 분야별</li> </ul>   |
| 함검색 DB 통합검색 DB를 선택하시면 원하<br>A~C<br>ACM Digital Library (컴퓨터 공학) 다<br>arXiv (수학/물리학/전산학) 다<br>ASC (전분야) 다<br>ASC (전분야) 다<br>BSC (경영/경제) 다<br>CINAHL with FullText (간호학) 다<br>CINAHL with FullText (간호학) 다                                                                                                    | 는 DB만 검색하실 수 있습<br>[<br>[<br>[<br>[<br>[<br>[<br>[<br>[<br>[<br>[<br>[<br>[<br>[<br>[<br>[<br>[<br>[<br>[<br>[ | Q 검색<br>니다.<br>D~L<br>DDOD (해외박사학위논문<br>De Gruyter(전분야) [1]<br>DOAJ (전분야) [2]<br>EBSCO eBook (전분야 전기<br>EBSCO UPC (전분야 전가<br>EBSCO UPC (전분야 전자<br>Education Source (교육학<br>EECT (엔지니어링/컴퓨팅/<br>Emerald (회계금융/교육/<br>GVRL (전분야 참고문헌 전기 | 전 초기화<br>원문) 다<br>·<br>·<br>·<br>·<br>·<br>·<br>·<br>·<br>·<br>·<br>·<br>·<br>·<br>·<br>·<br>·<br>·<br>·<br>· | M~W          MLA (어문학) 대         Music and Dance(예술/체육) 1         OAlster (전분야) 1         OUP(전분야) 1         PAO (문학/철학/종교/사학) 1         Persée (인문학) 1         PML (의학) 1         ProQuest Central (전분야) 1         SocINDEX with FullText (사회학)            | ● ABC   | <ul> <li>분야범</li> </ul>     |

![](_page_41_Picture_4.jpeg)

![](_page_41_Picture_5.jpeg)

## 3. 검색 버튼을 누릅니다.

## 2. 자료 유형 등 겸색 제한 항목을 선택합니다.

## 1. 검색어를 입력합니다.

![](_page_42_Figure_3.jpeg)

![](_page_42_Picture_4.jpeg)

![](_page_42_Picture_5.jpeg)

![](_page_43_Picture_0.jpeg)

# 04 0121 DB 124

다국어입력

다국어입력

(i) 검색도움말 상세검색 RISS 보유자료 해외전자자료 RISS 보유자료+해외전자자료 논문명 통합검색DB를 클릭하여 원하는 DB만 선택하여 검색하실 수 있습니다. AND - $\sim$ 저자 통합검색DB를 클릭하여 원하는 DB만 선택하여 검색하실 수 있습니다. AND 👻  $\sim$ 추가 + 주제어 통합검색DB를 클릭하여 원하는 DB만 선택하여 검색하실 수 있습니다.  $\sim$ Q 검색 C 초기화 분야별 통합검색 DB 통합검색 DB를 선택하시면 원하는 DB만 검색하실 수 있습니다. ABC순 전 주제 · 오픈액세스 DB 해외학위논문 · 전자책 및 인용색인 DB 주제분야별 DB DOD (해외박사학위논문 원문) 🚺 🗌 De Gruyter(전분야) N 🛛 🗠 🗌 Music and Dance(예술/체육) N 🛛 🗹 □ DUP(전분야) Ⅰ BSC (경영/경제) <sup>1</sup> BSCO eBook (전분야 전자책) 🛛 🗹 CINAHL with FullText (간호학) <sup>1</sup> BSCO UPC (전분야 전자책) 🖸 □ ASC (전분야) <sup>1</sup> 5VRL (전분야 참고문헌 전자책) 🛃  $\square$ □ AVON (전분야 동영상) 🗌 Education Source (교육학) 🗹 CR (전분야 학술지평가정보) 🏼 🖆 □ arXiv (수학/물리학/전산학) Emerald (회계금융/교육/보건) □ EECT (엔지니어링/컴퓨팅/기술) DOAJ (전분야) □ DAIster (전분야) <sup>I</sup> MLA (어문학) PAO (문학/철학/종교/사학) Persée (인문학) 🗌 SocINDEX with FullText (사회학) 🖬 CiNii (일본학술지원문/인용색인) ACM Digital Library (컴퓨터 공학) ProQuest Central (전분야) PML (의학)

![](_page_44_Picture_0.jpeg)

![](_page_44_Picture_1.jpeg)

- 1. 원하는 DB를 직정하여 검색할 수 있습니다. (ABC순/분야별)
- ProQuest Central (전분야) 와 같이 선택이 불가능한 DB는 제한 검색이 불가하지만
   통합 검색 결과에 포함되어 조회됩니다.
   (ACM, ARL, Emerald, JCR, PML, ProQuest Central DB)
- 3. □ JCR (전분야 학술지평가정보) <sup>[4]</sup>은 통합검색 결과에 Impact Factor (JCR) 링크를 제공합니다.
- 4. 각 DB 뒤의 🛃 아이콘을 클릭하면 해외DB 바로가기를 이용할 수 있습니다.

![](_page_45_Picture_0.jpeg)

![](_page_45_Figure_1.jpeg)

![](_page_45_Figure_2.jpeg)

AVON, KSDC, PQDT, PQDT GLOBAL, The Vogue Archive,

Music and Dance Online, Nexis는 개별 검색이 가능합니다.

![](_page_46_Picture_0.jpeg)

## **241\Z' 018 715 DB 1**

| 구분    | DB명                                   | DB 개요                                 |
|-------|---------------------------------------|---------------------------------------|
|       | AVON (Academic Video Online)          | [전분야] 5만편 이상의 학술용 비디오 동영상 자료          |
|       | Avoir (Academic video ontine)         | (다큐멘터리, 교습, 인터뷰, 공연시황, 뉴스 등)          |
|       |                                       | [해외박사학위논문]                            |
|       | DDOD (Digital Dissertation on Demand) | 세부 학술분야별 북미지역 상위 대학 박사학위논문 원문 제공      |
|       |                                       | ※ 미구독기관이용: 검색(24시간 가능), 원문(16시~익일09시) |
|       | Education Source                      | [교육학] 4,500여 종 저널 등 교육학 전분야 원문 제공     |
|       | Emorald Specialist Collection         | [회계금융/교육학/보건사회복지/도서관학]                |
|       | Emeralu Specialist Collection         | 각 주제별 전문가를 위한 110종 저널의 초록, 원문 제공      |
| RISS  | GVRL (Gale Virtual Reference Library) | [전분야] Gale 출판사의 참고문헌 eBook 원문 제공      |
| 구독 DB | PAO (Periodicals Archive Online)      | [문학/철학/종교/역사] 초판~2000년까지 아카이브 저널 제공   |
|       | The Verse Archive                     | [패션/디자인/예술/마케팅]                       |
|       | The vogue Archive                     | 미국판 Vogue지의 초판~최신호 제공(cover to cover) |
|       | EECT (Emerald Engineering,            | [공학/기술]                               |
|       | Computing&Technology Collection)      | 엔지니어링, 컴퓨팅 및 기술 관련 저널 제공              |
|       |                                       | [전분야]                                 |
|       | De Gruyter e-Journal HSS Collection   | 인문 사회과학, 자연과학, 수학, 의학 등 전 분야의 저널 제공   |
|       |                                       | [예술/체육]                               |
|       | Music and Dance Unline                | 음악 콘텐츠 및 학술저널 제공                      |

![](_page_47_Picture_0.jpeg)

# **04 24\Z' 0<del>18</del> 7\<del>5</del> DB 2**

| 구분                | DB명                                                      | DB 개요                                               |  |
|-------------------|----------------------------------------------------------|-----------------------------------------------------|--|
|                   | arXiv<br>(Cornell University Library<br>e-Print archive) | [수학/물리학/전산학]<br>preprint에 대한 서지정보 및 OA 원문 제공(코넬대학교) |  |
| Open Access<br>DB | DOAJ<br>(Directory of Open Access Journals)              | [전분야] OA 저널의 기사 및 OA원문 제공                           |  |
|                   | Oalster (OCLC OAlster)                                   | [전분야] 전세계 기관의 메타데이터 및 OA원문 제공                       |  |
|                   | Persée (Persée Portail)                                  | <mark>[인문학]</mark> 프랑스 인문학 분야 OA정보 및 OA원문 제공        |  |

![](_page_48_Picture_0.jpeg)

# **NZ\*(11#2(16~09) 018 715 DB 1**

| DB명                                                 | DB 개요                                        |
|-----------------------------------------------------|----------------------------------------------|
| ACM Digital Library                                 | [컴퓨터공학] 학술저널 초록 및 원문 제공                      |
| ASC (Academic Search Complete)                      | [전분야] 저널 색인/초록 및 원문 제공 ※ 17시~익일 09시 이용가능     |
| BSC (Business Source Complete)                      | [경영/경제] 색인/초록 및 원문 제공 ※ 17시~익일 09시 이용가능      |
| CINAHL with FullText                                | [간호학] 색인/초록 및 원문 제공                          |
| EBSCO eBOOK                                         | [전분야] 해외학술 eBook 원문 제공                       |
| EBSCO eBook<br>University Press Collection          | [전분야] eBook 색인/초록 및 원문 제공                    |
| KSDC DB                                             | [전분야] 국내 조사자료, 국내외 통계자료 DB, 온라인 조사 분석 시스템 제공 |
| Lexis Advance, As One, Lexis<br>China, Lexis 360ION | [영미문학] 미국, 일본, 중국, 프랑스                       |

![](_page_49_Picture_0.jpeg)

# **1121111116~09) 018715 DB 2**

| DB명                                       | DB 개요                                             |
|-------------------------------------------|---------------------------------------------------|
| MLA International Bibliography            | [인문학] 저널 및 단행본 출판사 서지 정보 제공                       |
| PML (Proquest Medical Library)            | [의학] MEDLINE 등재 우수저널 색인/초록 및 원문 제공                |
| PQDT<br>(Proquest Dissertations & Thesis) | [해외석박사학위논문]<br>북미·유럽지역 주요 대학의 석·박사학위논문 서지/초록정보 제공 |
| ProQuest Central                          | [전분야] 저널의 색인/초록 및 원문 제공                           |
| Scholar                                   | [전주제] 국내 원문정보 제공                                  |
| SocINDEX with FullText                    | [사회학/사회복지] 저널과 단행본, 회의록 원문 제공                     |

![](_page_50_Picture_0.jpeg)

![](_page_50_Picture_1.jpeg)

| DB명                                | DB 개요                                    |  |  |
|------------------------------------|------------------------------------------|--|--|
| JCR Web (Journal Citation Reports) | [사회과학/자연과학] 학술지 평가정보 제공                  |  |  |
| PQDT Global                        | [전분야] 미국, 중국, 유럽 일부 지역 석/박사 학위논문 및 원문 제공 |  |  |

## 구독 대학의 IP 대역 내에서 24시간 이용 가능

|        | EECT          | [엔지니어링/컴퓨팅/기술] 각 분야의 전문가를<br>위한 62종 저널의 초록, 원문제공                       | 이용가능       |
|--------|---------------|------------------------------------------------------------------------|------------|
|        | ESC           | [회계금융/교육학/보건사회복지/도서관학] 각<br>주제별 전문가를 위한 111종 저널의 초록, 원문<br>제공          | 이용가능       |
|        | GVRL          | [전분야] 학술연구의 시발점인 Reference Book<br>4,200여종 이상의 타이틀 수록, 본문의 한글 번역<br>제공 | 이용가능       |
| 해외전자자료 | JCR           | [사회과학/자연과학] 90개국, 232개 학술분야,<br>3,300개 출판사의 저널 평가정보(IF, II 등) 제공       | 기관내에서 이용가능 |
|        | KSDC DB       | [전분야] 국내 조사자료 DB, 국내외 통계자료<br>DB, 온라인 조사·분석 시스템 제공 교육 및 강의<br>지원       | 기관내에서 이용가능 |
|        | Lexis 360     | Lexis 360                                                              | 기관내에서 이용가능 |
|        | Lexis Advance | Lexis Advance                                                          | 기관내에서 이용가능 |

해외 DB 전자 정보와 이용자별 서비스 사용 권한은 MY RISS > 내 사용 권한에서 확인할 수 있습니다!

![](_page_51_Picture_0.jpeg)

![](_page_51_Picture_1.jpeg)

![](_page_51_Figure_2.jpeg)

![](_page_52_Picture_0.jpeg)

| 학위논문                                                                                  | 국내학술논문            | 해외학술논문                                                                                                    | 문 학술지                                               | 단행본                                        | 공개강의                  | 연구보고서                  | 3<br>해외전자자료            | 해외학술지           |   |
|---------------------------------------------------------------------------------------|-------------------|----------------------------------------------------------------------------------------------------|-----------------------------------------------------|--------------------------------------------|-----------------------|------------------------|------------------------|-----------------|---|
|                                                                                       | 4                 |                                                                                                    |                                                     |                                            |                       |                        |                        | ሰ 🖒 해외전자자료      |   |
| 검색결과 좁혀 5                                                                             | 코기 🕜              | 검색키워드 <mark>학술지</mark> !                                                                                                    | 경: Education AND                                    | 전체: Specia                                 | (검색결과 210,392 건)      |                        |                        |                 | đ |
| 좁혀본 항목                                                                                | C 선택해제            | 내보내기                                                                                                    |                                                     |                                            |                       | 연도순                    | ▼ 내림차순 ▼               | 20개씩 출력 🔻 조회    |   |
| 좁혀본 항목 보기순<br>조회건수 순 A                                                                | 순서<br>JBC순        | SPECIAL<br>SPECIAL<br>Machine<br>Machine<br>Machin | ecial Education : What It<br>uffman, James M. ㅣ 제공D | t <b>Is and Why We I</b><br>B : EBSCOEBOOK | Need It               |                        |                        |                 | 4 |
| 주요구분<br>원문(Fulltext)  Peer Reviewe                                                    | )<br>ed Journal   | e-Book                                                                                                    | 문보기 1 ▼ 초록보기 ▼                                      |                                            |                       |                        |                        |                 |   |
| 발행년도                                                                                  | ~                 | Ur                                                                                                    | derstanding Special Edu                             | ucation : An Exan                          | nination of the Respo | nsibilities Through Ca | se Studies             |                 | i |
| 제공DB I<br>Education Sc<br>(67,554)                                                    | ource             | e-Book                                                                                                    | 내만, Roberta, Hooper, Noral                          | I S.   AIGDE : EBS                         | GOEBOOK               |                        |                        |                 |   |
| <ul> <li>ASC (17,820)</li> <li>DOAJ (15,51)</li> <li>SocINDEX with (2,170)</li> </ul> | 3)<br>th FullText | Sp<br>Tra                                                                                                    | ecial Education: A Summends                         |                                            | quirements, Terms, a  | nd Trends : A Summai   | ry of Legal Requiremen | its, Terms, and |   |
| 학술지명<br>Diritish journa<br>education (6,972                                           | al of special 2)  | e-Book                                                                                                    | agnet (y, Richard F, 이 제공)<br>[문보기 1 ▼ 초록보기 ▼       | D. EDSCUEDUUK                              |                       |                        |                        |                 |   |
| chronicle of l<br>education (6,914)                                                   | higher<br>4)      |                                                                                                    | ntony of Special Education                          |                                            |                       |                        |                        |                 |   |

3. 저널 수록 자료 겸색 결과 를 해외 전자자료에서 확인

4. 겜색결과 좁혀보기 - 제공 DB, 학술지명, 주제어, 발행기관, 작성언어, 자료형태 등으로 검색을 좁혀 볼 수 있습니다.

![](_page_52_Picture_4.jpeg)

History of Special Education

journal of special

![](_page_53_Picture_0.jpeg)

![](_page_53_Figure_1.jpeg)

![](_page_53_Figure_2.jpeg)

5. 소속기관의

구독여부 / 원문유무에 따라

원문 조회가 가능합니다.

6. 자료 이용

- 원문보기
- 초록보기
- FRIC 자료신청
- Impact Factor(JCR)

![](_page_54_Picture_0.jpeg)

![](_page_54_Picture_1.jpeg)

|                     | Java Distributed Objects                                                                                                    |                           |
|---------------------|----------------------------------------------------------------------------------------------------|---------------------------|
| 1                   | McCarty, Bill; Cassady-Dorion, Luke   제공DB : EBSCOEBOOK                                                                                                    | 주제, 주제어, 초록               |
| e-Book              | 원문보기 1 ▼ 초록보기 ▲                                                                                                    | (Subjects, Subject Terms, |
|                     | Subjects : Java (Computer program language) / Electronic data processingDistributed processing /<br>Object-oriented programming (Computer science)                                                                                                    | Description, Abstract)    |
| H                   | A journey amor Description : Includes Index.<br>Harrand, N. <sup>1</sup> ; Monperrus, M. '; Baudry, B. '; Allier, S. <sup>2</sup> ; Rodriguez-Cancio, M. <sup>2</sup><br>In: Genetic Programming and Evolvable Machines. (Genetic Programming and Evolvable Machines, 1 December 2019, 20(4):53 | <b>등을 확인할 수 있습니다.</b>     |
| Academic<br>Journal | Impact Factor(JCR) 초록보기 ▼                                                                                                    |                           |

![](_page_55_Picture_0.jpeg)

# 04 Impact Factor(JCR)

### A journey among Java neutral program variants

Harrand, N.<sup>1</sup>; Monperrus, M.<sup>1</sup>; Baudry, B.<sup>1</sup>; Allier, S.<sup>2</sup>; Rodriguez-Cancio, M.<sup>3</sup> In: Genetic Programming and Evolvable Machines. (Genetic Programming and

Impact Factor(JCR)

R) 초록보기 ▼

## JCR 구독기관 소속 이용자에 한했서 해당 저널의 영향력 지표(평가정보)를 조회할 수 있습니다.

![](_page_55_Figure_7.jpeg)

The data in the two graphs below and in the Journal Impact Factor calculation panels represent citation activity in 2018 to items published in the journal in the prior two years. They detail the components of the Journal Impact Factor. Use the "All Years" tab to access key metrics and additional data for the current year and all prior years for this journal.

![](_page_55_Figure_9.jpeg)

![](_page_56_Picture_0.jpeg)

# 

| 위논문 국니                  | <b>내학술논문</b>                  | 해외학술논문                      | 학술지                        | 단행본                           | 공개강의                                                                                             | 연구보고서                                                                                                    |                                                                                                    | 해외전자자료                                                                                                    | 해외학술                                   | 지                    |
|-------------------------|-------------------------------|-----------------------------|----------------------------|-------------------------------|--------------------------------------------------------------------------------------------------|----------------------------------------------------------------------------------------------------|----------------------------------------------------------------------------------------------------|----------------------------------------------------------------------------------------------------|----------------------------------------|----------------------|
|                         |                               |                             |                            |                               |                                                                                                  |                                                                                                    | /                                                                                                    | ☆ > 검색                                                                                                    | 백 〉 해외DB 통합                            | 검색                   |
| andbook of              | Special Ec                    | lucation                    |                            |                               |                                                                                                  |                                                                                                    |                                                                                                    |                                                                                                    |                                        |                      |
| Authors                 | Hallahan, Dan<br>Kauffman, Ja | iel P.<br>mes M.            |                            |                               |                                                                                                  |                                                                                                    |                                                                                                    |                                                                                                    |                                        |                      |
| Publication Information | New York : Ro                 | outledge. 2011              | 새 검색 출행                    | 파물                            |                                                                                                  |                                                                                                    | 2ع                                                                                                    | . 이 💋 폴더 화경섬정                                                                                                    | 언어 • 도움말                               | 발 종료                 |
| Publisher Permissions   | Print/Save 60<br>Copy/Paste A | pages<br>Ilowed             | RISS                       | Searching: Rese               | arch Information Sharing                                                                         | g Service                                                                                                    |                                                                                                    | 74.4                                                                                                    | R                                      | SS                   |
| Related ISBNs           | 97804158007                   | 716. 9780203837306. 978113  | Cennecting to your Knowled | 기본 검색 고급                      | 검색 검색기록                                                                                          |                                                                                                    |                                                                                                    | 임역 알림생성 🔍                                                                                                    | Connecting to                          | s your Knowledge     |
| Resource Type           | eBook.                        |                             | र 📄 क्ष्माय                | 코드                            | ∢결과 목록 검색 수                                                                                      | ≃정 ∢ 1 전체 1 →                                                                                                    |                                                                                                    |                                                                                                    | 도구                                     |                      |
| Subjects                | Special educa                 | ation-United States-Handboo | oks, 🙀 marc                | Handbook of Special Education |                                                                                                  | on                                                                                                    | 📥 Goi<br>Dri                                                                                                    | ogle<br>ive                                                                                                    |                                        |                      |
| Database                | EBSCOEBOO                     | K                           | ▶ 전체 다                     | 운로드                           | 저자:                                                                                              | Hallahan, Daniel P.<br>Kauffman, James M.                                                                                                    |                                                                                                    | HANDBOOK OF                                                                                                    | 🛁 플리<br>🖨 인호                           | 더에 추가<br>쇄           |
|                         |                               |                             | EPUB                       | ェ<br>전문(Full Text)            | 출판물 정보:<br>자료 유형:                                                                                | New York : Routledge. 2011<br>eBook.                                                                                                    |                                                                                                    | Special<br>Education                                                                                                    | M old                                  | 레일                   |
| 원문보기 1 🔺 인용             | 하기                            |                             | EBSCOEE                    | зоок                          | 설명:                                                                                              | Special education is now an e<br>public education in the United                                                                                                    | stablished part<br>States—by law                                                                                 | of June M. Karmers<br>Dates P. Housee                                                                                                    | 💾 저장                                   | 차                    |
| EBSCOEBOOK              |                               | 🔏 PlumX I                   | Metrics                    |                               | and by custom. However, it is<br>misunderstood and continues<br>controversies related to such to | still widely<br>to be dogged b<br>hings as                                                                                                    | у                                                                                                    | No. 10 10 10 10 10 10 10 10 10 10 10 10 10                                                                                                    | 룡<br>출(서지관                             |                      |
|                         |                               |                             | 관련 정보<br>및 목차              |                               |                                                                                                  | categorization, grouping, asse<br>variety of legal issues. The pu<br>to help profile and bring greate<br>ensure consistency across the<br>existing research, identify stre<br>literature, and discuss implical | ssment, placen<br>rpose of this 13<br>er clarity to this<br>volume, chapt<br>ngths and weal-<br>ions for practic | nent, funding, instruction, an<br>-part, 57-chapter handbook<br>sprawling and growing field.<br>er authors review and integr<br>cnesses, note gaps in the<br>e and future research. Key | ja 리의<br>is<br>To 이 메의<br>ate<br>양명 영국 | 도구)<br>모 만들기<br>구 링크 |

1. 상세 서지 정보 제공

2. 원문보기 :소속기관이 구독하는 DB

클릭

3. 원문 및 추가 서지사항 조회 가능

## 5. 복사 & 미출 바로 볼 두 없는 지료라면? 뿐이번고 셀러보지!

![](_page_57_Picture_1.jpeg)

![](_page_58_Picture_0.jpeg)

### 복사/대출/해외논문 구매대행

| 01 문헌복사신청 |                                                |      |      |      |      |
|-----------|------------------------------------------------|------|------|------|------|
| 소속기관 이용자  |                                                |      |      |      |      |
| 지불방법      | 후불                                             |      |      |      |      |
| 수령방법      | 소속도서관에서 인쇄물 수령                                 |      |      |      |      |
| 신청비용      | 기본료 + 장당복사비x매수<br>*외국학술지 지원센터 소장자료 전액 무료 신청 가능 |      |      |      |      |
| 소요일수      | 기관전송                                           | 일반우편 | 등기우편 | 택배   | 팩스   |
|           | 1~2일                                           | 4~6일 | 2~4일 | 2~5일 | 2~3일 |
|           | *토, 일, 공휴일 제외                                  |      |      |      |      |

### **02** 도서대출신청

### **03** 해외논문 구매대행

#### 복사/대출/해외논문 구매대행

| 01 문헌복        | 복사신청                                                 | 신청 |
|---------------|------------------------------------------------------|----|
|               |                                                      |    |
| <b>02</b> 도서대 | 개출신청                                                 | 신청 |
|               |                                                      |    |
| 소속기관 이용       | 용자                                                   |    |
| 지북방법          | 승부                                                   |    |
| 1208          | 72                                                   |    |
| 수령방법          | 소속도서관에서 실물도서 수령                                      |    |
| 신청비용          | 1거단 5 000원                                           |    |
| 2010          | *연체시 1일당 500원씩 부과                                    |    |
| ~ 이이스         |                                                      |    |
| 꼬프릴구          | 덕매 2~5일<br>*토, 일, 공휴일 제외                             |    |
|               |                                                      |    |
| 대출기한          | 자료 도착 후 15일                                          |    |
|               | *1외에 반히 반급 예정될 2월인까지 한정 71등(7월)<br>*1인 3책 신청(반납전 기준) |    |
|               | · - · · = 0(= = = · 1 E)                             |    |
|               |                                                      |    |

### 03 해외논문 구매대행

# **14777201871? 920871?**

![](_page_59_Picture_1.jpeg)

![](_page_59_Picture_2.jpeg)

배상해야 합니다.

- 자료를 분실하거나 파손한 경우 제공 도서관의 [자관 자료 분실 및 파손규정]에 따라
- RISS 상호대차 회원 기관 중 대출 서비스 참여 기관의 단행본 자료만 제공됩니다.

|       | 평균 배송 소요일수 및 비용            |
|-------|----------------------------|
| 소요일수  | 평균 2-5일                    |
| 소요비용  | 5,000원 (도서 1권당 신청 및 반납 비용) |
|       | 대출 정책                      |
| 대출 기간 | 15일                        |
| 연장    | 제공 도서관 동의 시 1회(+7일) 가능     |
| 연체료   | 500원/1일                    |
| 제한    | 1인당 동시 대출 권수 기준 3책까지 가능    |

![](_page_60_Picture_4.jpeg)

![](_page_60_Picture_5.jpeg)

- (동일 권호의 여러 논문인 경우에도 각각 개별 신청 및 개별 요금 적용됩니다)
  소속기관 및 제공기관 정책에 따라 발송 방법 및 제공 범위가 달라질 수 있습니다.
- 학술지 & 학술지논문 : 논문 단위로 신청 가능합니다.
- 단행본 & 학위논문 : 저작권 보호를 위해 부분 복사만 가능합니다.

| 평균 배송 소요일수 및 비용 |        |        |        |        |        |  |
|-----------------|--------|--------|--------|--------|--------|--|
| 구분              | 기관전송   | 일반우편   | 등기우편   | 택배     | 팩스     |  |
| 소요일수            | 1~2일   | 4~6일   | 2~4일   | 2~5일   | 2~3일   |  |
| 기본료             | -      | 1,300원 | 3,000원 | 2,500원 |        |  |
| 자료복사비           | 100원/장 |        | 70원/장  |        | 200원/장 |  |

![](_page_61_Picture_4.jpeg)

![](_page_61_Picture_5.jpeg)

# E-DDS Electronic Document Delivery Service

![](_page_62_Picture_1.jpeg)

![](_page_63_Picture_0.jpeg)

![](_page_63_Picture_1.jpeg)

😹 KERIS) 한국교육학술정보원에서 운영하는 서비스입니다

![](_page_63_Picture_3.jpeg)

4 education 🛱 검색환경설정 🕕 검색도움말 🕒 최근 검색어 V 국내 미소장 해외 학술자료에 Q 검색 ① 상세검색 Q. 무엇을 찾고 계세요? V 대해서 서비스 협정을 맺은 다국어입력 해외 제공처를 통해 \_\_\_\_\_\_ ≣\_\_~ 전세계 발행 학술지의 해외전자자료검색 RISS 인기논문 **RISS Analytics** 연구동향분석 RISS 이용안내 해외자료신청(E-DDS) 일본/중국/유럽자료신청 90%까지 제공하고 있습니다. ^ ♥ [안내] 해외논문구매대행 (E-DDS) 비용지원서비스 조기종료안내 2019.11.21 V 기관회원서비스 지식나눔(LOOK) RISS API 센터

![](_page_64_Picture_0.jpeg)

![](_page_64_Picture_1.jpeg)

복사/대출/해외논문 구매대행

| 01 문헌복사신청<br>02 도서대출신청                                          | 신청<br>1. 대상 : 해외논문 구매대행 비용 7<br>서비스에 등록한 고객 및 신규 등록<br>고객 | 시원<br>록   |
|-----------------------------------------------------------------|-----------------------------------------------------------|-----------|
|                                                                 |                                                           |           |
| 03 해외논문 구매대행                                                    |                                                           |           |
| RISS 회원                                                         | 원문 PDF 발송(흑백)                                             | )         |
| 지불방법 선불(신용카드 및 계좌이체)                                            |                                                           |           |
| 수령방법 직접 기재한 이메일로 전송                                             | 3 제공 대상: 구내에서 소장하지 일                                      | <u>+0</u> |
| 신청비용 6,000원~ 143,000원                                           |                                                           |           |
| <b>소요일수</b> 3~15일 이상<br>*상업출판사로 의뢰하게 되거나 저작권 승인이 필요한 경우 소요일수 증가 | 해외악술시논문, 악위는                                              | 드문<br>기 기 |
| 유의사항 비영어권 자료 신청 시 영문으로 작성<br>접수완료(E-mail/SMS수신) 후 취소불가          | / 걸두 긴 정순 (우군=                                            | 7^FJ      |
| 해외논문구매대행(EDDS)비용지원안내                                            |                                                           |           |

- 비용지원 기간 : 2019년 1월 23일 ~2019년 11월 21일
- 승인을 받은 이용자는 EDDS 신청과정에서 비용 지원 금액이 자통 적용됩니다.
- 소속 기관 담당 사서의 승인 이후 이용 가능합니다.
- 국가 예산 보조를 통해 해외 논문 구매 비용의 일부를 지원하고 있습니다.

|          |                  | 지원횟수  | 지원금액   |          |          | 고객부담금    |     |
|----------|------------------|-------|--------|----------|----------|----------|-----|
| 신분 기본지원금 | 자료유형             |       | 1차 제공처 | 2차제공처*   | 1차 제공처   | 2차 제공처   |     |
| 교수,      | ÷,               |       | 학술논문   | 기비기이     | 32 00081 |          | 추가  |
| 대학원생     |                  | 단행본   | 1248   | 55,000 편 | 0000편    | 결제 없음    |     |
| RISS 전체  | 6000원<br>RISS 전체 | 10외/년 | 학위논문   | 35,000원  |          | 102,000원 |     |
| 이용자      |                  |       | PQDT   |          |          | 7,60     | )0원 |

![](_page_65_Picture_5.jpeg)

![](_page_65_Picture_6.jpeg)

![](_page_66_Picture_0.jpeg)

- MY RISS > 내 정보 수정에서 확인 가능
- RISS 회원가입 후 장애인 등록 확인을 받은 이용자 대상 (장애 등급/유형 관계 X)

| 기의히스  | 지원금액 |        |        |  |  |
|-------|------|--------|--------|--|--|
| 시면것수  | 자료유형 | 1차 제공처 | 2차 제공처 |  |  |
| 10회/년 | 학술논문 | 전액 무료  |        |  |  |
|       | 단행본  |        |        |  |  |
|       | 학위논문 |        |        |  |  |
|       | PQDT |        |        |  |  |

장애인 이용자의 EDDS 자료 입수부담 및 이용 편의성 제고를 위해 19년 6월 26일부터 19년 11월 21일까지 전액 비용 지원 서비스를 실시하고 있습니다.

![](_page_66_Picture_5.jpeg)

![](_page_66_Picture_6.jpeg)

일본, 중국 자료는 상호대차 회원 기관 소속 이용자에 한해 이용할 수 있습니다. 유럽권 자료는 RISS 가입 이용자 누구나 이용할 수 있습니다.

![](_page_67_Figure_1.jpeg)

![](_page_67_Picture_2.jpeg)

![](_page_67_Figure_3.jpeg)

유럽권 소장자료는 최대 100건 까지 검색 할 수 있습니다.

## **) 5) 일본,중국, 유럽자료 이용**

![](_page_67_Picture_5.jpeg)

![](_page_68_Picture_0.jpeg)

# 05 일본,중국,유럽견 복N MHL

|       | NII                                     |                                    | 유럽권자료                |                          |  |
|-------|-----------------------------------------|------------------------------------|----------------------|--------------------------|--|
| 구분    | (일본자료)                                  | (중국자료)                             | 프랑스 국립도서관<br>(BNF)   | 스페인 국립도서관<br>(BNE)       |  |
| 단행본   | 전체 페이지의 50% 미만<br>(챕터별 신청가능)            | 전체 페이지의<br>1/3 미만<br>(챕터별 신청 가능)   | 프랑스 국립도서관<br>소장자료 중  | 스페인 국립도서관<br>소장자료 중      |  |
| 학술지논문 | 논문 단위로 신청                               | 논문단위로 신청<br>(한 학술지당<br>논문 4개까지 가능) | 디지털화가<br>가능한 자료      | 디지털화가<br>가능한 자료          |  |
| 배송기간  | Air-Mail : 12~13일 이상<br>EMS : 7~8일 이상   | 기관간 전자전송 :<br>3~10일 이상             | Email : 4~6주 이상      | Email : 7~15일 이상         |  |
| 요금정책  | 우편요금(실비)+복사비 기본요금(10위엔)<br>+ 복사비(2위엔/장) |                                    | 건당 6<br>(자료에 따라 추가비용 | ,000원<br>35,000원/1회한 발생) |  |
| 자료 수령 | 소속도서관에서                                 | 인쇄물 수령                             | 신청자 이메일로             | 원문(흑백) 발송                |  |
| 결제    | 후불                                      |                                    | 선                    | 불                        |  |

## FRIC 외국학술정보의 전략적 공동활용

![](_page_69_Picture_1.jpeg)

![](_page_70_Picture_0.jpeg)

소장학술지 3만 4천 여종(19.11 기준)을 전액 무료로 복사 신청할 수 있습니다.

![](_page_71_Picture_0.jpeg)

![](_page_71_Picture_1.jpeg)

|      | 외국학술지 지원센터 (주제분야) |                                   |  |  |  |  |
|------|-------------------|-----------------------------------|--|--|--|--|
| 강원대  | 생명공학              | 약학, 생물학 등                         |  |  |  |  |
| 경북대  | 전기·전자·컴퓨터·정보공학    | 전기, 전자, 정보통신, 컴퓨터 등               |  |  |  |  |
| 경상대  | 환경·에너지            | 환경공학, 에너지·원자력, 자원공학               |  |  |  |  |
| 고려대  | 인문학               | 문학, 어학, 역사학, 철학 등                 |  |  |  |  |
| 부산대  | 기술과학              | 건축·토목공학, 기계·재료공학,<br>조선·항공 우주공학 등 |  |  |  |  |
| 서울대  | 자연과학              | 수학, 물리학, 화학, 지구과학, 천문학 등          |  |  |  |  |
| 연세대  | 임상의학              | 의학, 치의학, 간호학 등                    |  |  |  |  |
| 이화여대 | 교육·사회학/ 예·체능      | 교육, 사회, 신문·방송학, 예체능               |  |  |  |  |
| 전북대  | 농축산학              | 농축산학, 수산학, 해양학 등                  |  |  |  |  |
| 충남대  | 행정·경영학·법학         | 정치·외교학, 법률, 행정, 경제·경영학            |  |  |  |  |
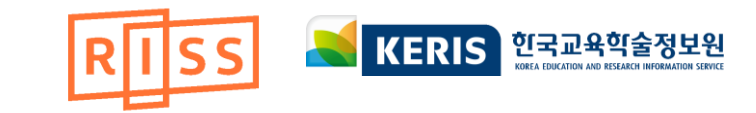

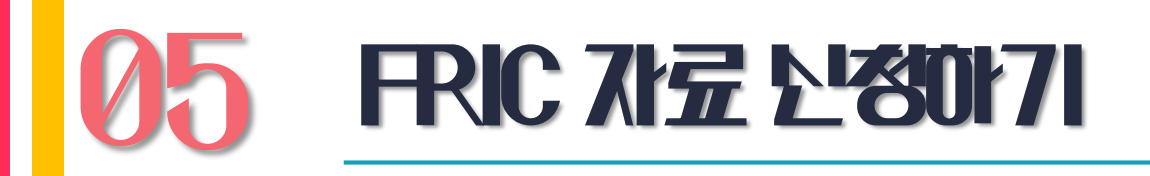

Cold-Fusion Brouhaha Signals Shifts in the Way Science Proceeds. Raymond, Chris | Chronicle of higher education, etc | 1989 | Vol. No. E 복사/대출신청 발송방법 발송방법 전송방법 소요일수 수령방법 배송조회 Odd Battle over Accreditation of Bu ○ 기관전송 기관간 전자 전송 1~2일 Х Evangelauf, Jean | Chronicle of higher ○ 일반우편 우편 4~6일 Х F 복사/대출신청 소속 도서관에서 ○ 등기우편 우편 4~6일  $\bigcirc$ 인쇄물 수령 〇 택배 택배 2~5일 0 Getis-Ord's hot- and cold-spot statis 〇 팩스 기관간 팩스 전송 2~3일 Х Peeters, Aviva a, b, \*; Zude, Manuela c; Kä ※ 소요일수는 토, 일, 공휴일 제외이며 우체국 및 제공기관사정에 따라 지연될 수 있습니다. In Computers and Electronics in Agricu ※ 우편상 분실 시 1회 재발송 가능하나 이후 분실되는 경우 제공도서관에 책임이 없습니다. ※ 기관전송은 학술지 수록 논문 1편 혹은 단행본/학위논문 최대 20Page까지 신청 가능합니다. ※ RISS 내 모든 콘텐츠는 저작권법 및 관련 국제협약에 의해 보호받고 있습니다. Academic FRIC 자료신청(무료) Impact Factor(J Journal ※ PDF 파일을 온·오프라인 상에 무단으로 유포하는 행위는 민사적 책임은 물론 형사상 처벌의 대상이 됩니다. ※ 저작권법 제31조에 의해 학술목적 외에 다른 용도로 이용을 금하며, 반드시 이용자에게 인쇄물로 제공되어야 합니다. 시 자네트 니 귀네 페고드 서과은 치대 5개까지 서태 가느하니다

## 해외 학술 논문 검색 후

### 해외DB에서 자료 검색 후 FRIC 자료신청(무료)가 있을 경우

FRIC을 통해 무료 복사신청 가능 → 소장 도서관의 [무료] 선택!

 $\times$ 

| 고 경 도 시 현                          |   |         |            |            |      |            | 세이다        | 이란는 피 | 41.5/1//// | 시간되지 | 0044 |
|------------------------------------|---|---------|------------|------------|------|------------|------------|-------|------------|------|------|
|                                    |   |         | 우편요금       |            |      | 장당복사비      |            |       |            |      |      |
| 도서관                                | ŧ | 그룹 🌻    | 일반▲<br>우편▼ | 등기▲<br>우편▼ | 택배\$ | 일반▲<br>우편▼ | 등기▲<br>우편▼ | 팩스    | 기관▲<br>배송▼ | 택배\$ | 선택   |
| [무료]강원대학교 외국학술지지원센터(생명공<br>학) 개발 🔥 |   | KERIS그룹 | 0          | 0          | 0    | 0          | 0          | 0     | 0          | 0    | 선택 🕨 |

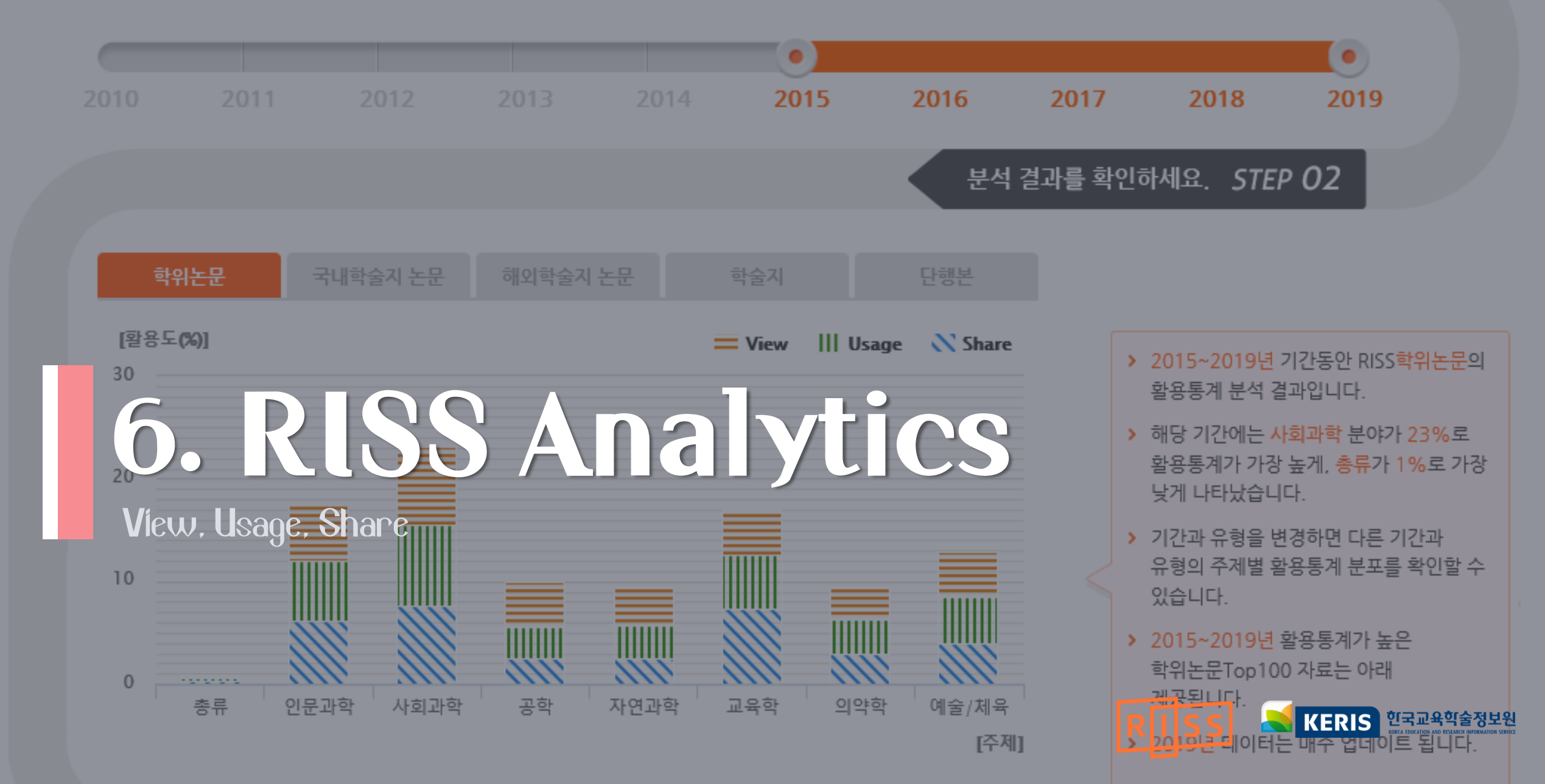

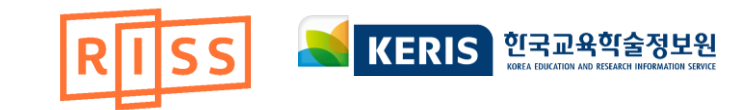

# **PISS Analytics**

# RISS Analytics는 RISS에서 서비스하고 있는 자료에 대하여 이용자들의 활용 정도에 따른 항목별 분석결과와 RISS에서 이용 가능한 자료현황 통계를 제공합니다.

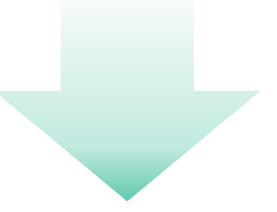

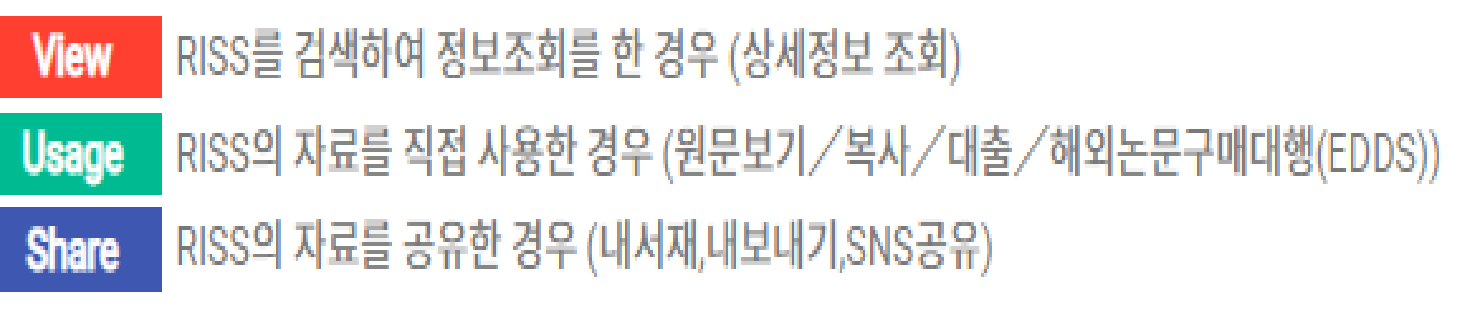

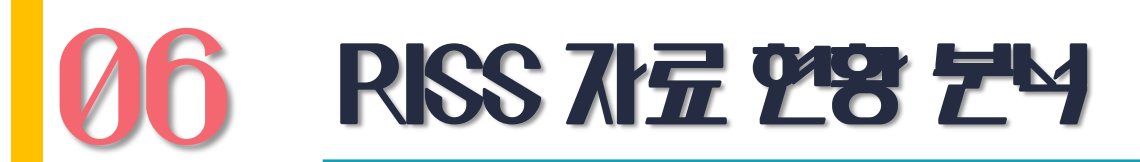

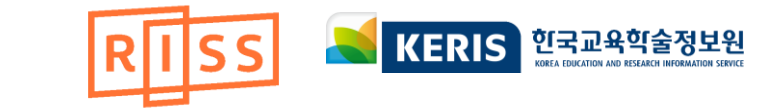

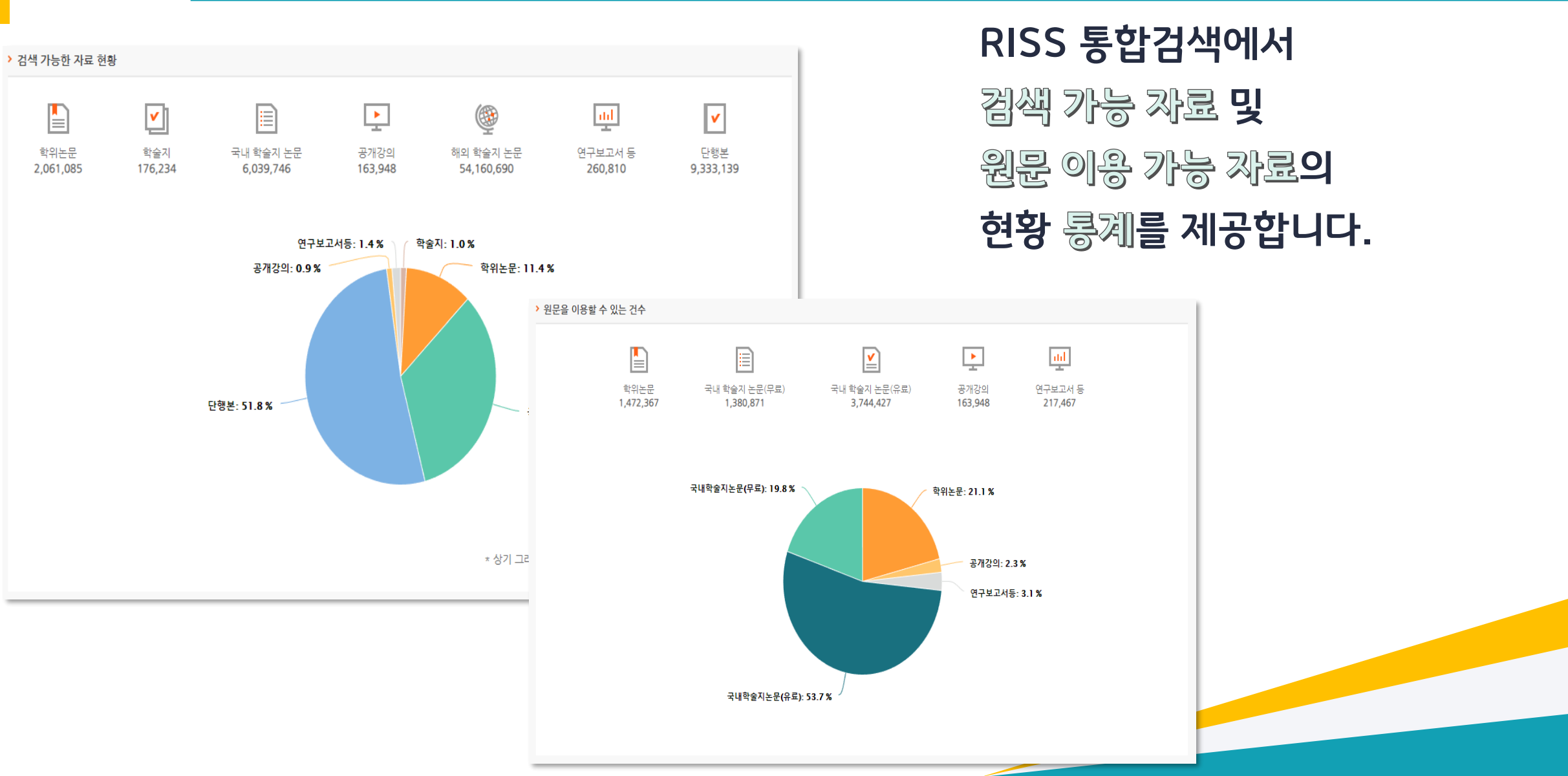

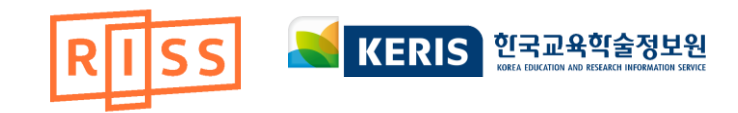

# **주재별 활용 통계 분석**

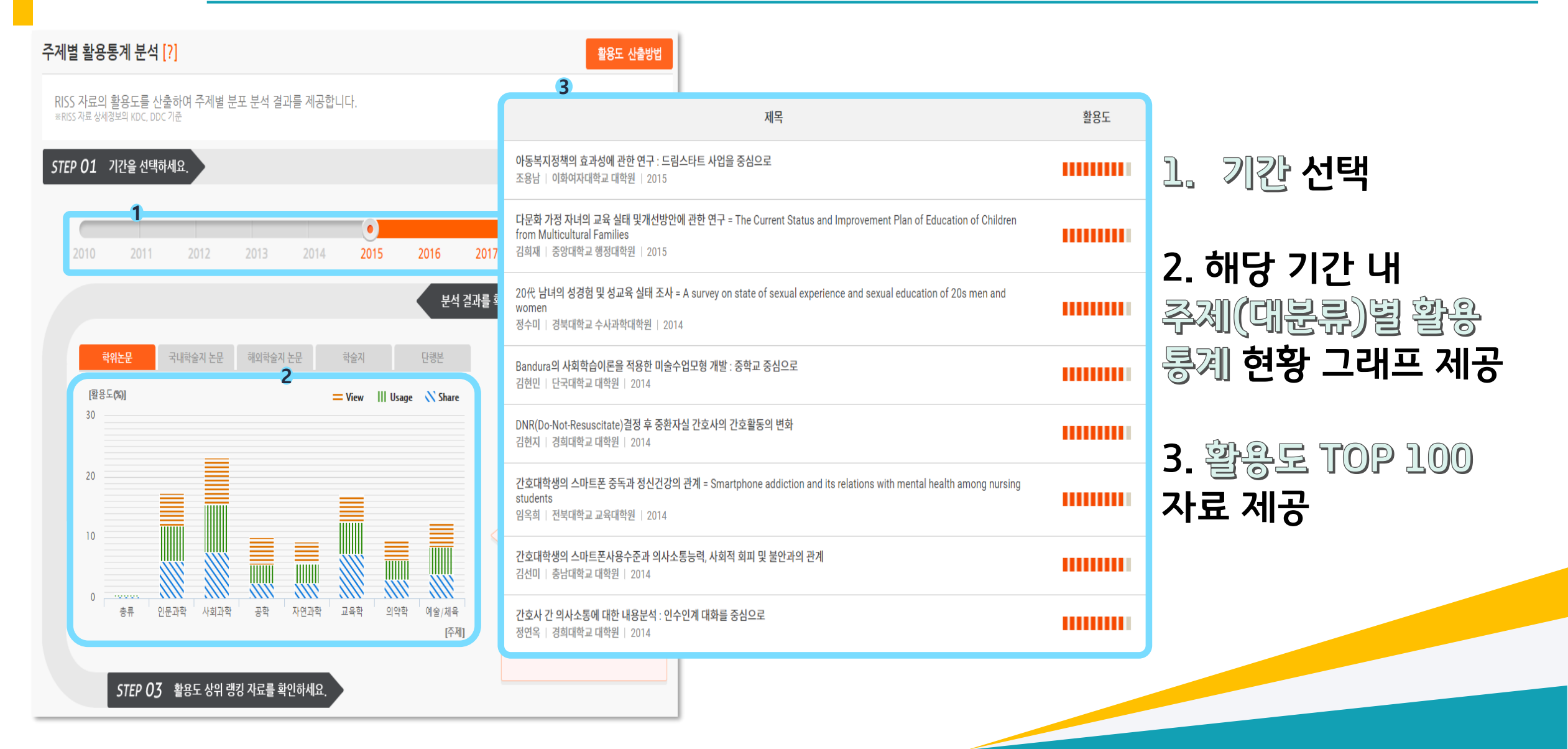

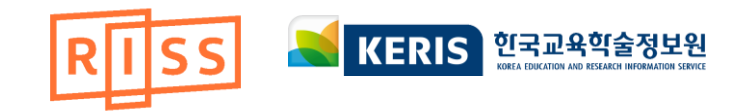

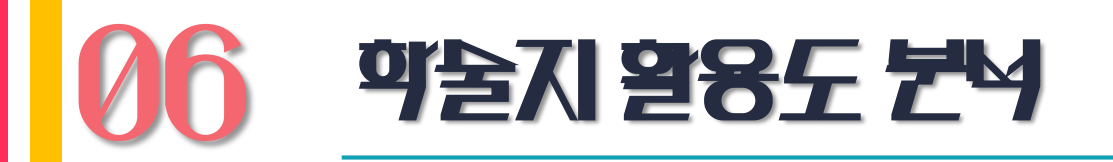

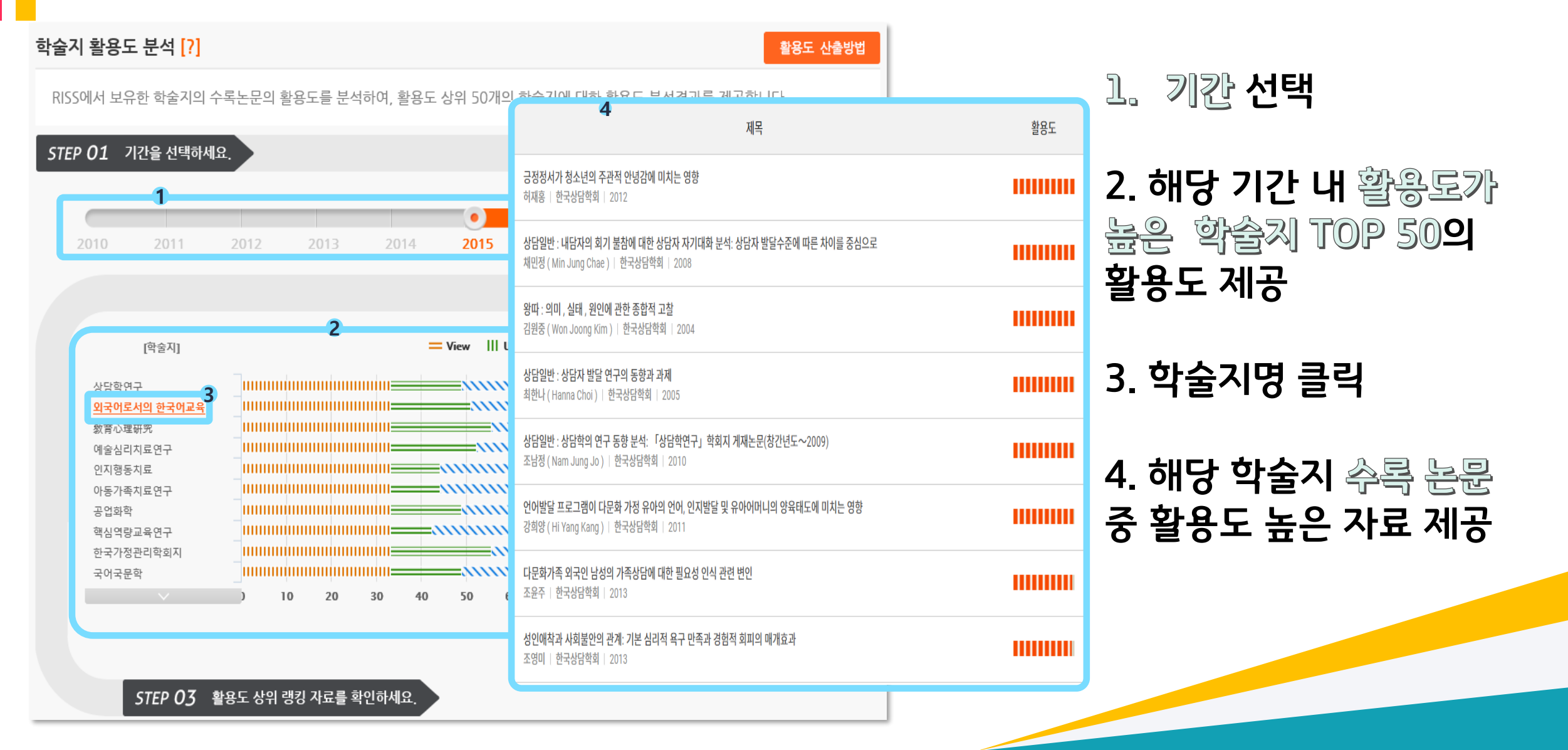

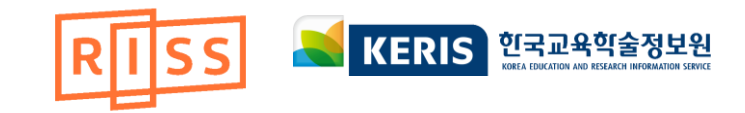

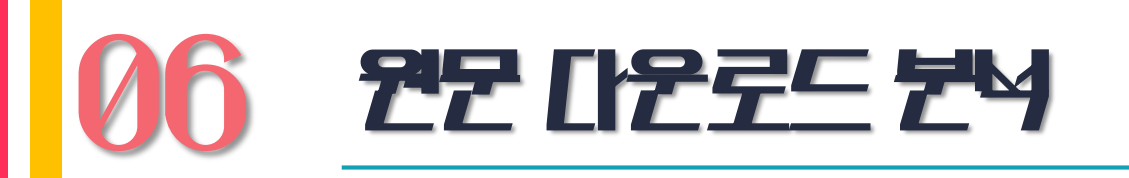

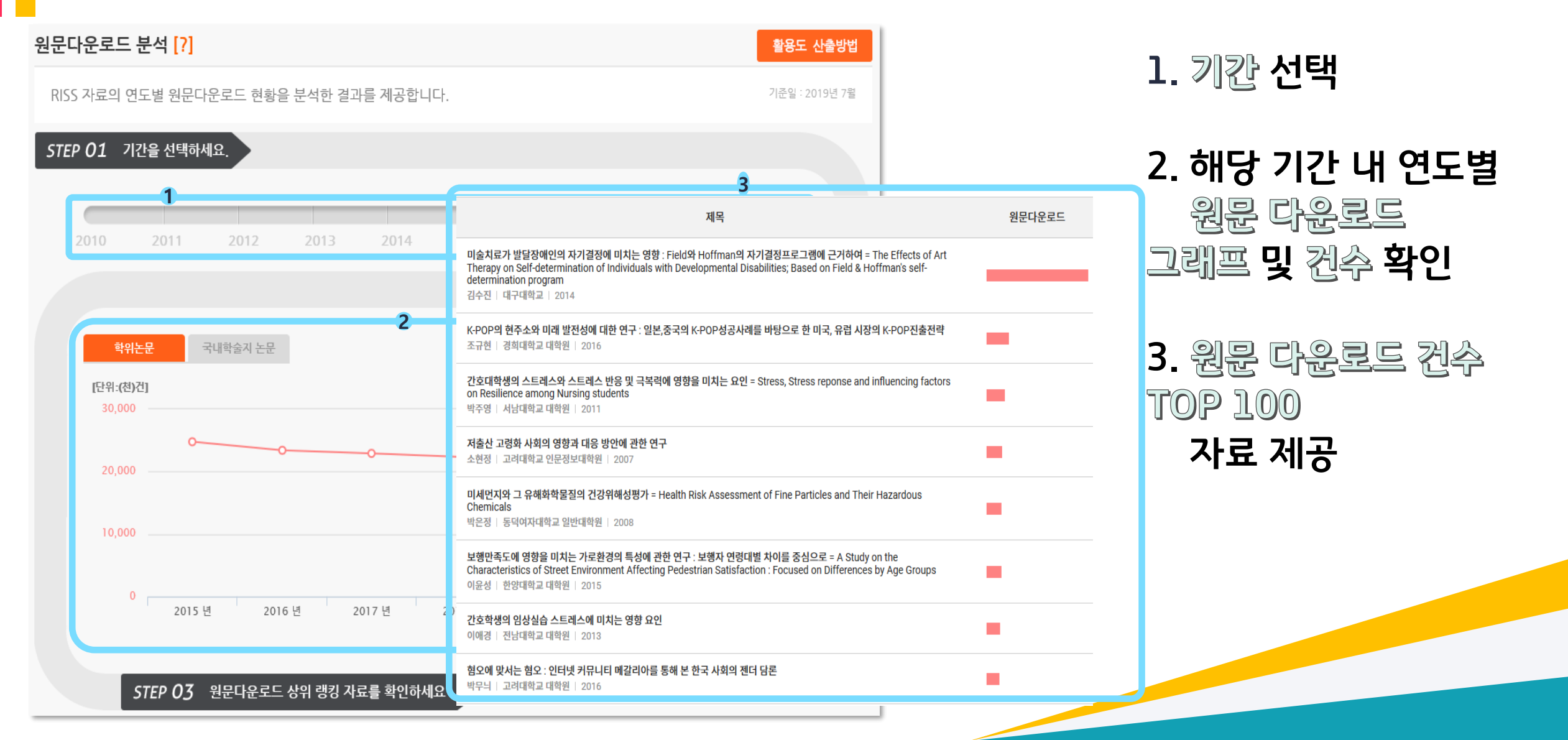

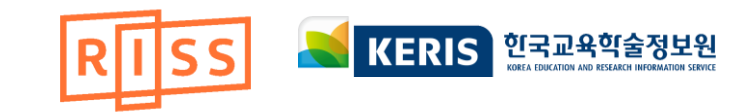

# **06 旧参/与N ねる 7日 ゼ**タ

| 대출 / 복사제공 기관 분석 [?]                                                         | 4 화요두 사측바버                                                                                               | ] 기가서택           |
|-----------------------------------------------------------------------------|----------------------------------------------------------------------------------------------------|------------------|
| RISS를 통한 자료의 대출 및 복사 제공이 많은 상위 50개 기관<br>* 대출 / 봉사 제공 분석 결과는 2014년 부터 제공합니다 | 제목 대출/                                                                                                   | ¥ ₩ ₩ ₩ ₩        |
| STEP 01 기간을 선택하세요.                                                          | 대학 교양영어 수업에 거꾸로 수업(flipped class) 교수법 적용 후 정서적 경험, 학업성취도와 수업 만족도 측면에서의 효과<br>김용석   한국외국어교육학회   2015      | 2. 해당 기간 내 매출/복사 |
|                                                                             | <mark>심리적 안녕감의 구성개념분석</mark><br>김명소   한국심리학회   2001                                                      | 제공이 많은 TOP 50    |
| 2010 2011 2012 2013 2014                                                    | <b>한나 아렌트의 정치 개념</b><br>김선욱(Seon-Wook Kim)   韓國哲學會   2001                                                | 계관의 제상 입수 제당     |
| 학위논문 국내학술지 논문 해외학술지 논문                                                      | Korean College Students" and a Teacher-Participant"s Reactions to TBLT<br>Myong Hee Ko   한국영어교육학회   2008 | 3. 기관 클릭         |
| [기관]<br>3 <u>연세대학교 학술정보원</u>                                                | A Practical Approach to TEE through CLT<br>Kook Bang-Ho(국방호)   신영어영문학회   2011                            | 4 매촉/복사제공이 맛으    |
| 지글대학교 중공도시는<br>경북대학교 중앙도서관<br>부산대학교 중앙도서관<br>고려대학교 중앙도서관                    | <b>청소년의 가정환경 요인, 적응유연성 및 가출충동이 가출행동에 미치는 영향</b><br>정제우 (Jae Woo Jung)   한국교육심리학회   2013                  | TOP 100 자료 제공    |
| 홍익대학교 중앙도서관<br>한양대학교 백남학술정보<br>연세대학교 원주캠퍼스<br>이화여자대학교 도서관                   | <b>소비활동이 행복에 기여할 수 있을까?</b><br>성영신(Young Shin Sung)   한국마케팅학회   2013                                     |                  |
| 서강대학교 로욜라도서관 ) 500 1000 1500 2                                              | 대 <b>학에서의 거꾸로 학습(Flipped learning)사례 설계 및 효과성 연구</b><br>김남익   한국교육공학회   2014                             |                  |
| STEP 03 대출/복사 제공 상위 랭킹 자료를 확인                                               | > 2019년 데이터는 매주 업데이트 됩니다.                                                                                |                  |

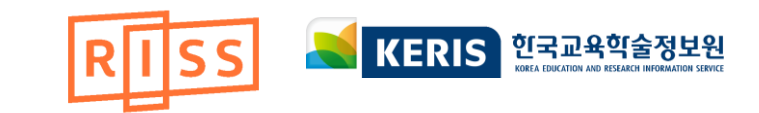

# 06 대출/복사 산경 7년 분석

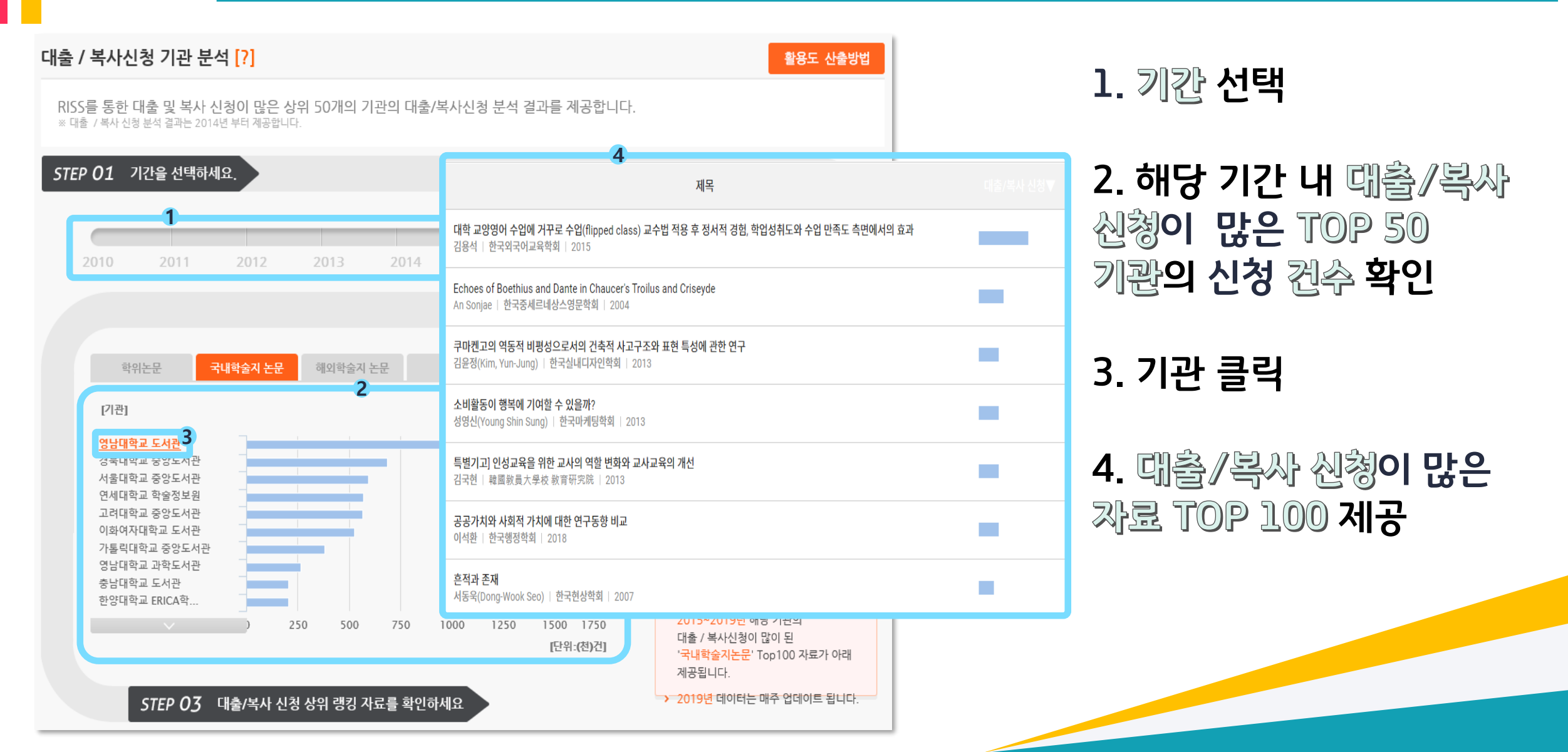

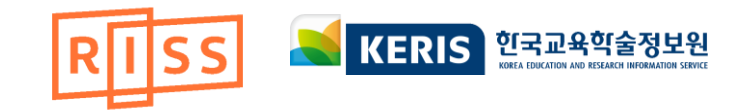

# **06 285 ±2 7**X

#### 활용도 높은 주제 [?]

활용도 산출방법

RISS에서 기간별로 많이 활용된 주제를 분석한 결과를 제공합니다. \*RISS 자료 상세보기의 KDC 및 DDC 기준 선택한 기간에 많이 활용된 주제를 원으로 표현하였으며, 활동도가 높은 주제일수록 원의 사이즈가 크게 표시됩니다.

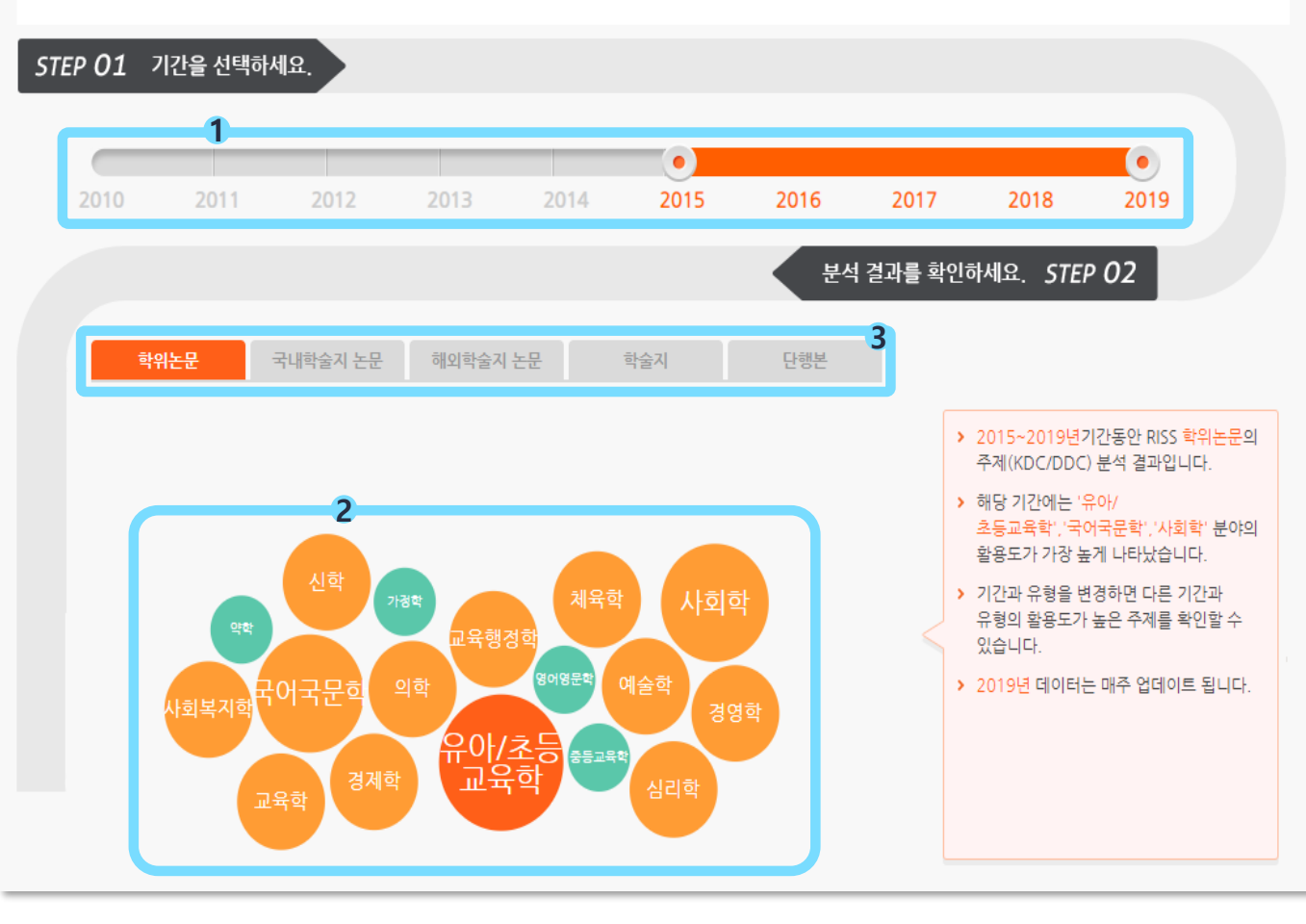

### 1. 기간 선택

## 해당 기간 내 많이 활용된 주제 확인

### 3. 자료 유형별 확인 가능

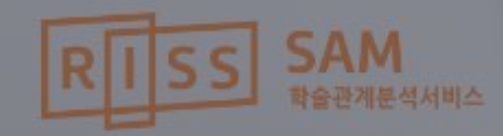

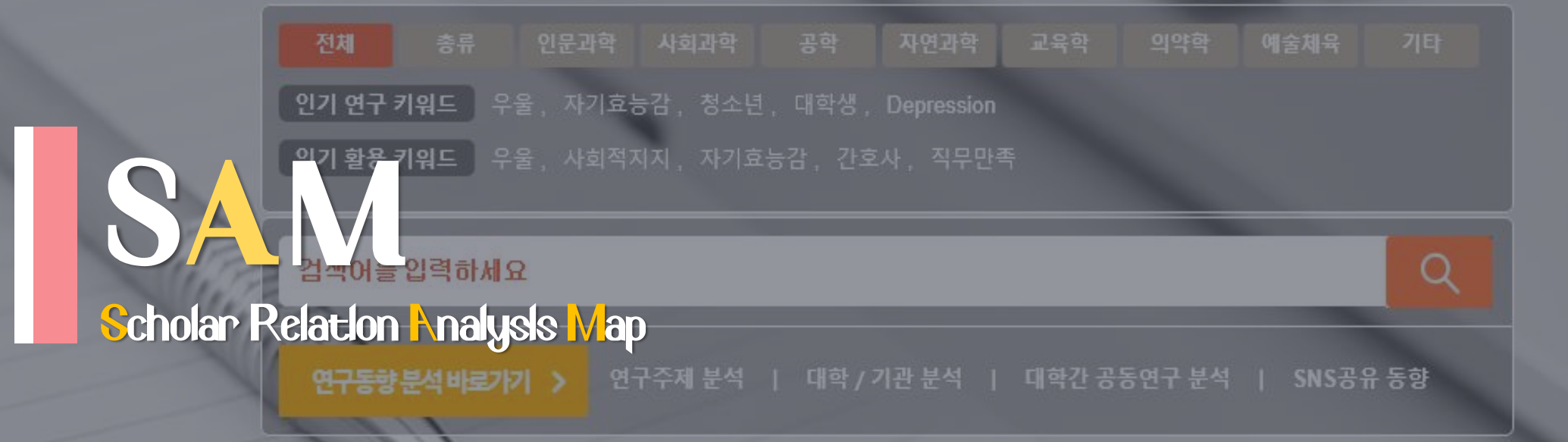

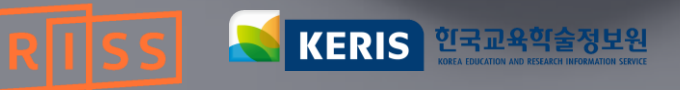

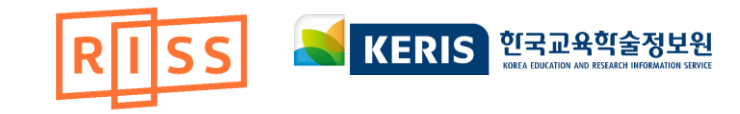

### Scholar Relation Analysis Map?

SAM

### RISS가 보유하고 있는 학위논문 및 국내학술논문을 분석하여 논문과 연구자의 활용도와 영향력을 제공하고 해당 연도의 연구동향을 분석ㆍ제공하는 서비스입니다.

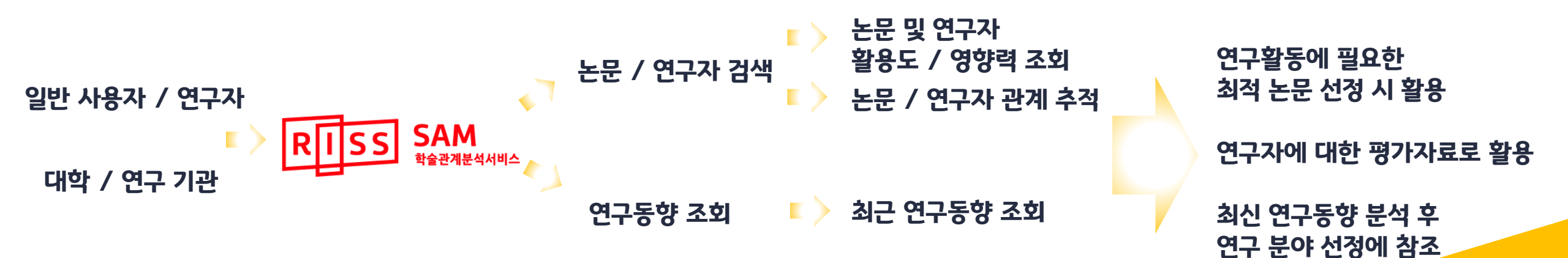

서비스로 이동합니다.

SAM.RISS.KR

- 3. SAM에 구축된 데이터를 대상으로 개방한 SAM LOD(Linked Open Data)
- 2. 주제어(키워드) 또는 저자명으로 검색할 수 있습니다.
- 1. 국내 학위·학술논문의 키워드를 분석하여 분야별 인기 연구 키워드 및 인기 활용 키워드 TOP 5개를 표시합니다.

| RISS                                                                                                    | SAM<br>학술관계문식서비스                                                                  | 서비스 소개 LOD Open API |
|----------------------------------------------------------------------------------------------------|-----------------------------------------------------------------------------------|---------------------|
|                                                                                                    |                                                                                   |                     |
|                                                                                                    |                                                                                   |                     |
|                                                                                                    | 전체 총류 인문과학 사회과학 공학 자연과학 교육학 의약학 예술체육<br>인기 연구 키워드 우울, 자기효능감, 청소년, 대학생, Depression | ; 7時                |
| The second second second second second second second second second second second second second second second se | 인기 활용 키워드 우울, 사회적지지, 자기효능감, 간호사, 직무만족                                             |                     |
|                                                                                                    | 검색어를 입력하세요                                                                        | Q                   |
|                                                                                                    | 연구동향분석 바로가기 > 연구주계 분석   대학 / 기관 분석   대학간 공동연구 분석   SN S공 (                        | 유동향                 |

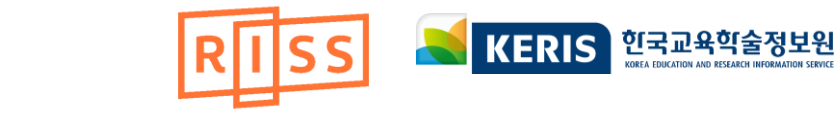

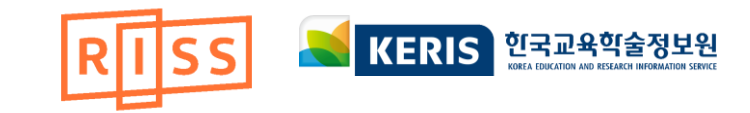

# 06 **2777124**1

#### 연구동향 분석

연구주제 분석 대학/기관 분석 대학간 공동연구 분석 SNS공유 동향

이전년도 보기 년도선택 ✓

#### [2018년] 연구주제 동향 분석결과

최근년도(2018년) 에 많이 연구된 키워드는 우울, 자기효능감, 청소년, 대학생, Depression 순이며, 많이 활용된 키워드는 우울, 사회적지지, 자기효능감, 간호사, 직무만족 순입니다.

4차 산업혁명, anti-oxidant, 조절 효과, Stroke, 회복탄력성 키워드는 2018년 에 관심을 받고 있는 연구키워드로 새롭게 등장하였으며, Nurses, 회복탄력성, 한국어교육, 행복감, 의사소통 키워드는 2018년 에 활용도가 높은 키워드로 새롭게 등장하였습니다.

핵심 역량, 한국, 인성교육, 신뢰, 창의성 키워드는 전년도 (2017년) 에 비해 연구가 감소되어 많이 연구된 키워드 Top50 차트에서 삭제된 것으로 분석되었으며, organizational commitment, 스마트폰 중독, 중국, 다문화 교육, 만족도 키워드는 전년도 (2017년) 에 비해 자료 활용도가 감소되어 많이 활용된 키워드 Top50 차트에서 삭제되었습니다.

<mark>메타분석, 감정노동, 불안, 간호사, 매개효과</mark> 키워드는 자료의 활용도는 높으나, 상대적으로 관련 연구가 부족한 결과를 보이며, 향후 연구가 더 활발히 이루어질 필요가 있는 것으로 분석되었습니다.

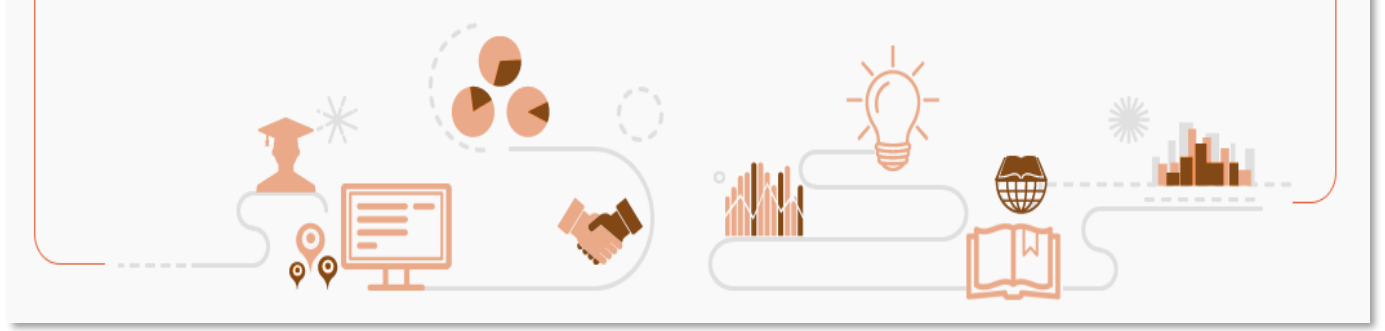

# 1. 많이 연구되었거나 많이 활용된 키워드 TOP 5개 확인 가능

# 2. 최근 연구 또는 많이 활용되어 새롭게 등장한 키워드 제공

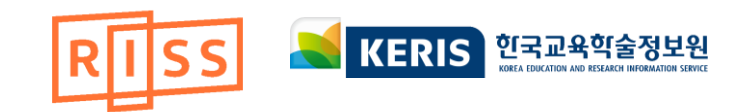

# **277712**42

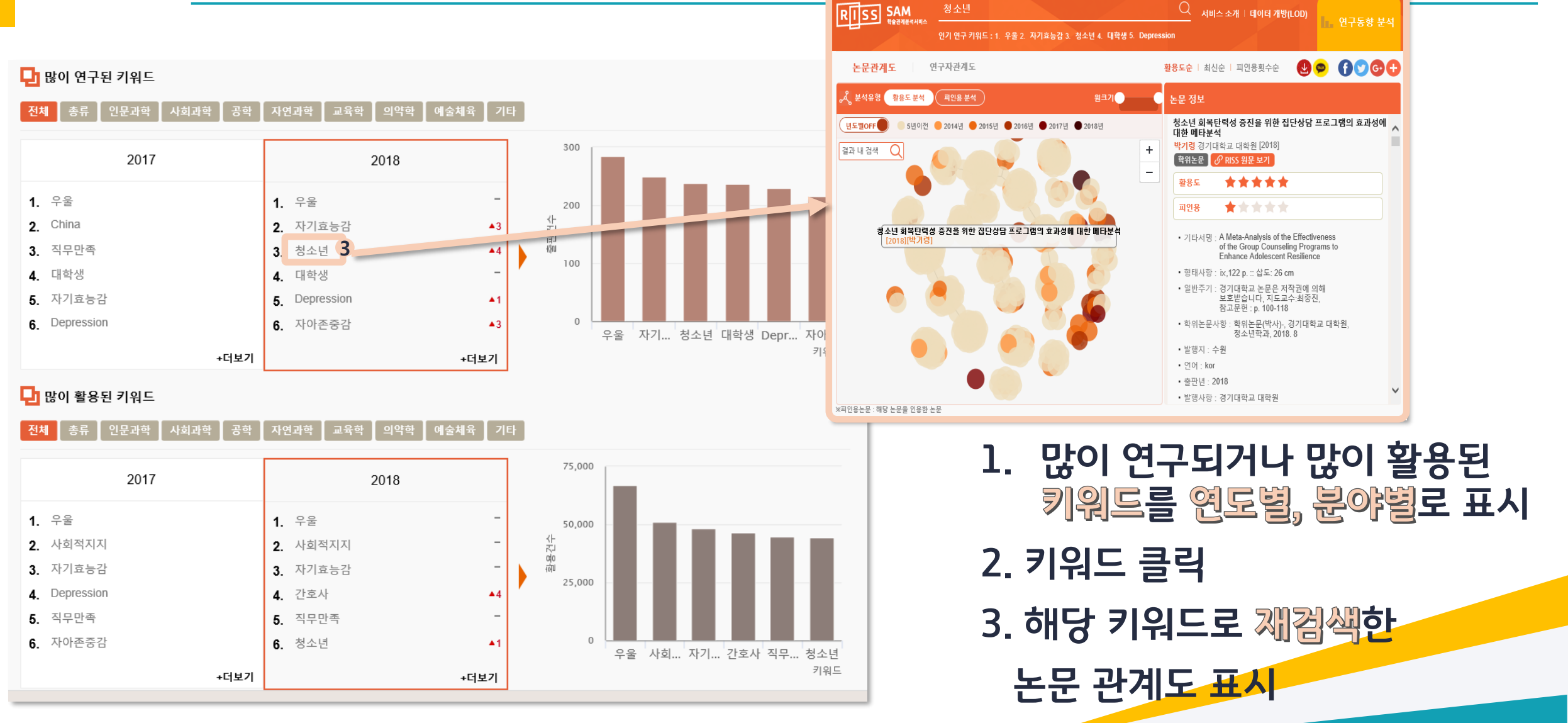

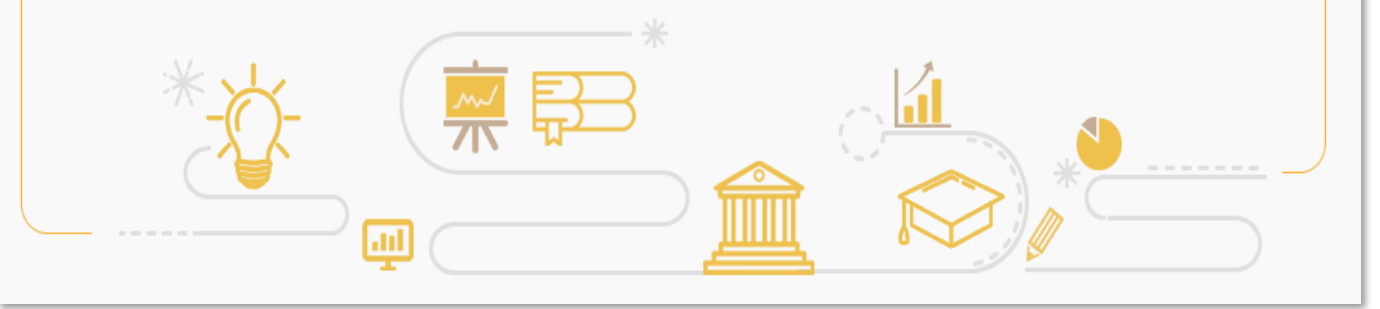

많이 활용된 키워드 Top50 차트에서 삭제되었습니다. 특히 한국교원대학교, 호서대학교, 가천대학교, 대전대학교, 경기대학교 는 전년도 (2017년) 에 비해 더 활발하게 활용되어 2018년 상위순위에 · 랭크된 기관으로 분석되었으며, 각 기관의 자료중 <mark>회복탄력성, 긍정심리자본, 조절 효과, 한국어교육, 자아탄력성</mark> 키워드의 자료가 전년도 (2017년) 에 비해 활발하게 활용된 것으로 분석되어, 이를 바탕으로 관련키워드 대학간 공동연구가 더욱 활발히 진행될 것으로 예측됩니다.

예) 서울대학교 의 경우 간호사, 근거이론방법, 노인, 괴롭힘, 태움 키워드가 많이 활용된 키워드로 분석되었습니다. 서울시립대학교, 성신여자대학교, 서울벤처대학원대학교 는 2018년 에 많이 이용된 기관으로 새롭게 등장하였으며, 각 기관들의 학위/학술논문 - 가운데 신뢰, 심리적 안녕감, 조직유효성, 의사소통, 조직문화, 리더십 키워드는 2018년 에 활용도가 높은 키워드로 새롭게 등장하였습니다. stress, 감성지능, organizational commitment, meta-analysis, 학교생활적응, 조직시민행동 는 전년도 (2017년) 에 비해 자료 활용도가 감소하여

최근년도 (2018년) 에 RISS 사용자가 데이터를 많이 활용한 기관은 서울대학교, 고려대학교, 이화여자대학교, 성균관대학교, 한양대학교 순이며, 각 - 기관의 학위/학술논문 중에 사회적지지, 자기효능감, 우울, 직무만족, 조직몰입 키워드가 많이 활용되었습니다.

#### 대학 / 기관 동향분석 결과

이전년도 보기 년도선택 ✓

### 연구동향 분석

연구주제 분석 대학/기관 분석 대학간 공동연구 분석 SNS공유 동향

### 3. 최근 연구 또는 많이 이용되어 새롭게 등장한 기관 및 키워드 제공

# 2. RISS 이용자가 데이터를 많이 활용한 TOP 5 기관 확인 가능

# 1. RISS 이용자가 많이 이용하는 자료 보유 대학(기관)과 해당 기관 자료 중 많이 활용된 키워드 제공

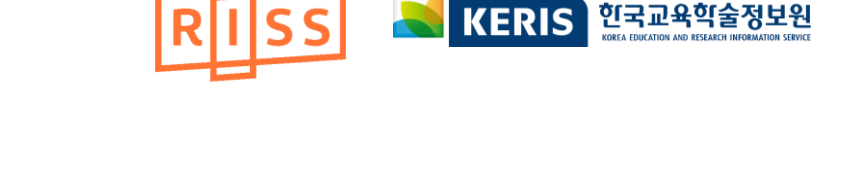

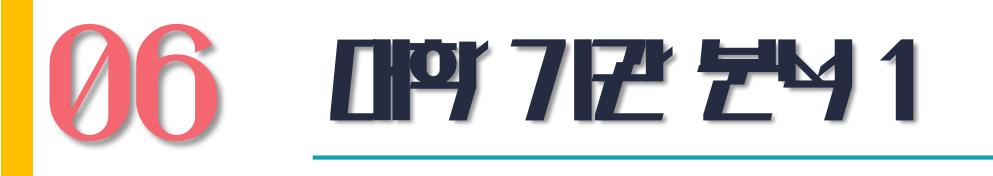

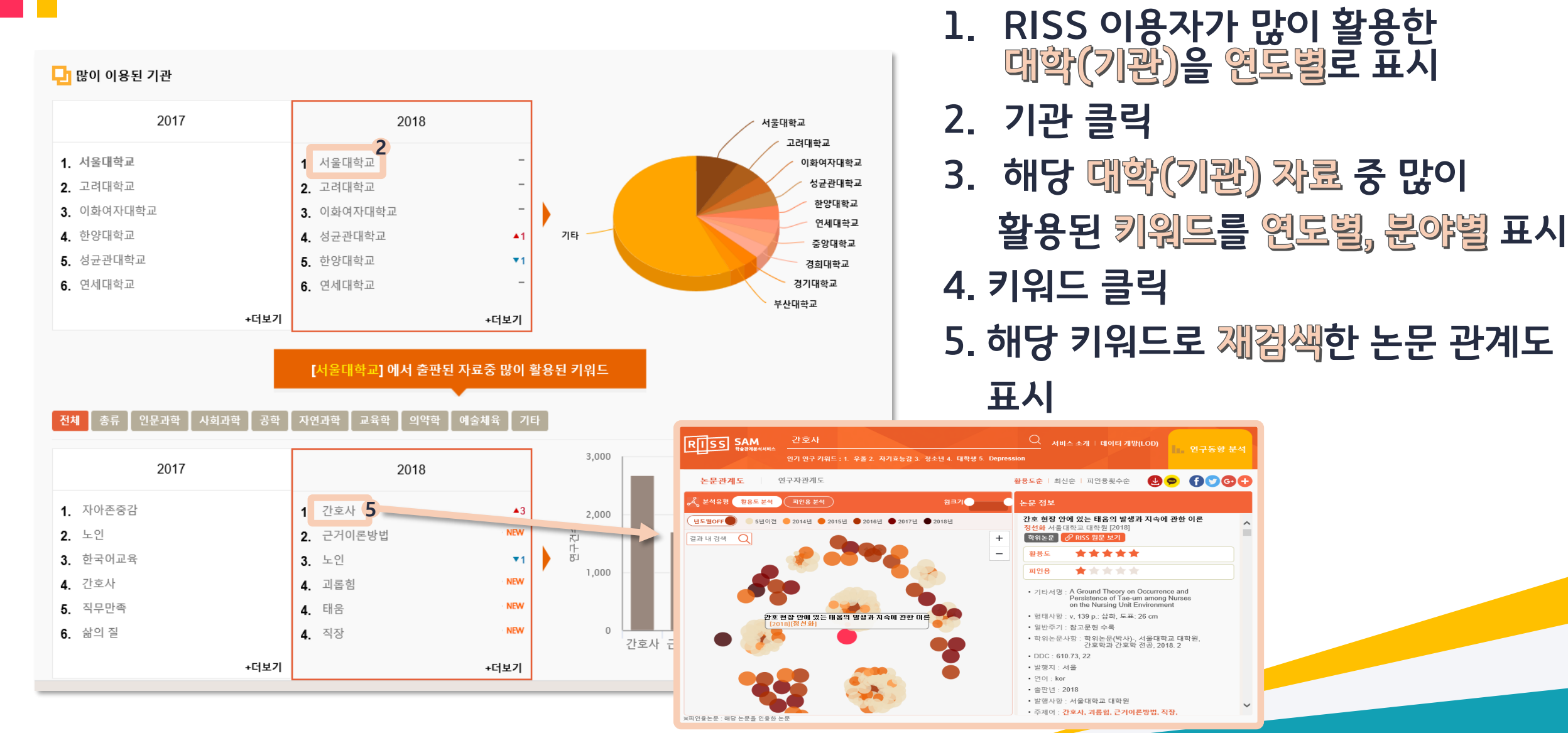

**06 IPT 7E2 24 2** 

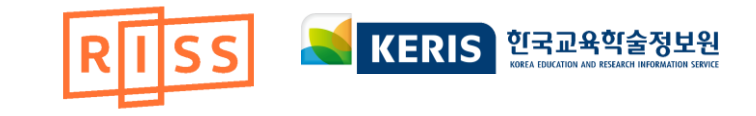

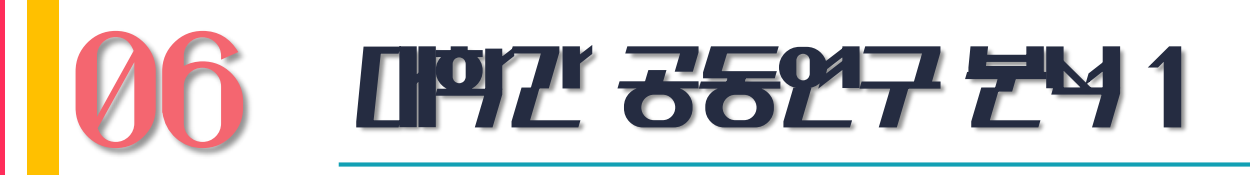

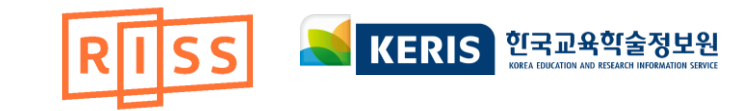

#### 연구동향 분석

연구주제 분석 대학/기관 분석 대학간 공동연구 분석

연구 분석 SNS공유 동향

이전년도 보기 년도선택 ✔

#### [2018년] 대학간 공동연구 동향분석 결과

최근년도(2018년) 에 공동연구가 많은 기관은 <mark>춘천교육대학교,이화여자대학교,경인교육대학교,서울대학교,계명대학교</mark> 순이며, 각 대학의 대학간 공동연구를 분석한 결과 <mark>사회과학</mark> 부문에서 공동연구가 가장 많이 진행되었습니다.

예) 춘천교육대학교 의 경우 기타 부문에서 연세대학교 와 공동연구가 활발히 진행되고 있는 것으로 분석되었습니다.

미래학교, 미래교육, 심포지엄, 소프트웨어 교육, 성과지표 키워드는 2018년 에 대학간 공동연구가 활발한 키워드로 새롭게 등장하였으며, 통계, 정보통신기술, 연구학교, 성과분석, regression analysis 키워드는 전년도(2017년) 에 비해 공동연구가 감소되어 공동연구 Top50 차트에서 삭제되었습니다.

특히, <mark>대학도서관진흥법, 교육정보화, SW 교육, 저작권, 스마트 교육</mark> 키워드는 전년도 (2017년) 에 비해 대학간 공동연구가 더욱 활발하게 진행되는 키워드로 2018년 상위순위에 랭크되었습니다.

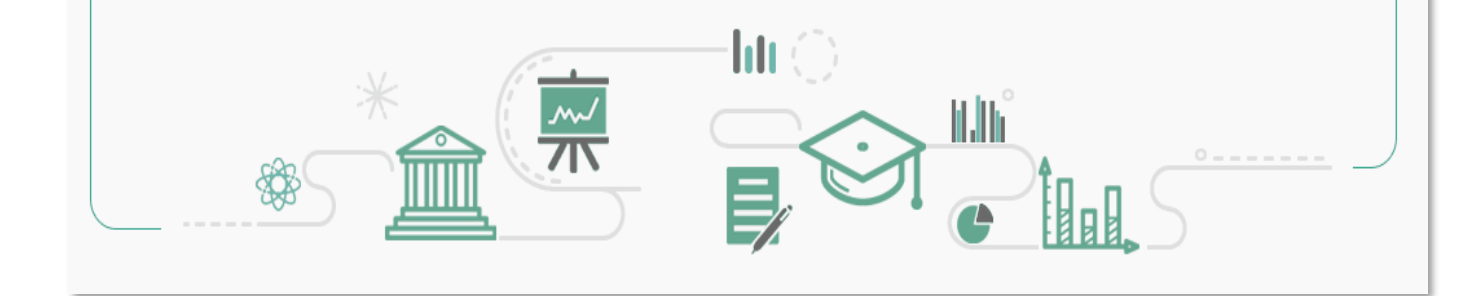

# 1. 공룡 연구가 많은 TOP 5 대학 확인 가능

# 2. 공동 연구가 많이 진행된 부문 및 키워드 제공

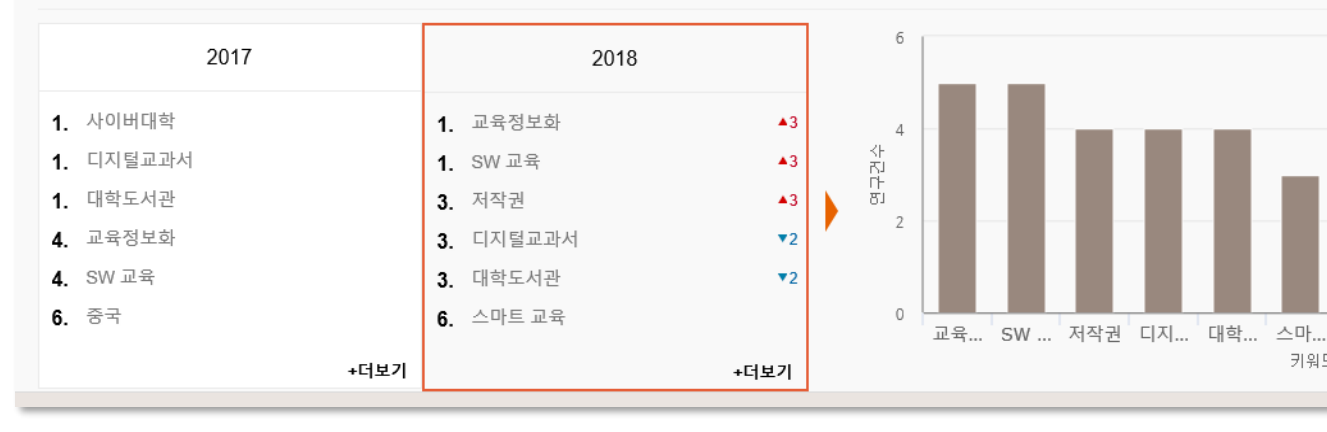

#### 전체 인문과학 사회과학 자연과학 교육학 의약학 예술체육

#### 🖵 대학간 공동연구가 많이 된 키워드

※ 원크기는 해당 대학의 공동연구 횟수에 비례합니다.

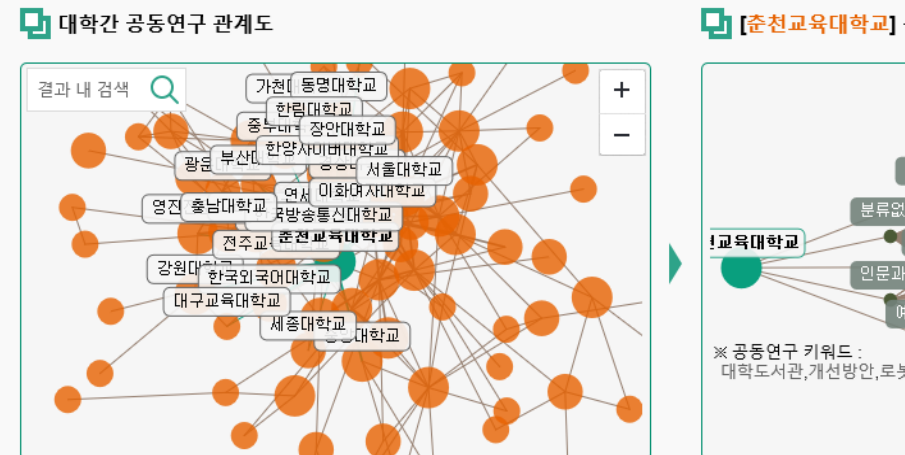

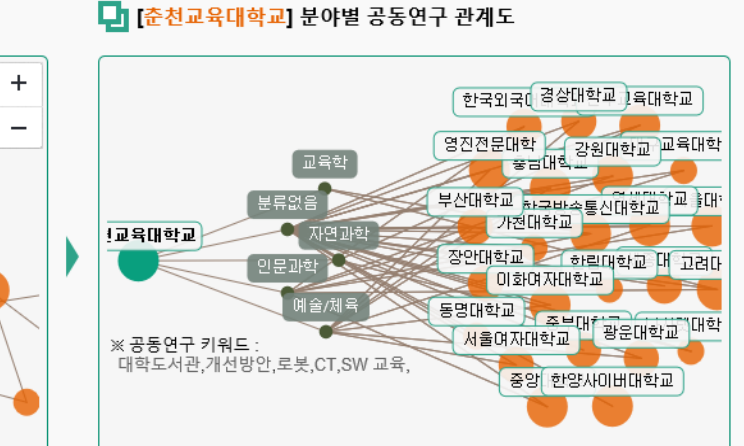

# 표시

키워드

# 5. 해당 키워드로 재겸색한 논문 관계도

# 4. 키워드 클릭

3. 대학 간 공룡 연구가 많이 된 키워드 연도별, 분야별로 표시

# 2. 개별 대학의 분야별 공동연구 관계도 제공

1. 대학 간 공통 연구 관계도 제공

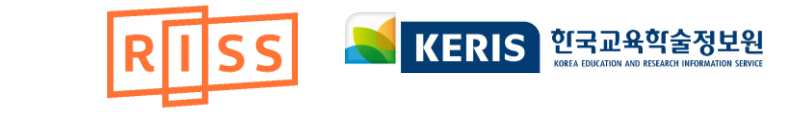

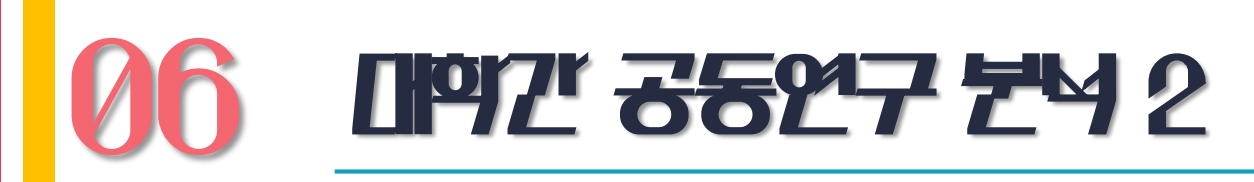

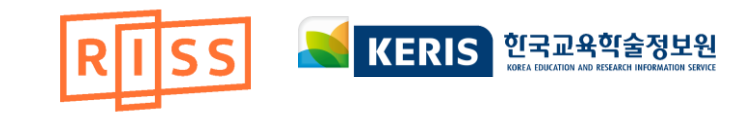

# 06 SNS <del>39</del> <del>5</del>8 1

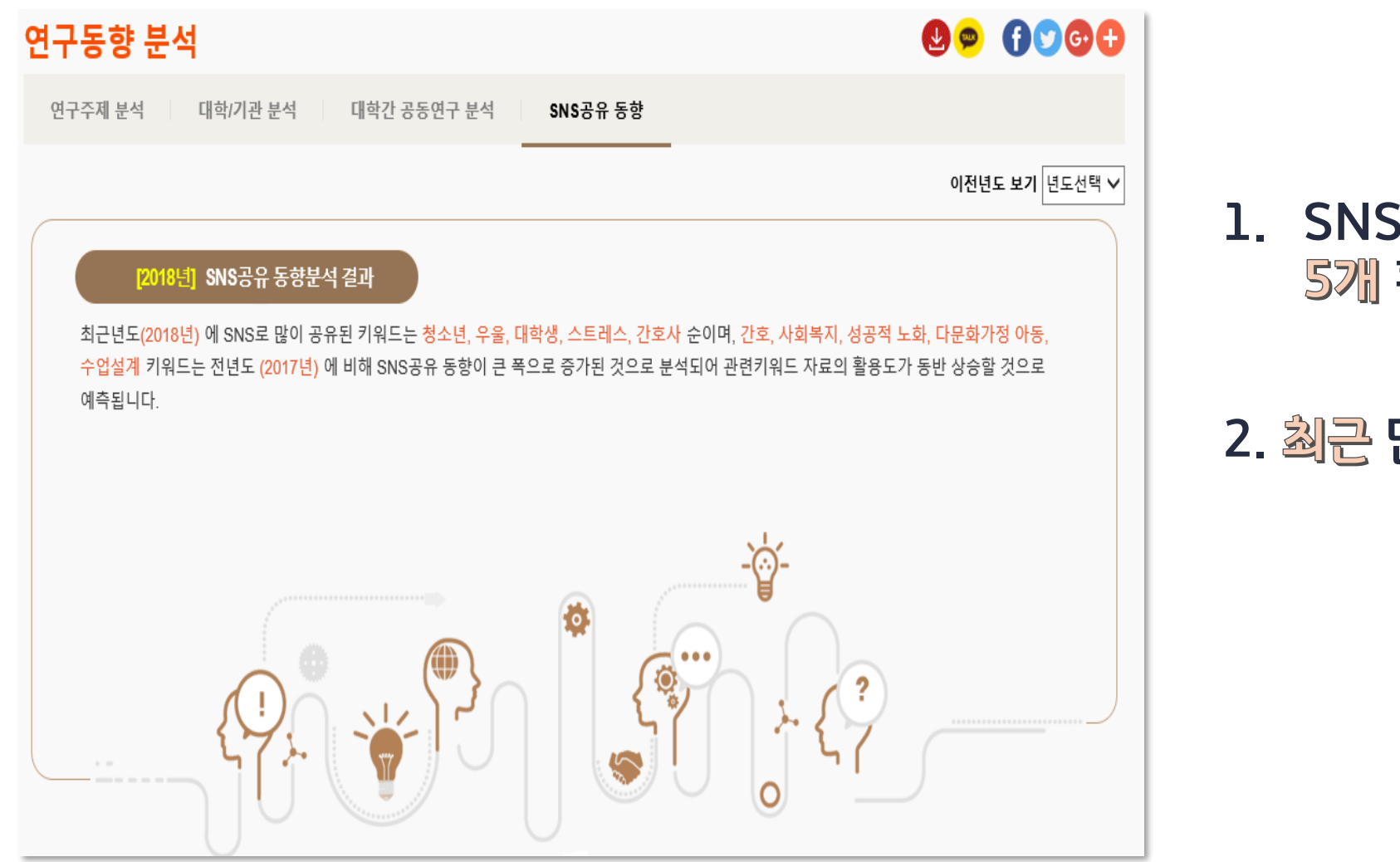

1. SNS로 많이 공유된 키워드 TOP 5개 확인 가능

### 2. 최근 많이 공유된 키워트 제공

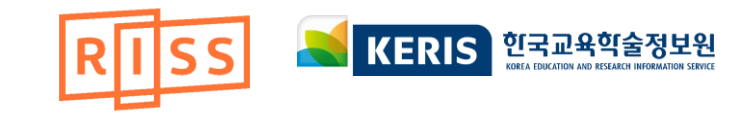

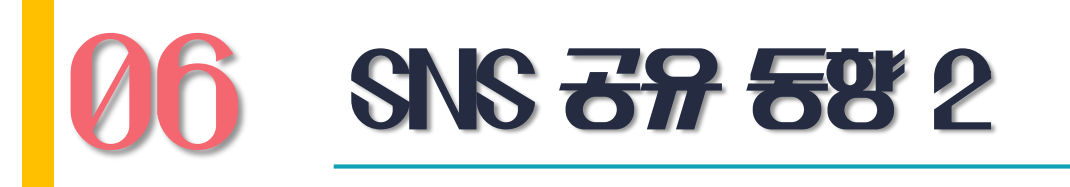

🔁 SNS 공유 논문 키워드

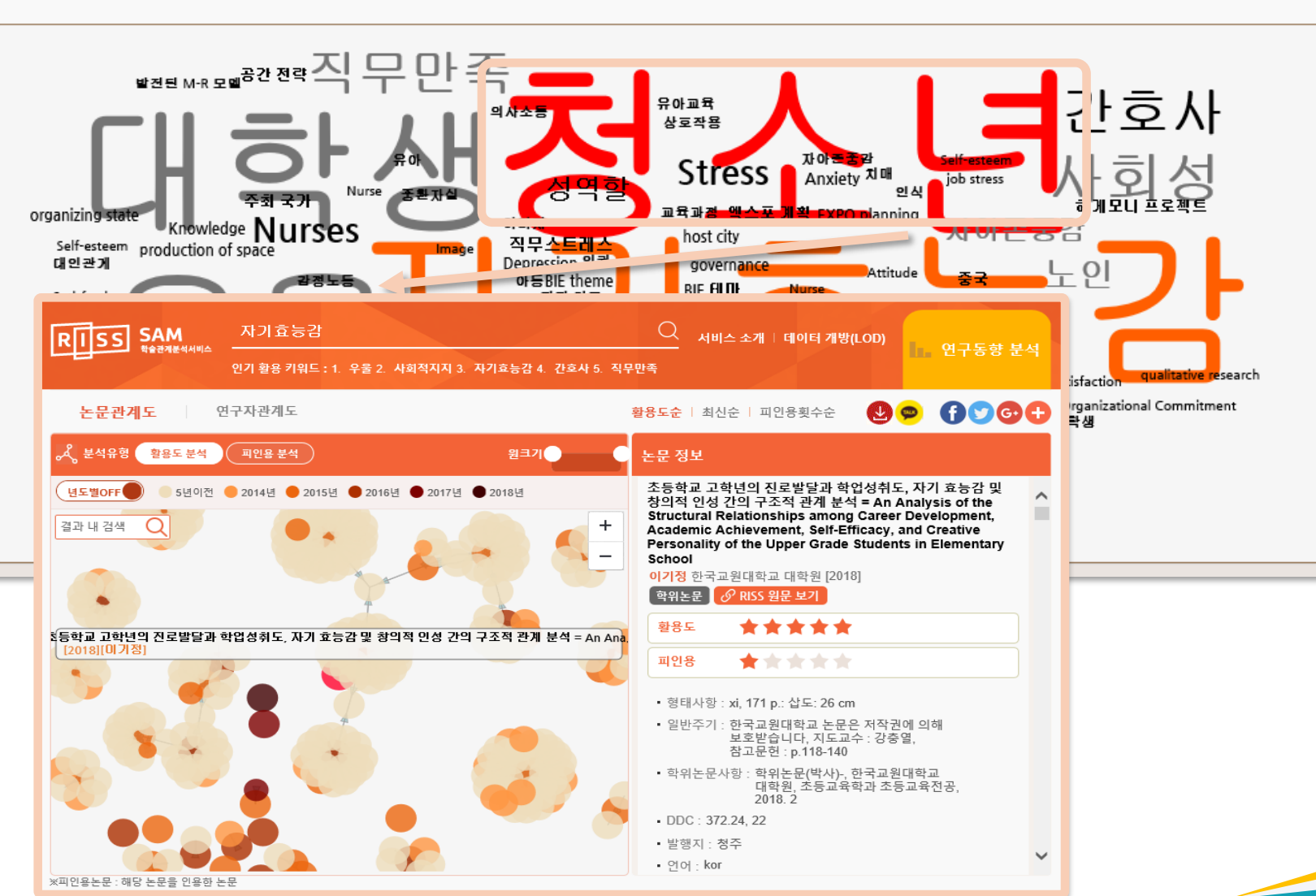

1. 워드 클라우드 제공

2. 키워드 클릭

3. 해당 키워드로 <mark>재검색</mark>한 논문 관계도 표시

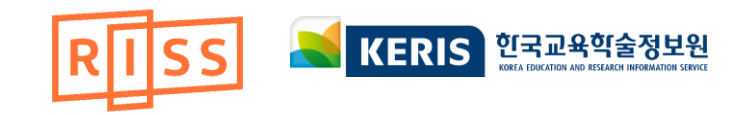

**06 EZZAE** 1

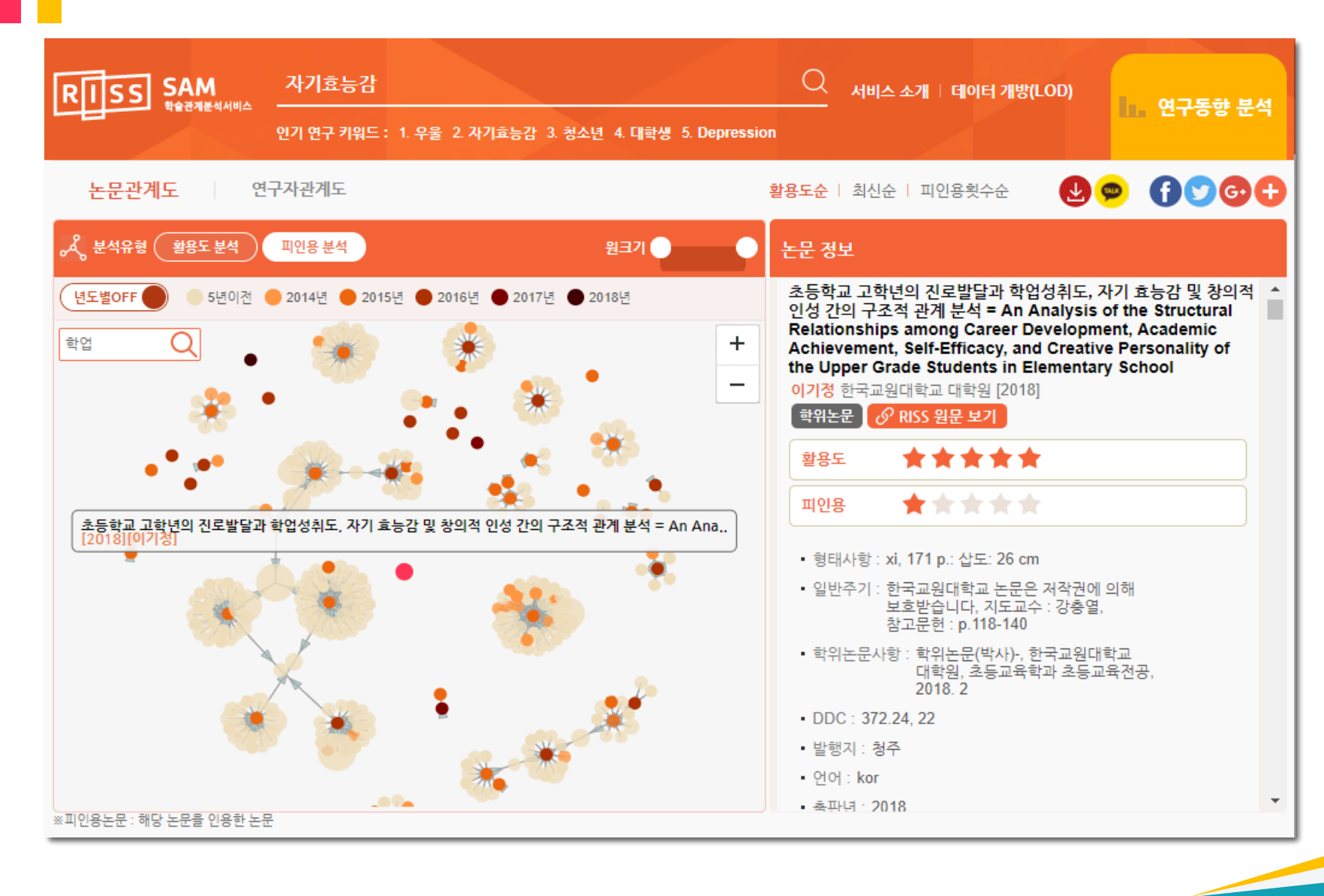

- 1. 활용도 / 피인용 분석 제공
- 주계어 검색
   해당 주제어를 키워드로
   가지는 논문과 참고 문헌의
   피인용 관계 제공

박은혜 SAM 학술관계분석서비스 RISS 서비스 소개 | 데이터 개방(LOD) 인기 활용 키워드: 1. 우울 2. 사회적지지 3. 자기효능감 4. 간호사 5. 직무만족 **활용도순** | 최신순 | 피인용횟수순 🔏 분석유형 활용도분석 피인용 분석 원크기 논문 정보 ) 5년이전 🛑 2014년 🛑 2015년 🛑 2016년 🛑 2017년 🛑 2018년 생물다양성교육의 과정과 의미

유아기 지속가능발전교육 학습모형을 활용한 년도별OFF 박은혜 이화여자대학교 교과교육연구소 [2014] 결과 내 검색 +국내학술논문 & RISS 원문 보기 \_ \*\*\*\* 활용도 유아기 지속가능발전교육 학습모형을 활용한 생물다양성교육의 과정과 의미 [2014][박은혜]  $\pm \pm \pm \pm \pm$ 피인용 제어번호: 99943291 • 학술지명 : 교과교육학연구 권호사항: Vol. 18 No. 1 [2014] • 발행처 : 이화여자대학교 교과교육연구소 • 자료유형 : 학술저널 피인용 논문 ^ 수록면: 1-26 1. 유아의 참여 및 참여권에 대한 고찰 • 언어 : Korean [2015][나원정,장민영,이승연] 출판년도 : 2014 2. 유아의 참여 및 참여권에 대한 고찰 [2015][나원정(Na, Won Jeong),.. KDC: 374.05 3. 우리나라 유치원의 지속가능발전 • 등재정보 : KCI등재 ○ 공통인용된 논문 ○ 인용한 다른 논문 [2015][지옥정(Ji, Okjong),허미...

▲ 유아 공조수양 건사도구 개박 - 지

소장기관: 이화여자대학교 중앙도서관

4. 논문 클릭 시 논문 상세 경보 표시

3. 저자명 검색 해당 저자가 발표한 논문과 참고 문헌의 피인용 관계 제공

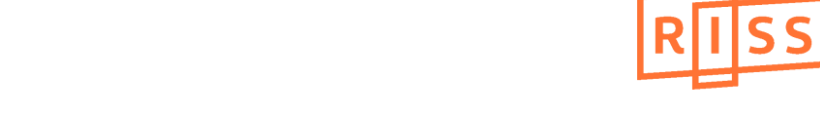

연구동향 분석

V

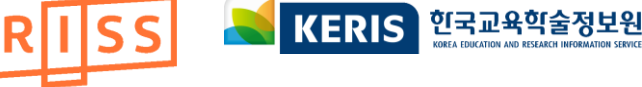

**눈문관계도** 2

※피인용논문 : 해당 논문을 인용한 논문

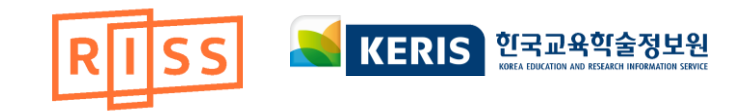

**06 ====**3

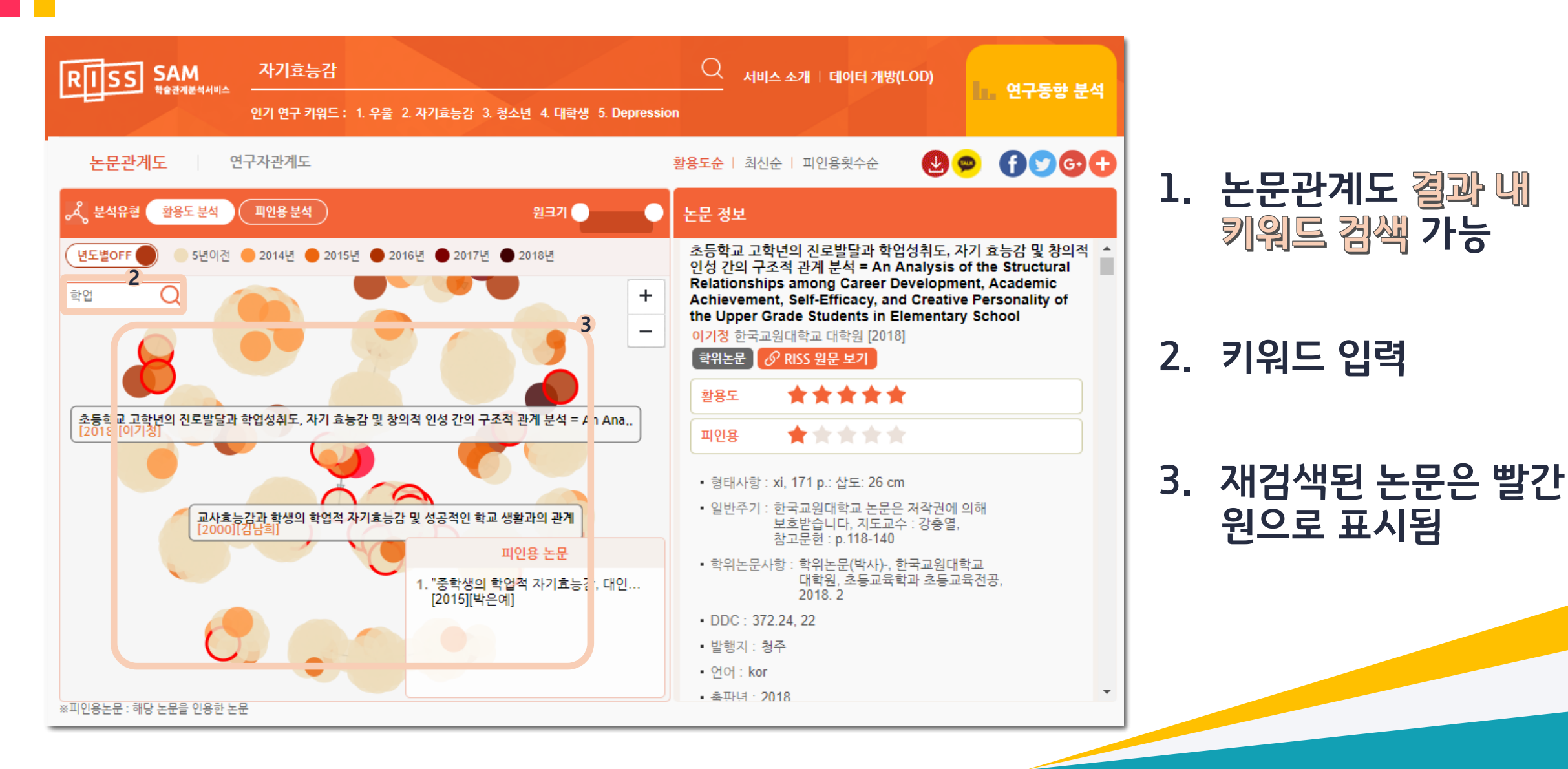

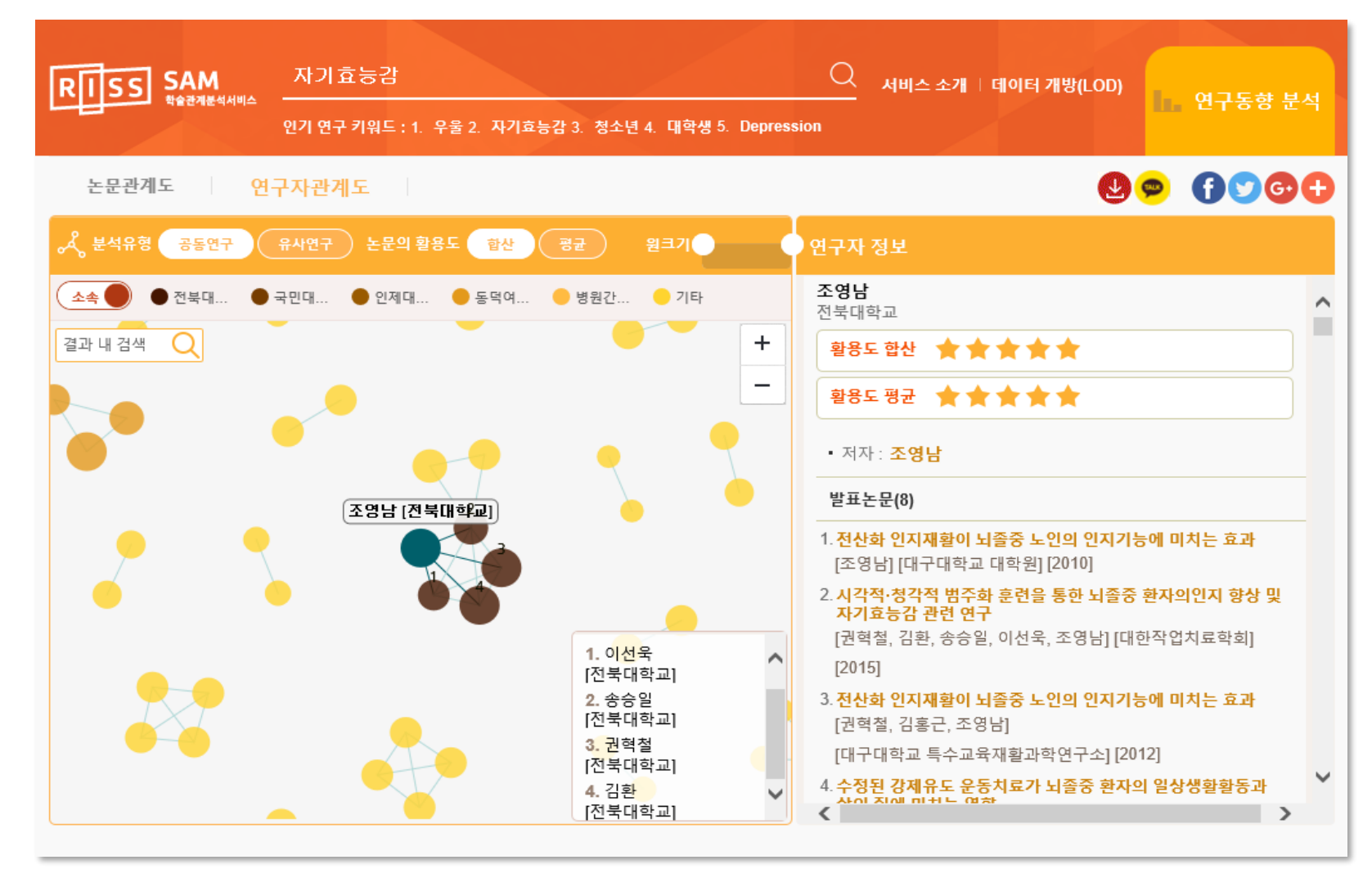

# 3. 연구자 클릭 시 상세정보 표시

2. 해당 주제어를 키워드로 가지는 논문을 공동 발표한 저자 간 공동 연구 관계 표시

1. 주제어 검색

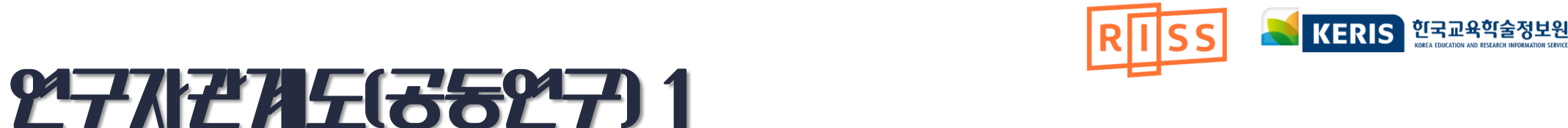

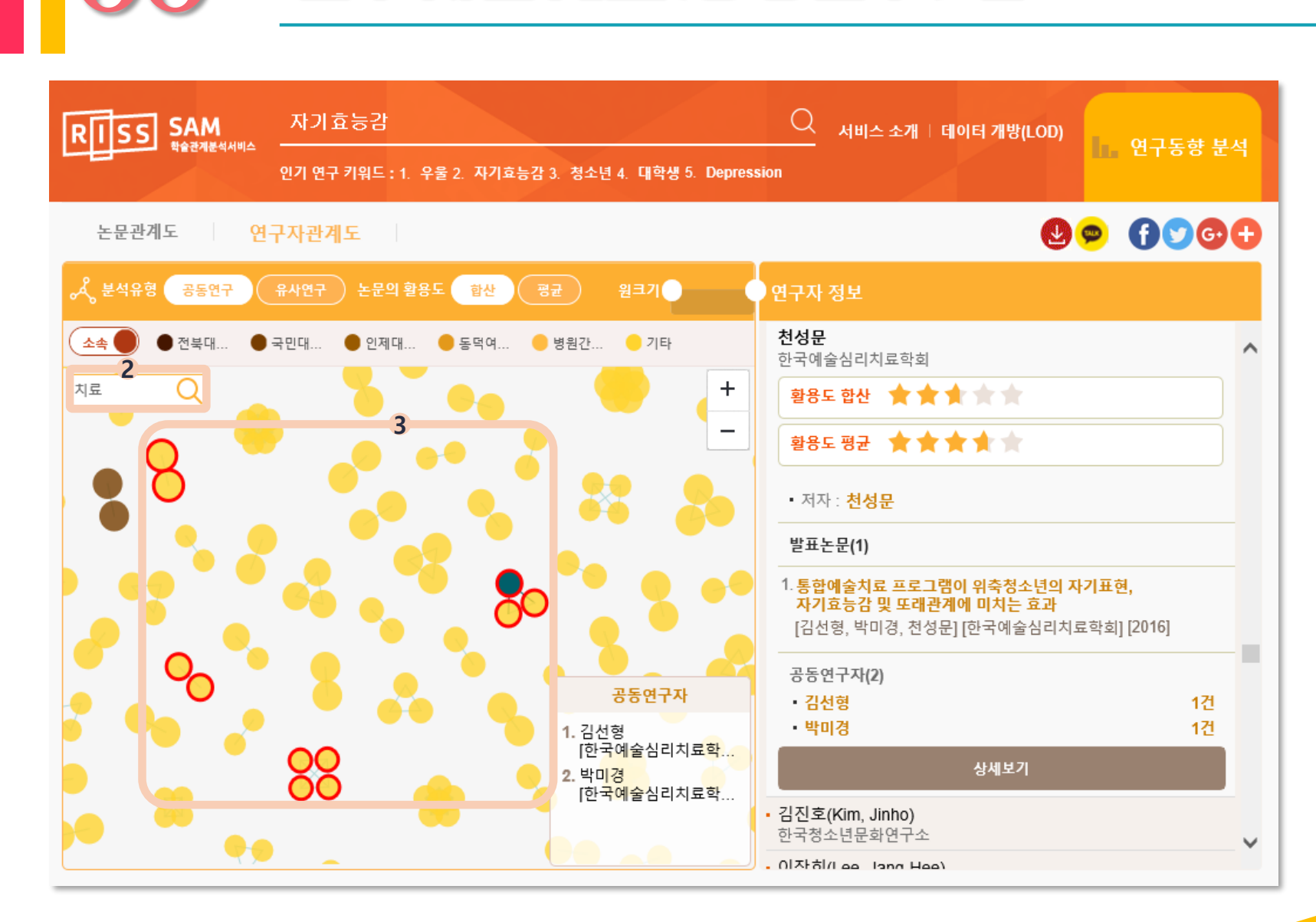

**27712715(3527)**2

3. 재검색된 연구자는 빨간 원으로 표시됨

### 2. 키워드 입력

 연구자관계도 결과 내 키워드 검색 가능

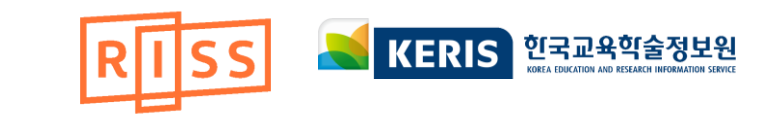

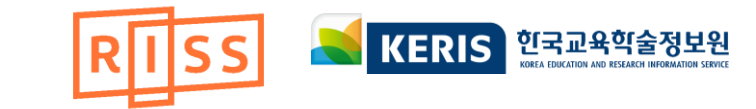

일치하는 논문을 발표한

연구자들 간 유사 연구

키워드 검색 가능

빨간 원으로 표시됨

관계표시

# 2771274<u>5(8</u>1)27)

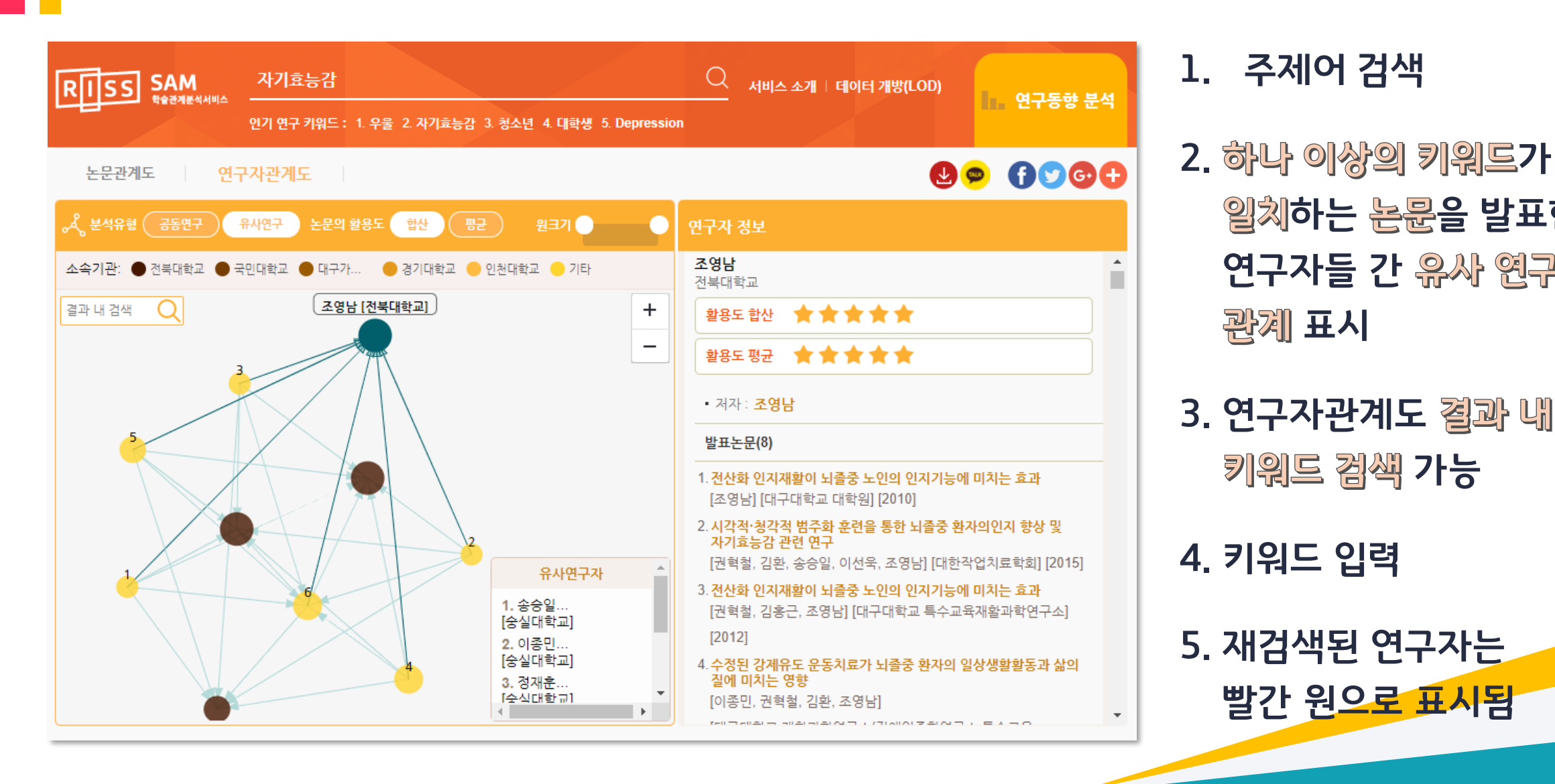

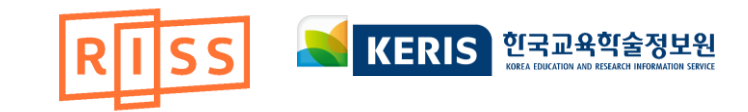

# 06 EZ Analysis

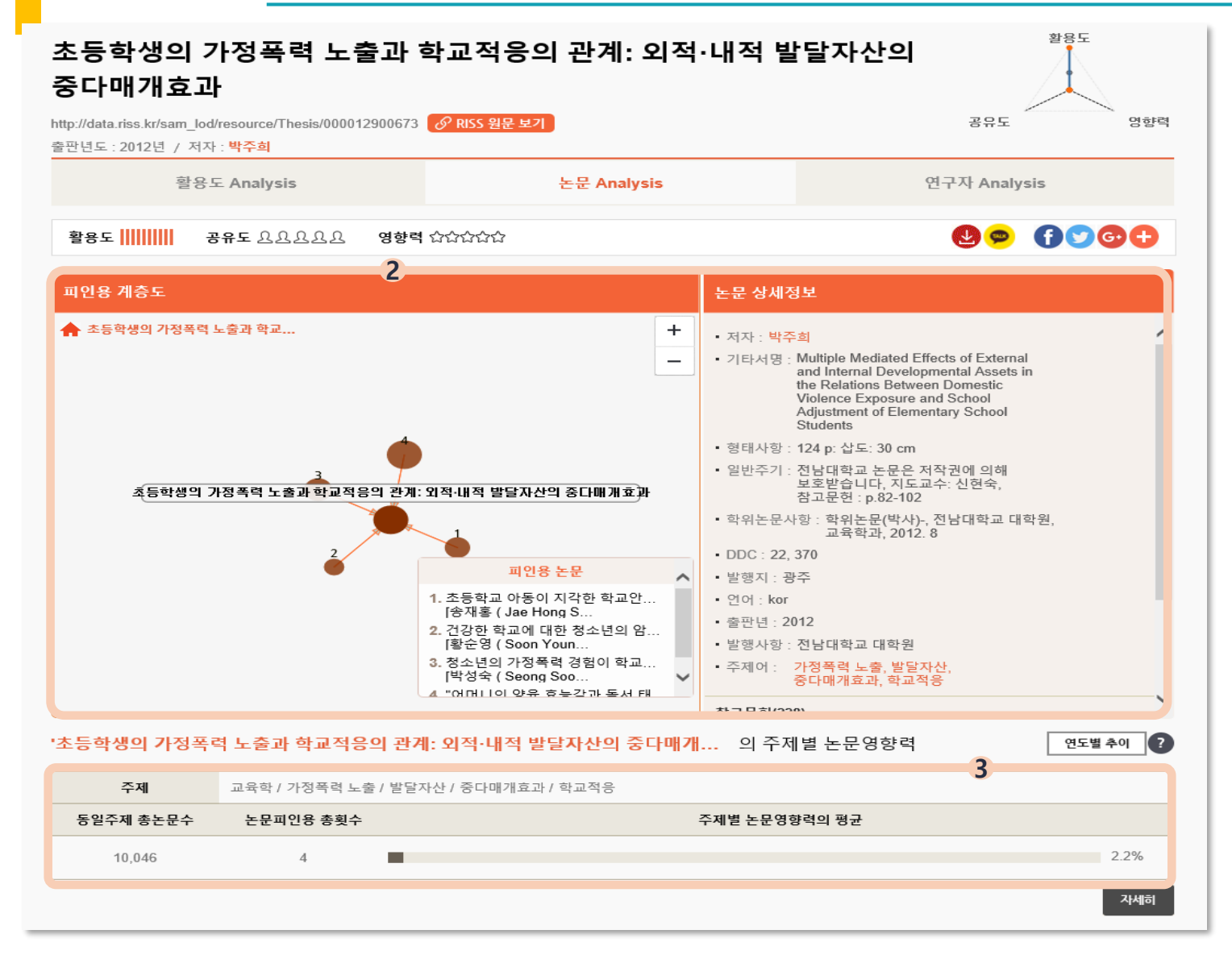

# 1. 논문/연구자 관계도 > 개별 논문/연구자 상세보기 클릭

# 2. 논문의 피인용 계층도, 상세정보 제공

3. 주제별 논문 영향력 제공

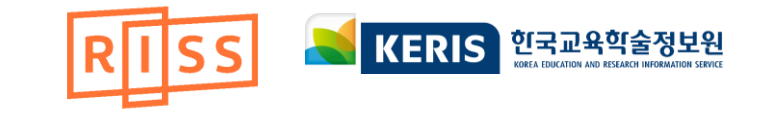

06 285 Analysis

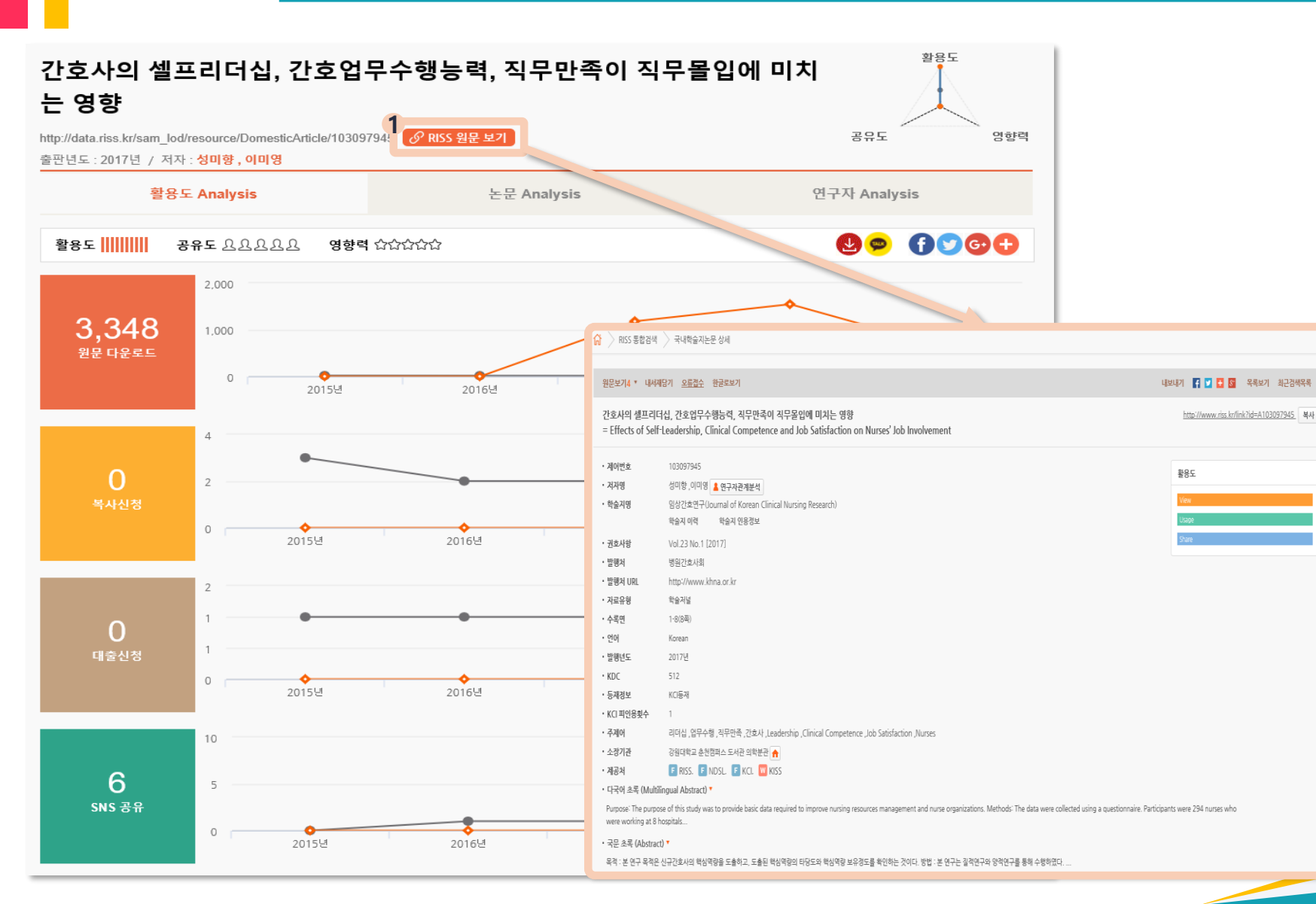

# 1. RISS 원문 보기 클릭 시 RISS 상세화면으로 연결

### 2. 원문 다운로드, 복사/대출 신청 건수, SNS 공유건수의 연도별 그래프 제공

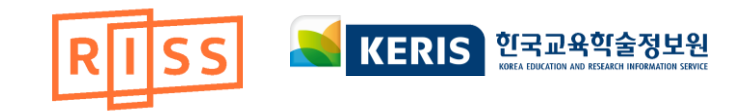

x

# **106 1277** the Analysis

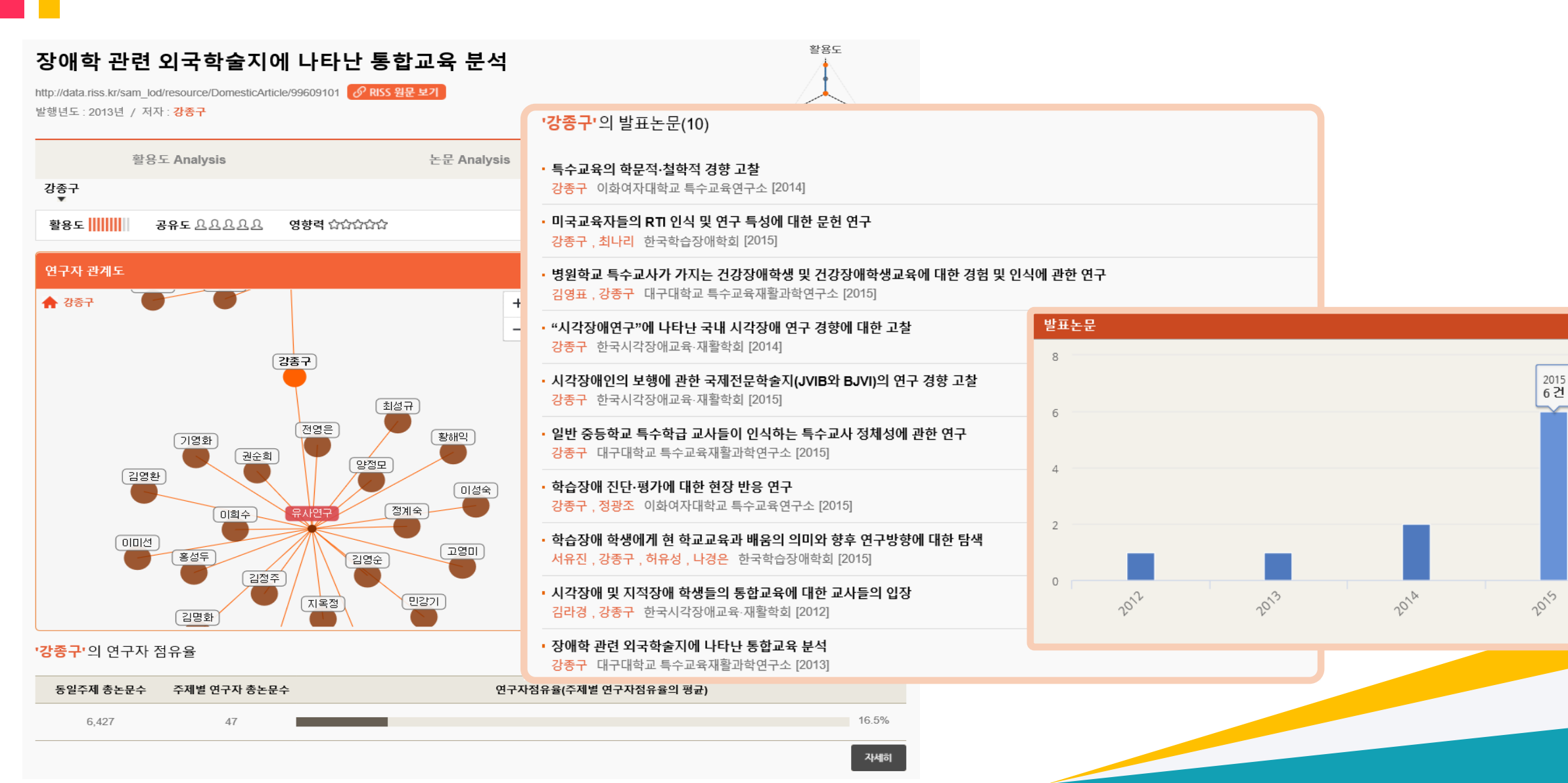

# 7. RISS Plus e ettil

RISS71

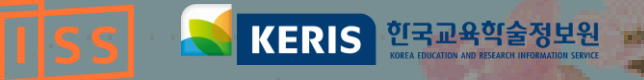

모바일로도 논문 검색이 필요할 땐 쉽고 빠르게 이용 가능한 RISS! 언제 어디서나 RISS를 이용해보세요 ⓒ

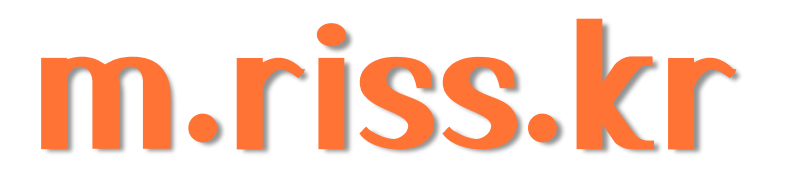

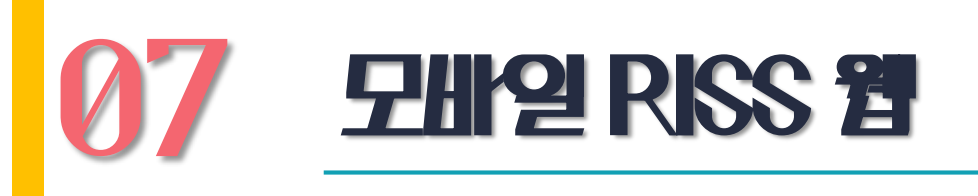

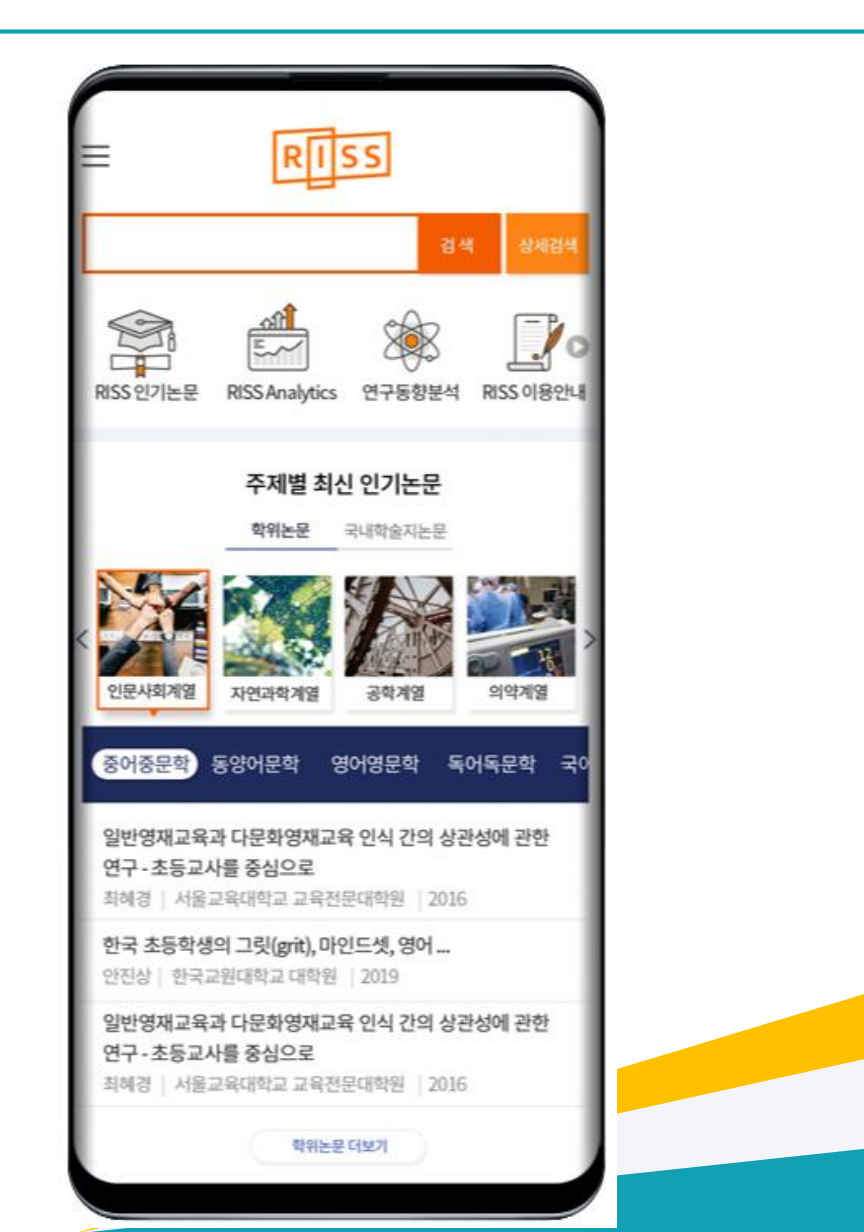

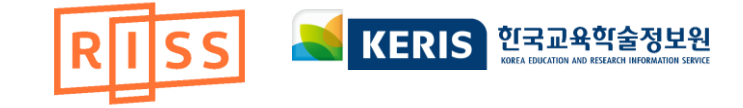

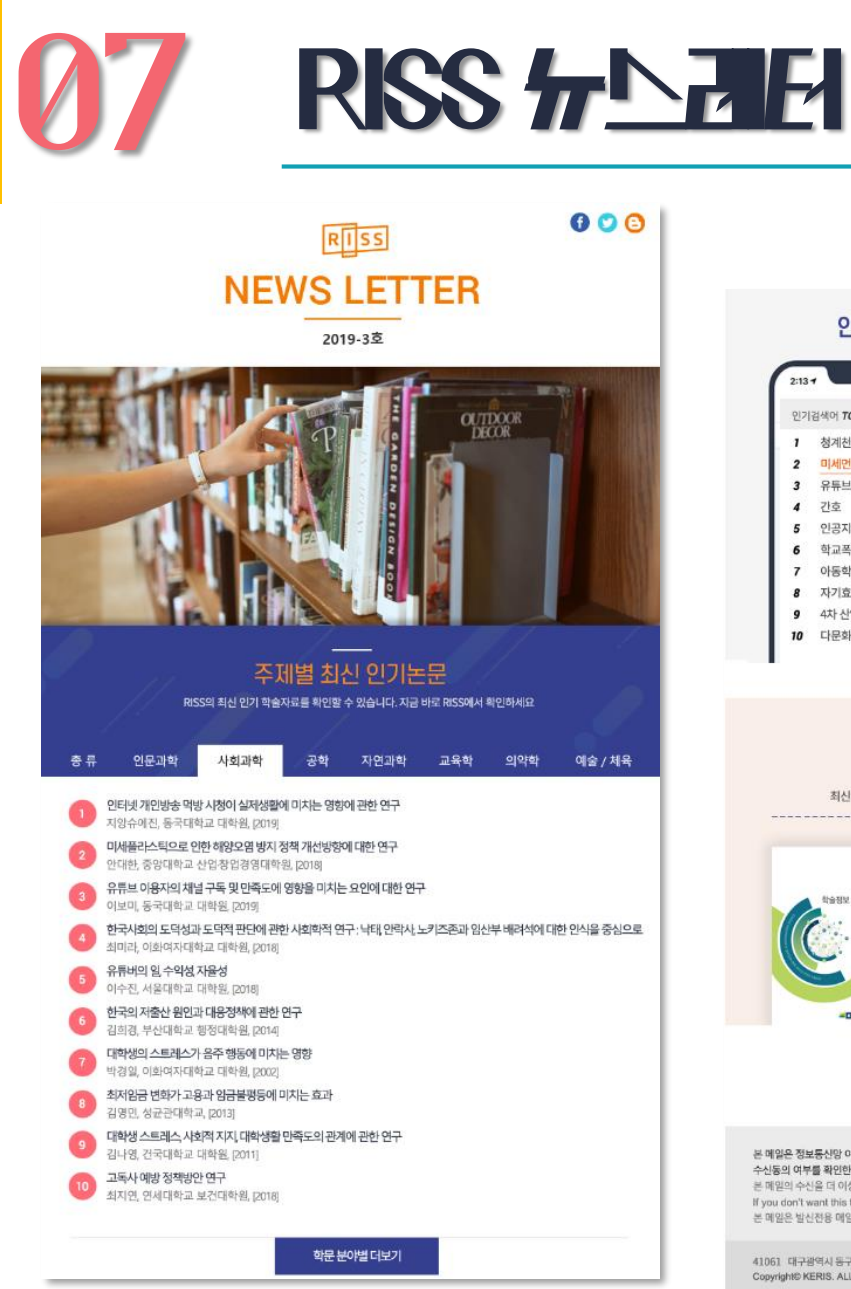

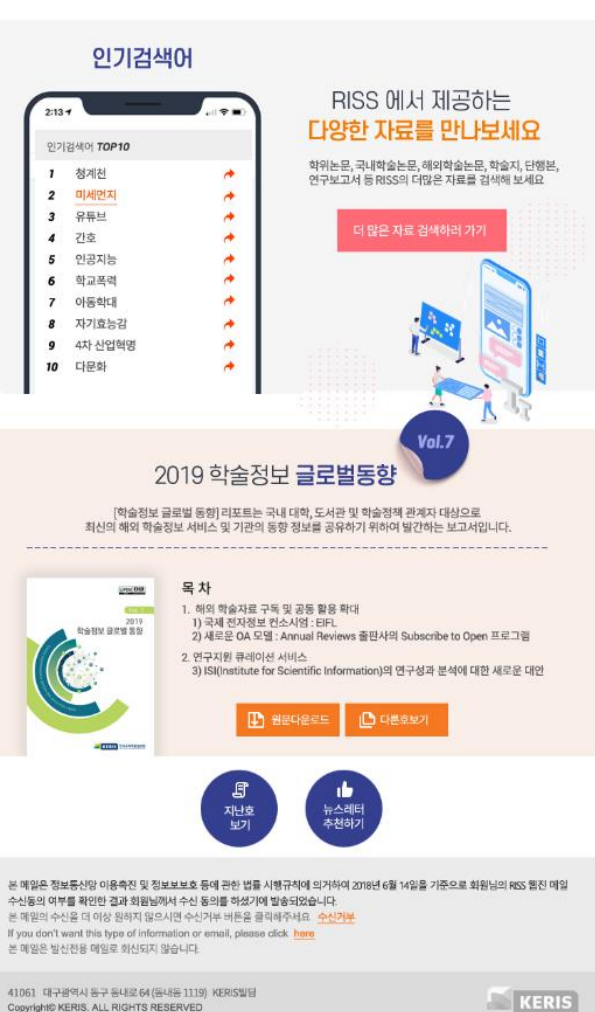

최신 학술 정보를 더 빠르게 알고 싶다면? RISS가 매월 제공하는 뉴스레티를 받아보세요!

### 공지사항 & 뉴스레터

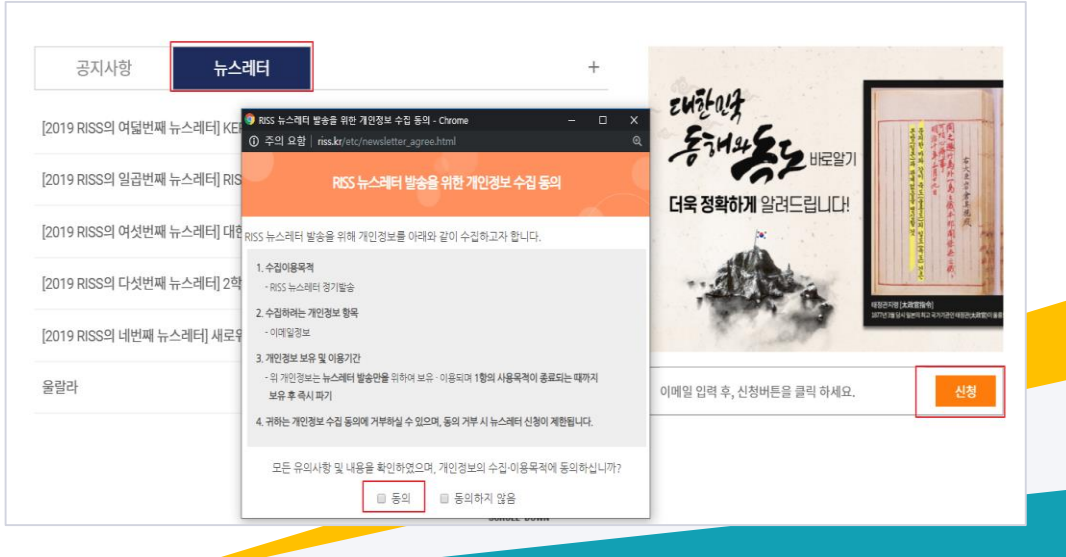

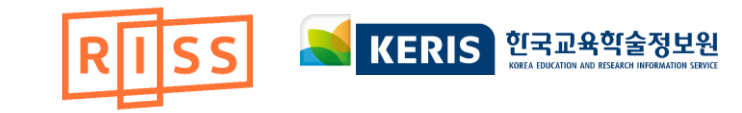

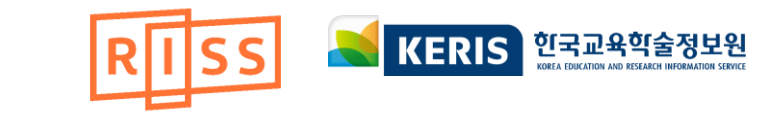

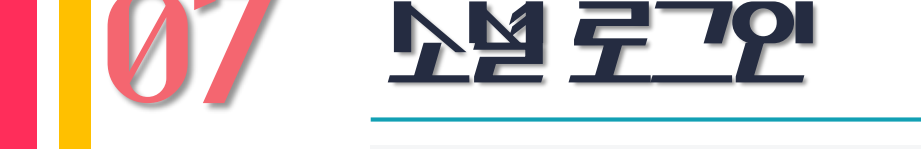

RISS에서는 로그인 없이도 학위논문의 원문을 확인할 수 있습니다.

하지만 더 편하고 다양한 이용을 위해선 료그인이 필수:)

RISS 계정으로도, 塗쳴 아이디로도 로그인할 수 있어요!

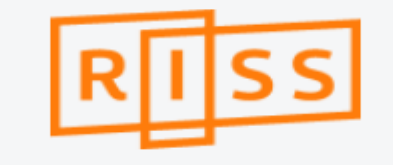

#### 아이디 로그인

아이디

비밀번호

로그인

아이디/비밀번호찾기 회원가입

소셜 로그인

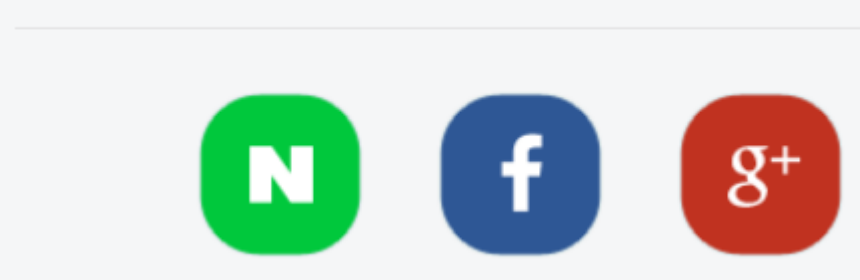